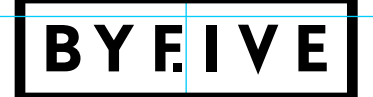

## BENUTZERDOKUMENT CD MANUAL UND ANLEITUNG ZUM WEITER-FÜHREN DES DIPLOMPROJEKTS BYFIVE.

Sanela Mahić Andreas Palfinger Anita Seubert

#### IT'S GONNA BE 5 BY 5. AGAIN.

Byfive setzt die Abschlussprojekte der Abteilung Grafik und Medien öffentlich in Szene und archiviert sie analog sowie digital.

Ein Unterfangen solcher Größe verlangt nach genauen Vorgaben. Mit dem offiziellen Byfive-Benutzerdokument ist die Erfolgschance Hieb- und Stichfest. Alles dreht sich um die Website, das Magazin und die Printprodukte. Merkt euch: Byfive ist kein lebloses Dokument, das ihr schlicht befüllen müsst. Das absolut Wichtigste ist Liebe zum Detail, Spaß an der Arbeit und Emotion. Eine gute Kooperation mit den einzelnen Maturaprojekt-Teams ist unvermeidlich und in den meisten Fällen lohnt es sich sogar. Nicht nur ihr, sondern auch externe Personen sollen auf die Abschlussprojekte aufmerksam werden, nutzt diese Chance.

Im großen und Ganzen stecken wir, Andreas Palfinger, Sanela Mahić und Anita Seubert, unser vollstes Vertrauen in euch. Falls ihr irgendwelche Schwierigkeiten haben solltet, zögert nicht unsere Betreuer oder uns nach Rat zu fragen. Schlussendlich liegt es dann doch an eurem Teamgeist. Wenn eine Hand die andere wäscht, erspart ihr euch die meiste Mühe. Hiermit überreichen wir das Zepter. Eure Gründerväter, die Ur-Byfiveler,

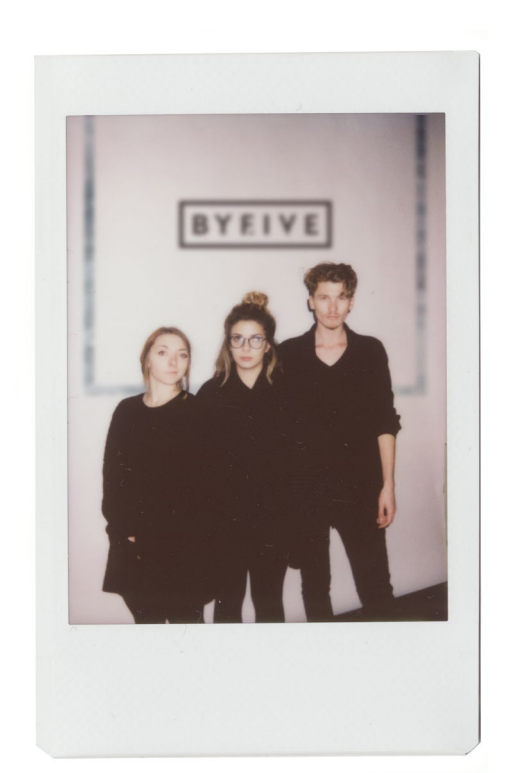

Andreas, Sancho und Anita

#### **INHALT / AUFBAU BENUTZERDOKUMENT**

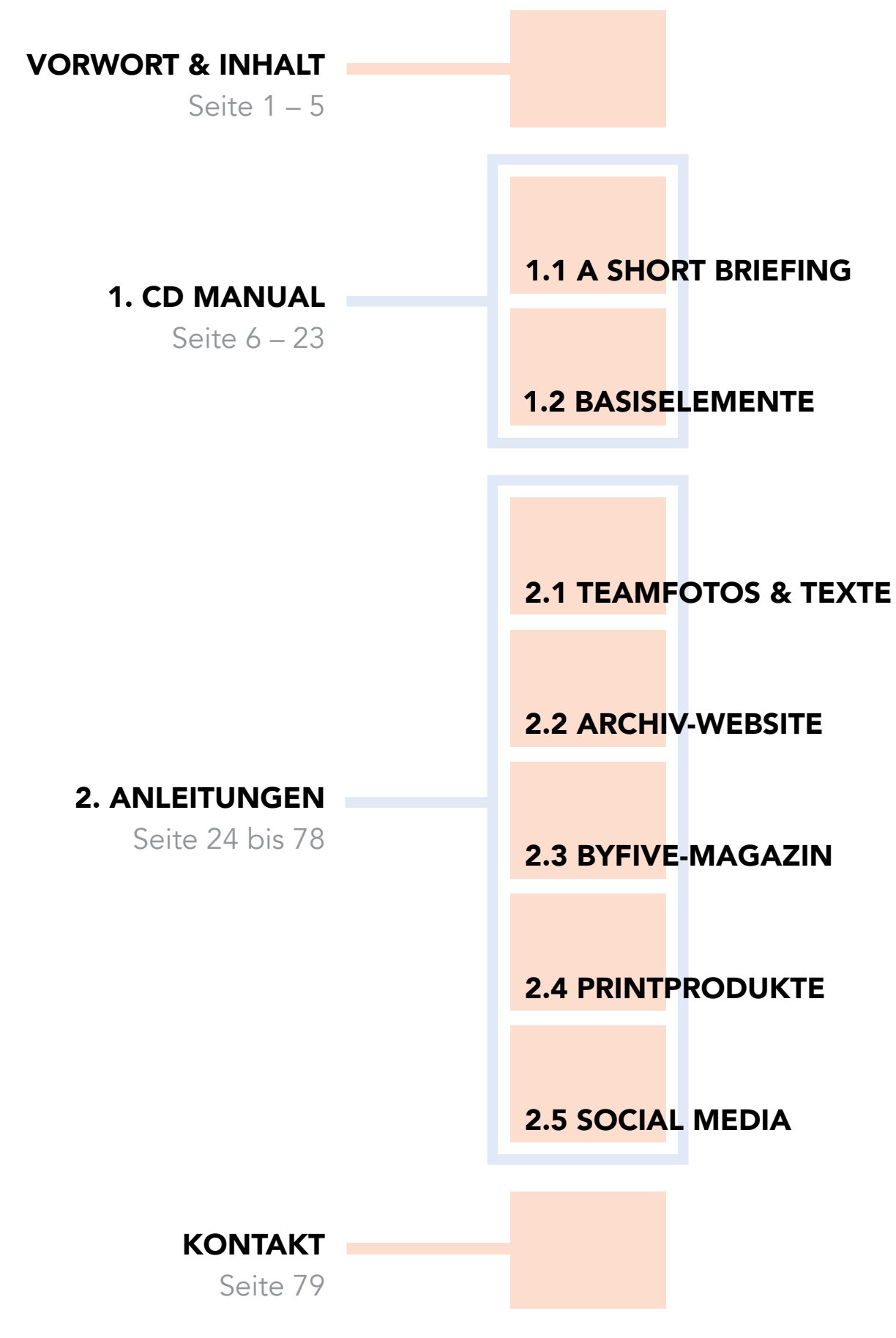

#### AUFBAU

Das Benutzerdokument setzt sich in den Hauptteilen aus den Kapiteln »CD Manual« und »Anleitungen« zusammen.

Im CD Manual gibt es ein kurzes Briefing und es werden die generellen Richtlinien erklärt.

In den Anleitungen finden sich umfangreiche Erklärungen zum Weiterführen von Byfive in den Bereichen Teamfotos & Text, Web-Archiv, Magazin, Printprodukte und Social Media.

| <u>1. CD MANUAL</u>                      |
|------------------------------------------|
| 1.1 A SHORT BRIEFING                     |
| 1.1.1 Einleitung                         |
| 1.1.2 Aufgabenverteilung 9               |
| 1.1.3 Timetable                          |
| 1.1.4 Dateien und Ordnerstruktur         |
| 1.1.5 Eure Kontaktpersonen               |
| <b>1.2 BASISELEMENTE</b>                 |
| 1.2.1 Logo                               |
| 1.2.1.1 Hidden-Message                   |
| 1.2.1.2 Konstruktion                     |
| 1.2.1.3 Einsatz                          |
| 1.2.1.4 Positionierung des Logos 15      |
| 1.2.2 Farbschema & Strukturen            |
| 1.2.2.1 Hausfarben                       |
| 1.2.2.2 Individuelle Strukturen          |
| 1.2.3 Gestaltungsprinzip                 |
| 1.2.3.1 Verhältnisse                     |
| 1.2.3.2 Herleitung der Verhältnisse 18   |
| 1.2.3.3 Verwendung                       |
| 1.2.3.4 Raster & Layout                  |
| 1.2.3.5 Rahmen                           |
| 1.2.4 Typografie                         |
| 1.2.4.1 Hausschrift                      |
| 1.2.4.2 Allgemeine Richtlinien           |
| 1.2.4.3 Typografie: Print                |
| 1.2.4.4 Typografie: Screen               |
| 1.2.4.5 Typografie: Social-Media-Posts22 |
| 1.2.4.6 Überschneidungen bei Bildern23   |
| -                                        |

| <b>2. ANLEITUNGEN</b>             |
|-----------------------------------|
| <b>2.1 TEAMFOTOS &amp; TEXTE</b>  |
| 2.1.1 Teamfotos                   |
| 2.1.2 Adventkalender-Texte        |
| 2.1.3 Magazin-Texte               |
| 2.1.4 Steckbrief-Fragen und Tipps |
| <b>2.2 ARCHIV-WEBSITE</b>         |
| 2.2.1 Ordnerstruktur              |
| 2.2.2 Startseite updaten          |
| 2.2.3 Archivseiten erweitern      |
| 2.2.4 Projektseiten erstellen     |
| <b>2.3 BYFIVE-MAGAZIN</b>         |
| 2.3.1 Format                      |
| 2.3.2 Raster                      |
| 2.3.3 Aufbau                      |
| 2.3.3.1 Basis                     |
| 2.3.3.1.1 Cover                   |
| 2.3.3.1.2 Unternehmenskonzept56   |
| 2.3.3.1.3 Danksagung              |
| 2.3.3.1.4 Impressum               |
| 2.3.3.2 Inhaltsverzeichnis        |
| 2.3.3.3 Teams                     |
| 2.3.3.4 Stories                   |
| 2.3.3.5 Hauptstory                |
| 2.3.3.6 Zitate                    |
| 2.3.3.7 Videothek & Goodies       |
| 2.3.4 Druck                       |
| 2.3.4.1 Anzahl                    |
| 2.3.4.2 Technische Daten          |

| <b>2.4 PRINTPRODUKTE</b>       |
|--------------------------------|
| 2.4.1 Plakate                  |
| 2.4.2 Visitenkarten            |
| 2.4.3 Einladungen              |
| 2.4.4 Floorplan                |
| 2.4.5 Ausstattung Event        |
| <b>2.5 SOCIAL MEDIA</b>        |
| 2.5.1 Social Media Allgemein   |
| 2.5.2 Facebook-Titelbild       |
| 2.5.2.1 Allgemein              |
| 2.5.2.2 Aufbau: Titelbild      |
| 2.5.3 Facebook-Adventkalender  |
| 2.5.3.1 Allgemein              |
| 2.5.3.2 Aufbau: Adventkalender |
| 2.5.4 Facebook-Posts           |
| 2.5.4.1 Allgemein              |
| 2.5.4.2 Abmessungen            |
| 2.5.5 Schreibstil              |
| 2.5.5.1 Facebook               |
| 2.5.5.2 Instagram              |
| 2.5.5.3 Snapchat               |
| 2.5.5.4 Sparen mit Emojis      |
| 2.5.6 Facebook-Alben           |
| 2.5.6.1 Einblicke              |
| 2.5.6.2 Videos                 |
| 2.5.6.3 Abschlussprojekte      |
| 2.5.6.4 Chronik-Fotos          |
| <b>KONTAKT</b>                 |

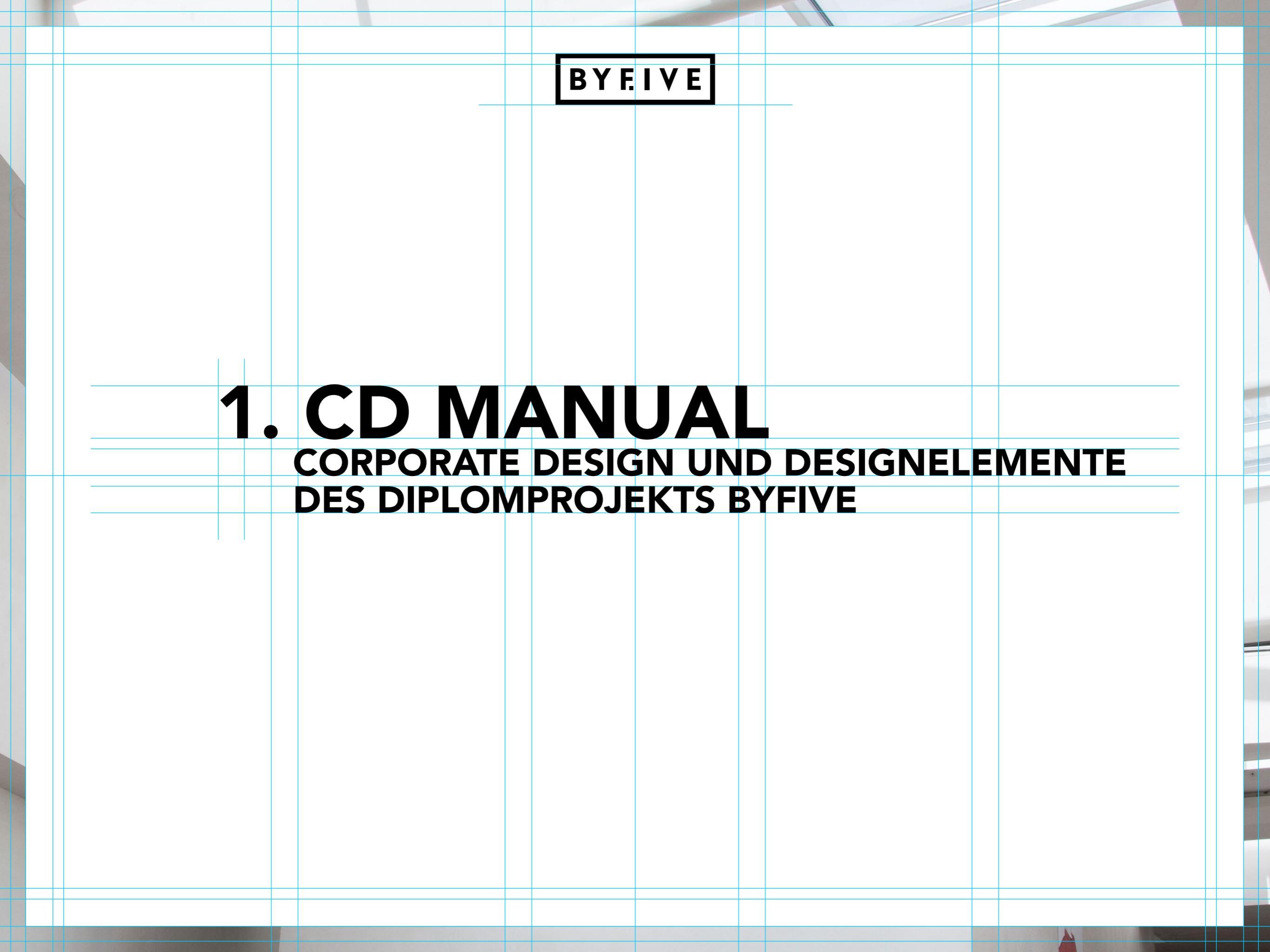

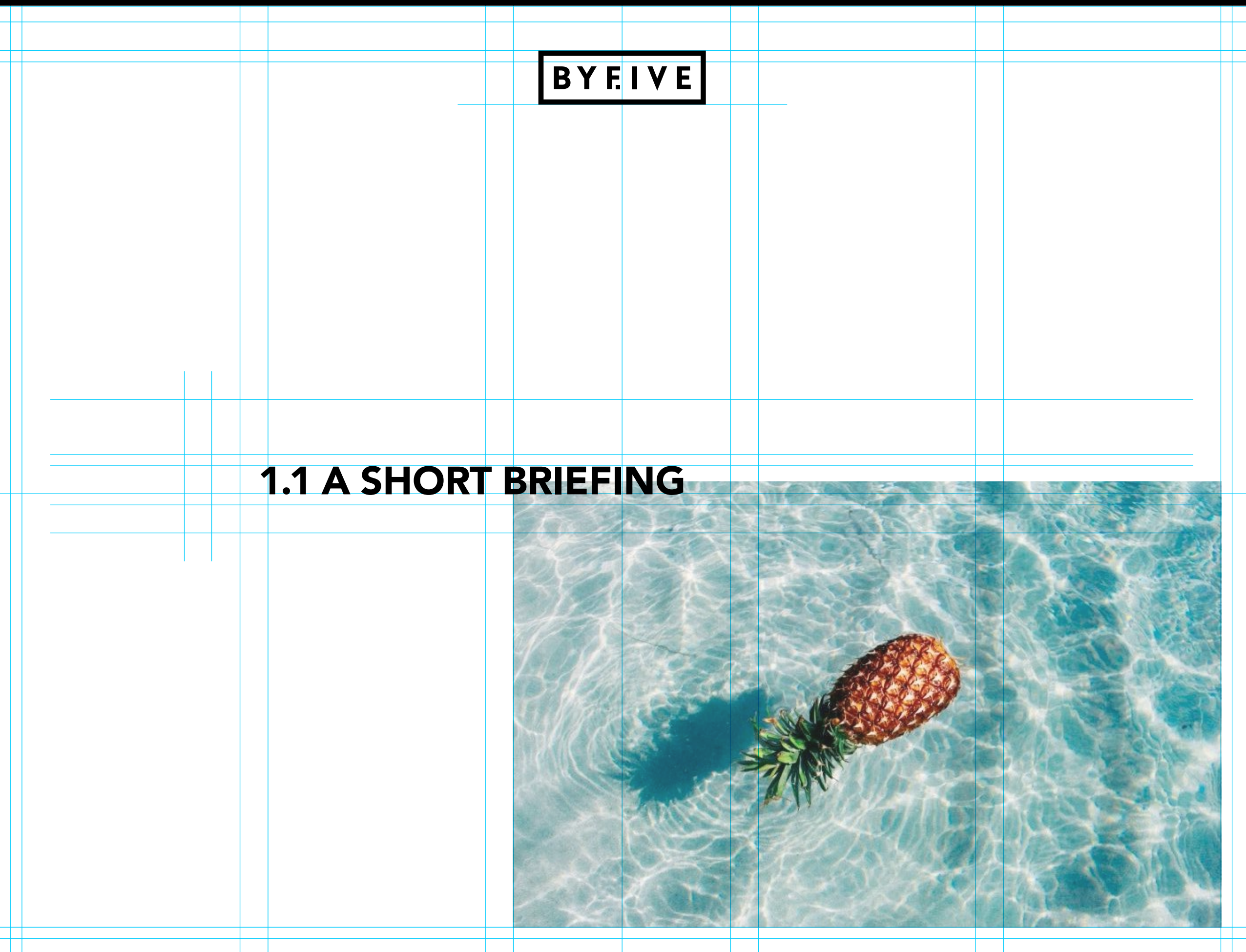

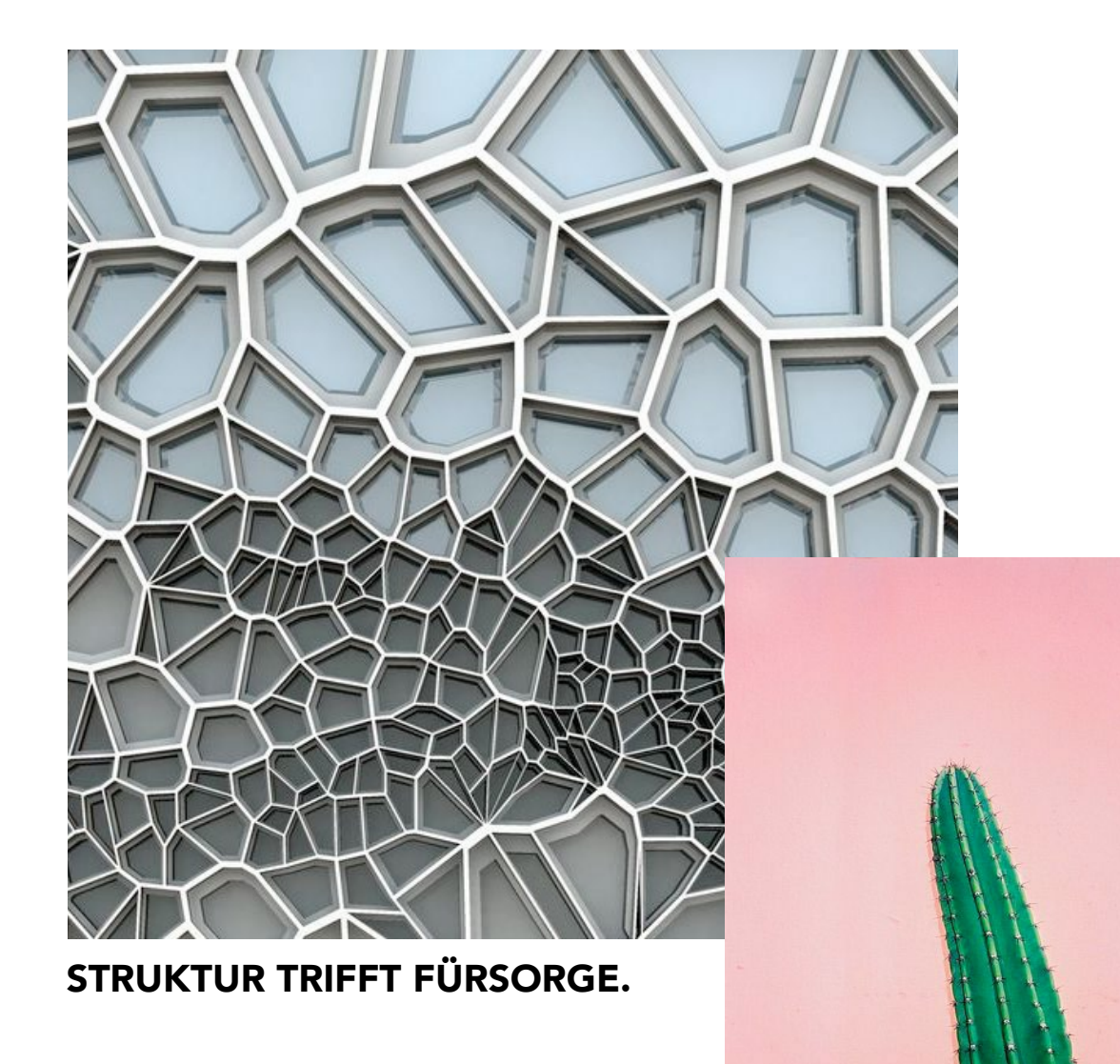

#### **1.1.1 EINLEITUNG**

Das gesamte Benutzerdokument dient als Anleitung zum Weiterführen des Projekts in seinen verschiedenen Sparten. So muss im Verlauf die Website & das Magazin adaptiert werden, ein Event organisiert, Printprodukte angefertigt und Social Media betreut werden.

Byfive ist sehr umfangreich und es wirken viele Personen mit, um so ein einheitliches Bild zu gewährleisten gibt es genaue Vorschriften wie etwas zu gestalten ist. Im Bereich »1.2 Basiselemente« werden diese Richtlinien genauestens erklärt. Außerdem gibt es zu vielen Print- und Social-Media-Produkten bereits vorgefertigte InDesign Dokumente, die nun nur noch befüllt werden müssen.

Dieses Briefing enthält, was im Vorhinein geklärt werden muss:

- $\cdot$  Die Aufteilung in verschiedene Zweierteams
- · Ein Zeitplan zur Durchführung
- · Die Ordnerstruktur des Byfive-Datenpools
- · Kontaktpersonen zum Projekt

#### **1.1 A SHORT BRIEFING / AUFGABENVERTEILUNG**

#### ARTDIRECTORS

Ihr seid die künstlerischen Leiter und die Chefredakteure des Projekts. Eure Aufgaben sind die Koordination der verschiedenen Bereiche und ihr seid für einen reibungslosen Ablauf & die Einhaltug des Zeitplans verantwortlich. Struktur und Organisationsfähigkeit sind hier gefragt.

Außerdem fällt der Bereich Locationsuche in eure Hand, wofür ihr auch eng mit dem Lehrpersonal zusammenarbeiten müsst.

#### WEB-SPEZIALISTEN

Ihr seid für die Aktualisierung der Website verantwortlich und solltet daher ein fundiertes Grundwissen rund um HTML und CSS mitbringen. Keine Sorge, die genaue Vorgehensweise wird Schritt für Schritt erklärt.

#### MAGAZIN-SPEZIALISTEN

Ihr seid für die Aktualisierung des Magazins verantwortlich und müsst daher in Sachen InDesign Top in Form sein. Diese Aufgabe verlangt viel Konzeptionsfähigkeit und Struktur.

#### PRINT-SPEZIALISTEN

Ihr seid für die verschiedensten Printangelegenheiten verantwortlich. Dazu gehören zum Beispiel Werbematerial und Einladungen fürs Event, projektspezifische Visitenkarten oder die Gestaltung des Leitsystem am Event.

#### FOTOGRAFEN

Ihr seid für die Teamfotos der Maturanten verantwortlich. Überlegt euch ein einheitliches Konzept (wie im ersten Jahr mit den Polaroids) und setzt es professionell um. Dabei wird großer Wert auf die Individualität der Ideen jedes einzelnen Projektes gelegt. Um das umfangreiche Projekt Byfive jährlich reibungslos weiterführen zu können, werden die verschiedenen Aufgaben unter den Schülern verteilt. Zu Beginn werden die **Zweierteams** festgelegt, diese haben sich bei ihren Aufgaben an den Timetable zu richten.

#### TEXT-MANAGER

Ihr seid für das Einsammeln der Texte von den einzelnen Projektteams verantwortlich.

#### BILD-MANAGER

Ihr seid für das Einsammeln von Fotos oder Mockups der Projekte verantwortlich. Dabei sollen am Ende mindestens 5 Fotos pro Team vorhanden sein.

#### SOCIAL MEDIA EXPERTEN

Ihr seid für den ordentlichen Online-Auftritt via Facebook, Instagram & Snapchat verantwortlich. Dabei gibt es sehr viel zu beachten, lest euch also den Social Media Teil im Benuterdokument sowie der Diplomarbeit gut durch.

#### HELFENDE HÄNDE

Wann immer ein Zweiterteam Unterstützung benötigt oder jemand ausfällt, muss auf euch verlass sein. Im Laufe eines solchen Projekts fallen viele unvorhersehbare, oft extrem wichtige Aufgaben an – dafür seid ihr verantwortlich.

#### **1.1 A SHORT BRIEFING / TIMETABLE**

#### 1.1.3 TIMETABLE

Dieser Zeitplan dient als Hilfestellung, um alle Elemente des Projekts innerhalb eines geregelten Ablaufs zu erstellen.

Ein genauere Beschreibungen zu den einzelnen Punkten befindet sich im weiteren Verlauf des Benutzerdokuments.

| NOVEMBER | · Adventkalender-Texte einsammeln                          | Text-Manager              |  |
|----------|------------------------------------------------------------|---------------------------|--|
|          | · Teamfotos erstellen                                      | Fotografen                |  |
|          | · Adventkalender layouten                                  | Social Media Experten     |  |
|          | <ul> <li>Locationsuche starten und</li> </ul>              | Artdirectors              |  |
|          | Datum fürs Event fixieren                                  |                           |  |
| DEZEMBER | · jeden Tag ein Projekt auf Facebook posten                | Social Media Experten     |  |
| JÄNNER   | · Magazin-Texte und Steckbrieffragen absammeln             | Text-Manager              |  |
| FEBRUAR  | · Startseite der Website updaten (Event-Bereich)           | Web-Spezialisten          |  |
| MÄRZ     | · Plakate anfertigen & aufhängen                           | Print-Spezialisten        |  |
|          | $\cdot$ Magazin anlegen und mit Texten befüllen            | Magazin-Spezialisten      |  |
|          | · Organisation des Events                                  | Artdirectors              |  |
| APRIL    | · mindestens 5 Bilder pro Projekt absammeln                | Bild-Manager              |  |
|          | · Magazin mit Bildern befüllen und                         | Magazin-Spezialisten      |  |
|          | fertiges Magazin in den Druck geben                        |                           |  |
|          | · restliche Website updaten                                | Web-Spezialisten          |  |
|          | · Drucksorten fürs Event anfertigen                        | Prnt-Spezialisten         |  |
|          | · Planung fürs Event                                       | Artdirectors              |  |
| ΜΑΙ      | · Event fertig organisieren, vorbereiten und <u>feiern</u> | Artdirectors, <u>alle</u> |  |

#### **1.1 A SHORT BRIEFING / DATEIEN UND ORDNERSTRUKTUR**

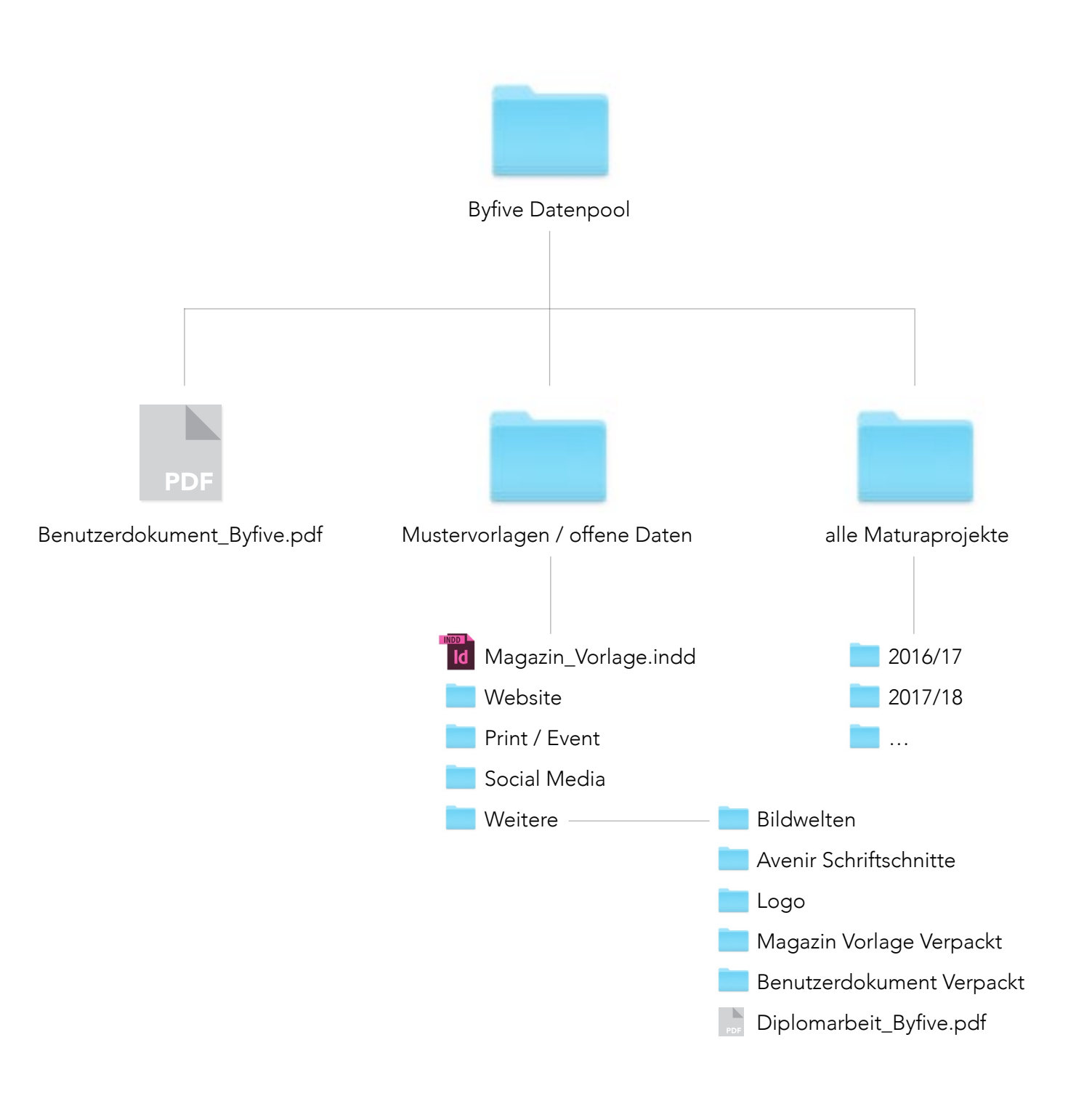

#### **1.1.4 DATEIEN UND ORDNERSTRUKTUR**

Im Ordner »Byfive Datenpool« finden sich alle notwendigen Dateien zum weiterführen des Projekts. Da sich die Ordnerstruktur teilweise kompliziert gestaltet, wird sie hier Schritt für Schritt erläutert.

Im Hauptordner *Byfive Datenpool* befinden sich neben der Datei *Benutzerdokument\_Byfive.pdf* noch zwei weitere Ordner:

#### <u>Mustervorlagen / offene Daten</u>

Hier befinden sich alle Dokumente und Vorlagen, die zum weiterführen wichtig sind. Dieser Ordner spaltet sich in weitere Unterordner auf, die wiederum die dazugehörigen offenen InDesign dateien enthalten. Ist man zum Beispiel auf der Suche nach einer Plakatvorlage, öffnet man den Unterordner *Print / Event* und schaut sich dort um.

Info: Jede Vorlage ist in einem eigenen Ordner und dort mit allen Verlinkungen verpackt.

#### alle Maturaprojekte

Dieser Ordner ist wieder pro *Jahrgang* unterteilt. Pro Jahrgangs-Ordner muss wiederum vom Artdirector für jedes Maturaprojekt ein eigener Unterordner angelegt werden, welcher die dazugehörigen Bilder und Texte beinhaltet.

Die Artdirectors sollten immer einen guten Überblick über die Ordnerstruktur behalten und die Zweierteams koordinieren können. Tipp – Ausrichten nach: Art

#### **1.1 A SHORT BRIEFING / EURE KONTAKTPERSONEN**

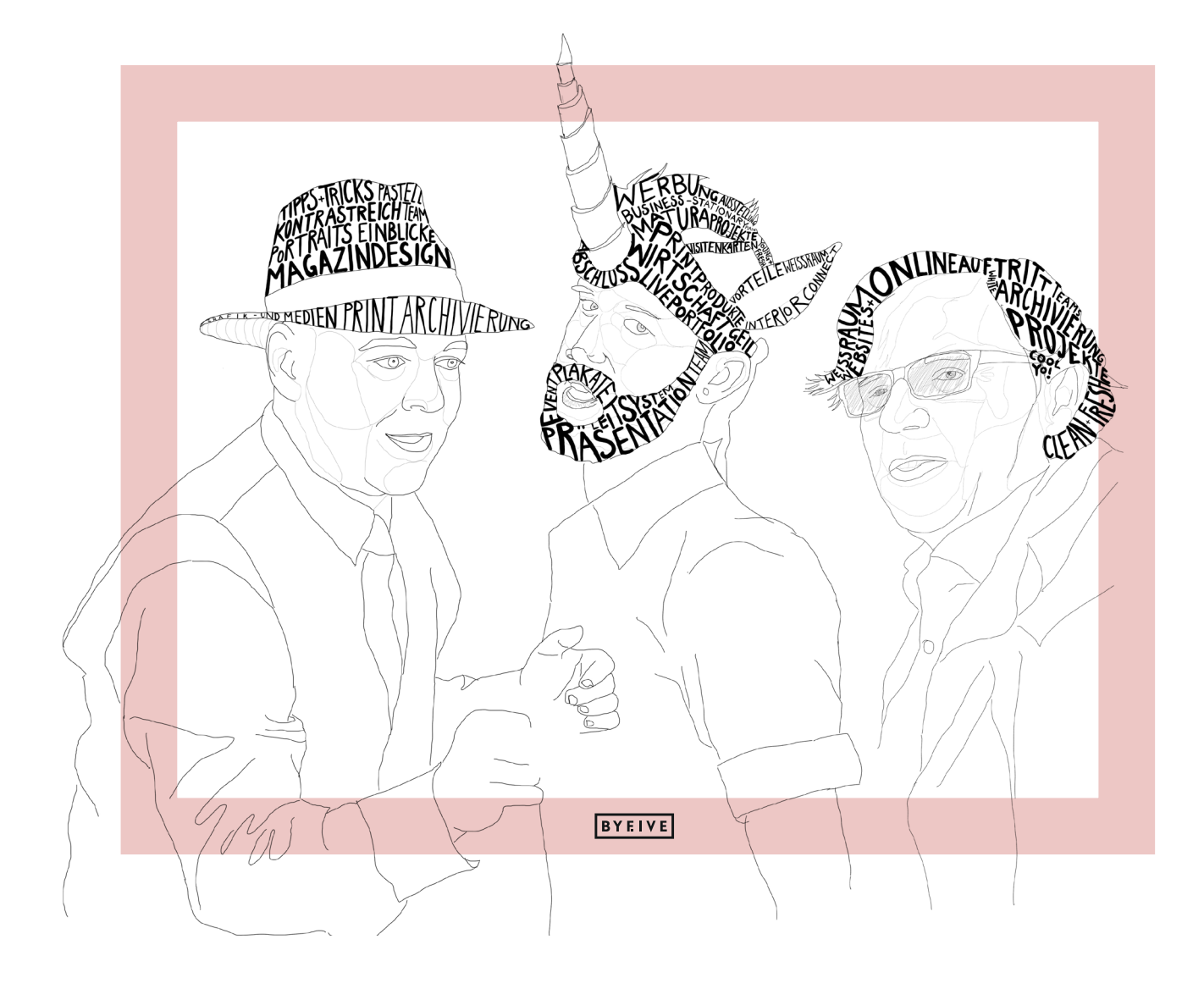

#### **1.1.5 EURE KONTAKTPERSONEN**

Bei allen Fragen, die rund ums Projekt auftauchen, kann man sich jederzeit an die drei Byfive-Projektbetreuer (Armin Lampert, Sascha Selke & Karl Bürtlmair) wenden.

Außerdem haben sich Daniela Moser im Webbereich und Norgard Luftensteiner im Bereich Magazingestaltung als ausgezeichnete Ratgeber bewiesen.

#### Sascha Selke

Magazingestaltung, alle Anliegen rund um Technik und Details, generelle Fragen <u>sascha.selke@htl-salzburg.ac.at</u>

#### Armin Lampert

Printprodukte, organisatorische und emotionale Anliegen, generelle Fragen <u>armin.lampert@htl-salzburg.ac.at</u>

#### Karl Bürtlmair

Website, organisatorische Anliegen karl.buertlmair@htl-salzburg.ac.at

Daniela Moser Website daniela.moser@htl-salzburg.ac.at

Norgard Luftensteiner Magazingestaltung norgard.luftensteiner@htl-salzburg.ac.at

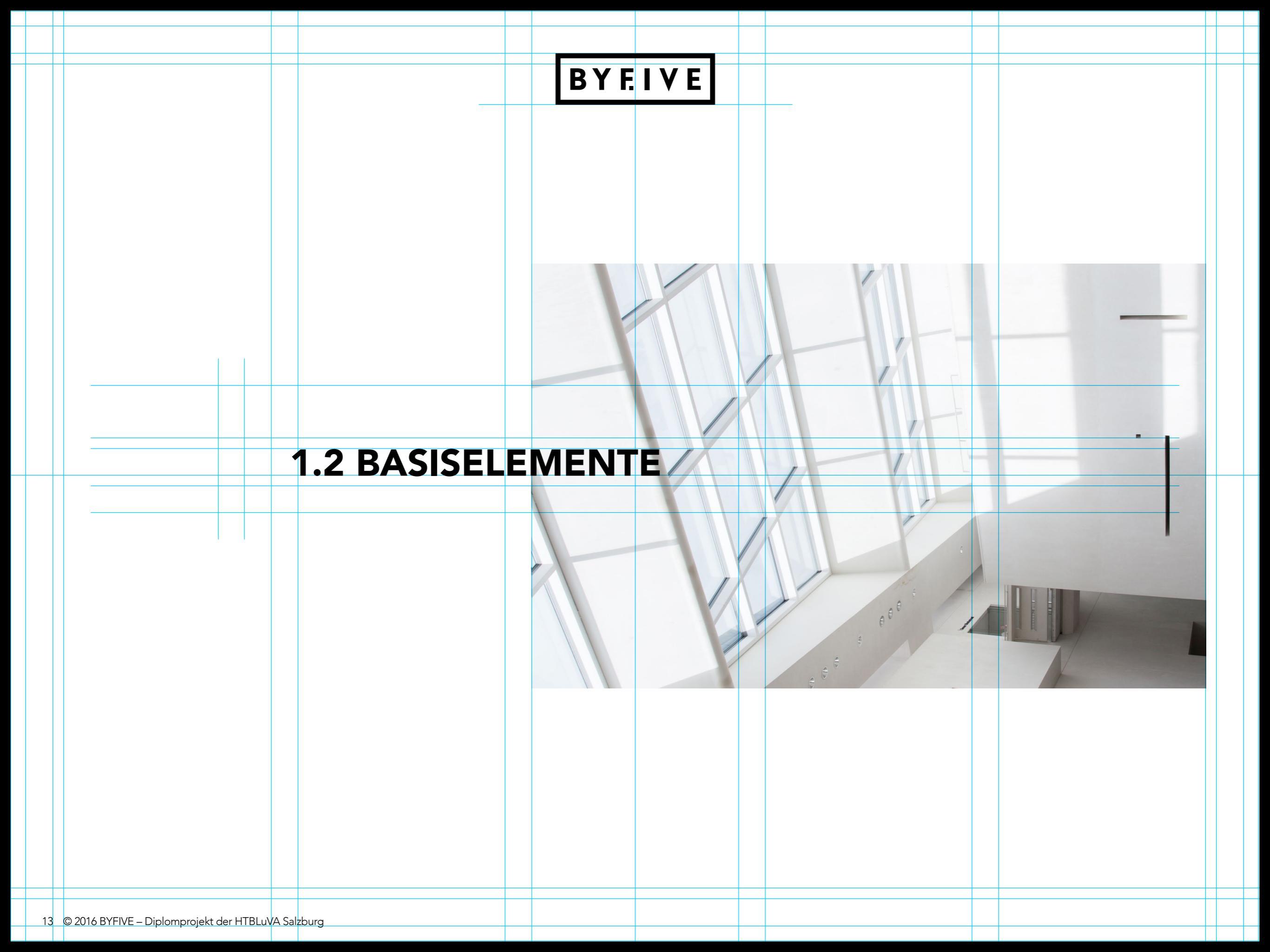

#### **1.2 BASISELEMENTE / LOGO**

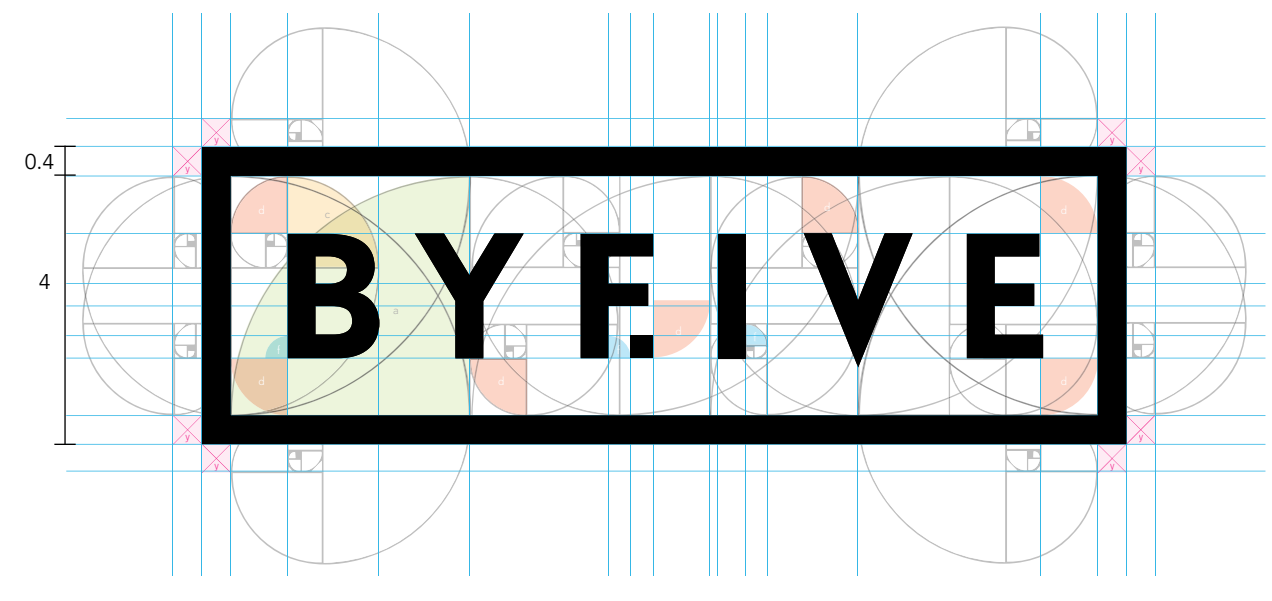

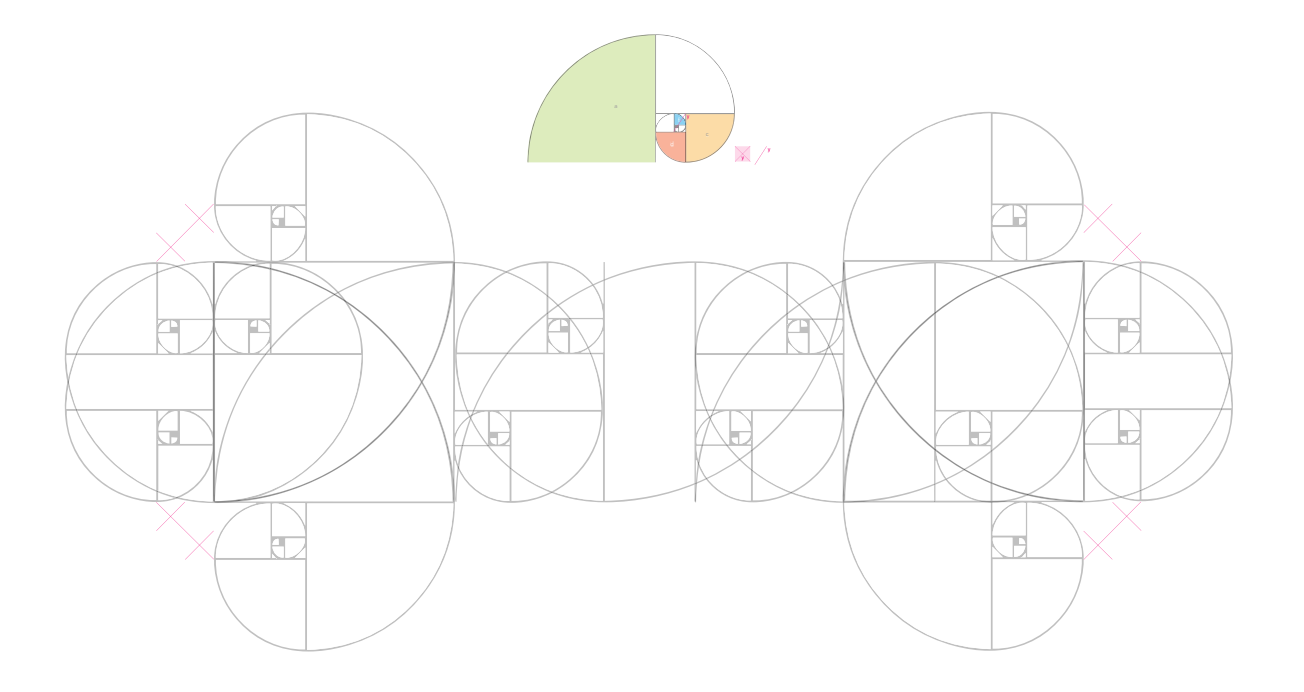

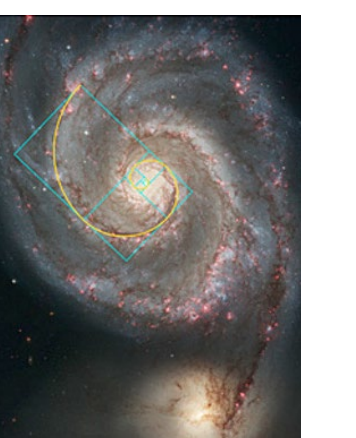

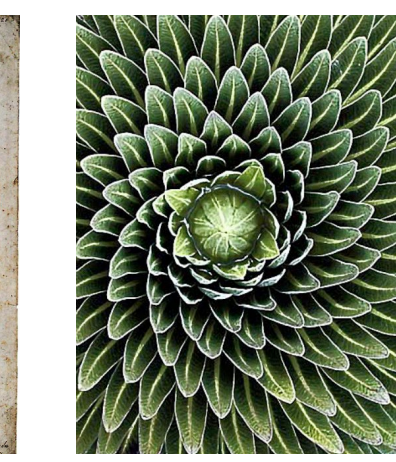

#### 1.2.1 LOGO

#### 1.2.1.1 HIDDEN-MESSAGE

Im Logo wird die Hidden-Message, die im Namen eingebaut ist, erst erkennbar. Es setzt sich aus den folgenden englischen Begriffen zusammen:

BY – "Von" Drückt aus, dass es ist von den fünften Klassen ist.

BYE – "Tschüss" spielt auf das Abschlussjahr an.

FIVE – "Fünf" es geht um die fünfte Klasse, den Abschlussjahrgang

Zusätzlich gibt es im englischen Raum das Sprichwort "five by five", was soviel wie "Alles Perfekt" oder "Laut und Deutlich" bedeutet.

#### **1.2.1.2 KONSTRUKTION**

Für das Logo wurde ein Rastersystem entwickelt, das sich nach der Fibonacci-Spirale ableitet. Jedes einzelne Element im Logo ist nach diesem Raster ausgerichtet – so findet man im ganzen Logo Verhältnisse wieder, die man in unterschiedlichsten Bereichen aus Natur und Wissenschaft wiederfindet und vom Betrachter als besonders harmonisch wahrgenommen werden.

Das Verhältnis der Höhe des Logos zur Rahmenbreite ist 4 : 0.4 und somit teil der Byfive-Verhältnisse. Genaueres in Punkt *1.2.3.1 Verhältnisse* auf Seite 18.

#### **1.2 BASISELEMENTE / LOGO**

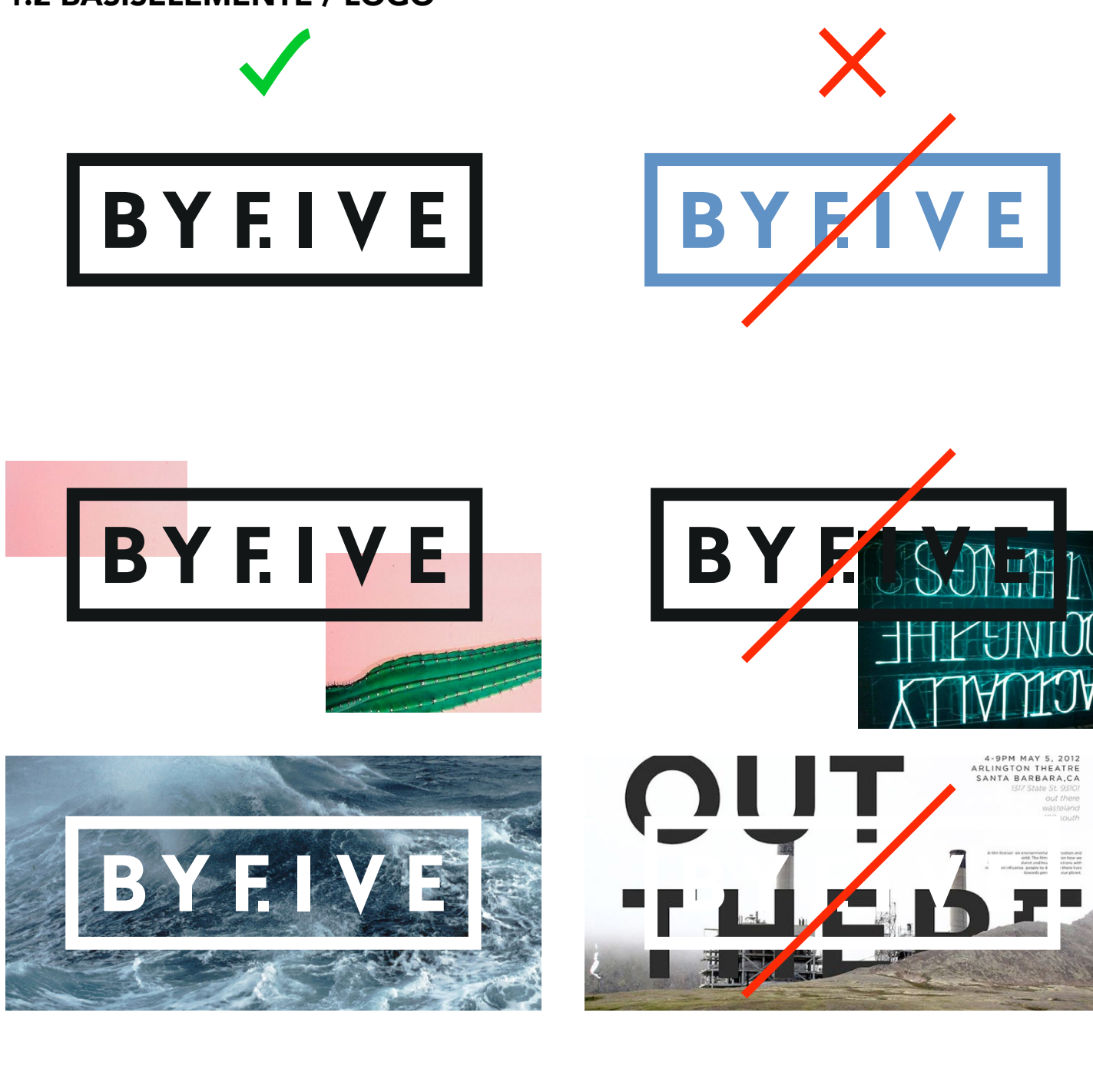

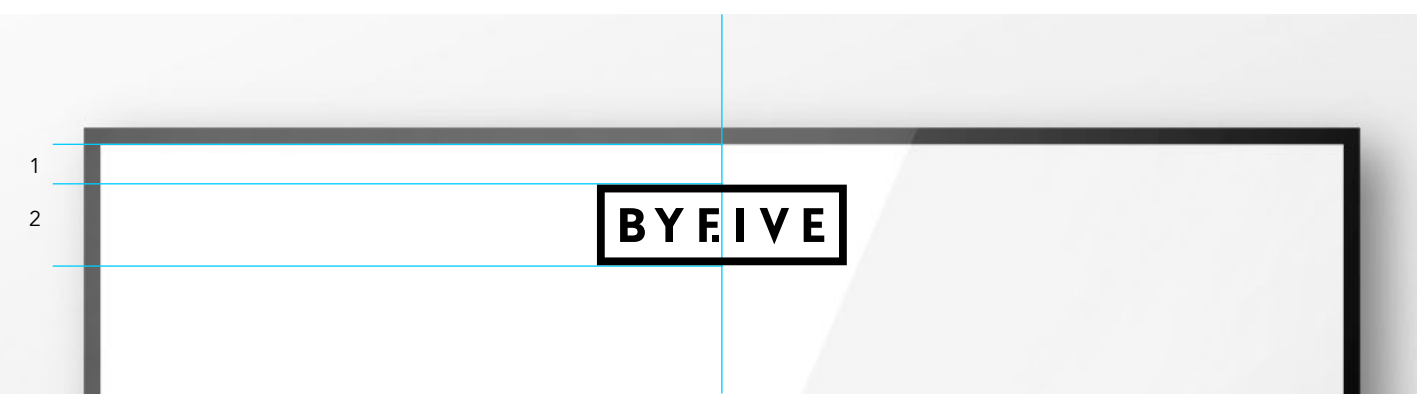

#### **1.2.1.3 EINSATZ**

Das Logo kann entweder schwarz auf hellem Hintergrund oder weiß auf dunklem Hintergrund eingesetzt werden, dabei darf das Logo an sich auf keinen Fall verändert werden. (Keine andere Farben, keine Kontur usw.)

Es darf bewusst mit Überlagerungen mit buntem Hintergrund oder angeschnittenen Bildern sowie Strukturen gearbeitet werden. Dabei ist jedoch wichtig, dass genug Kontrast zwischen Logo und Hintergrund besteht und dass man das Logo immer gut erkennen kann. Bei buntem Hintergrund oder beim Einsatz in einem laufenden Video oder Gif wird immer ein weißes Logo verwendet, außer der Hintergrund erlaubt nur die schwarze Logo-Version.

#### **1.2.1.4 POSITIONIERUNG DES LOGOS**

Bei Drucksorten oder Online-Posts, bei denen das Logo eingesetzt wird, gilt bei allen Rahmenbreiten (nach den in Punkt 2.3.1 festgelegten Verhältnissen) der Abstand 1 zur Rahmeninnenseite. Die Höhe des Logos beträgt 2, in manchen Fällen kann die Größe variieren. Diese Verhältnisse werden auf den folgenden Seiten genauer definiert.

Das Logo wird zentriert plaziert und angepasst auf das Produkt entweder Schwarz oder Weiß eingesetzt.

Bei Videos oder Gifs soll sich die weiße Variante meistens zentriert und unten befinden, wobei es in manchen Fällen zugunsten der Lesbarkeit auch Schwarz und/oder oben befinden darf.

#### **1.2 BASISELEMENTE / FARBSCHEMA & STRUKTUREN**

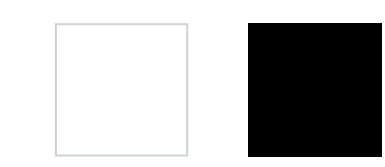

white

black

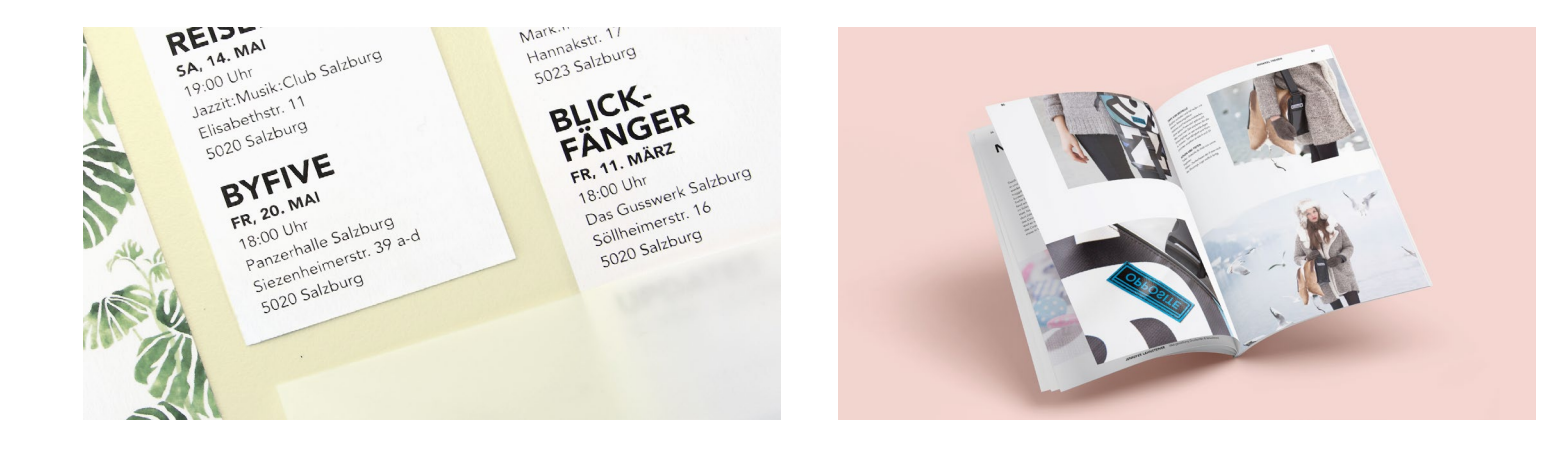

#### **1.2.2 FARBSCHEMA & STRUKTUREN**

#### 1.2.2.1 HAUSFARBEN

Da dieses Projekt alle anderen Diplomprojekte präsentiert, kommt eine Vielzahl an Designlinien zusammen, die mit unserer ineinandergreifen müssen. Aus diesem Grund verwendet Byfive nur die Farben Schwarz und Weiß.

Im Hintergrund von Produktfotos oder Mockups oder als Schmuckfarbe verschiedener Printprodukte verwendet man eine der Pastellfarbtöne links. Welche Farbe verwendet wird ist individuell zu entscheiden.

In diesen Bereichen wird außerdem viel mit den besonderen Farben »Pantone Of The Year 2016« *Rosé Quarz* und *Serenity* gearbeitet.

#### Rosé Quartz & Serenity

| R | 250  | R | 218  |
|---|------|---|------|
| G | 212  | G | 226  |
| B | 195  | B | 244  |
| C | 0 %  | C | 10 % |
| M | 15 % | M | 5 %  |
| Y | 15 % | Y | 0 %  |
| K | 0 %  | K | 0 %  |

| R | 194  | R | 246  | R | 233  |
|---|------|---|------|---|------|
| G | 227  | G | 246  | G | 219  |
| B | 212  | B | 202  | B | 222  |
| C | 20 % | C | 3 %  | C | 5 %  |
| M | 0 %  | M | 0 %  | M | 10 % |
| Y | 15 % | Y | 20 % | Y | 5 %  |
| K | 0 %  | K | 0 %  | K | 0 %  |

#### **1.2 BASISELEMENTE / FARBSCHEMA & STRUKTUREN**

#### **1.2.2.2 INDIVIDUELLE STRUKTUREN**

Um die Vielzahl der untergebrachten Projekte in eine gemeinsame Präsentationsrichtung zu lenken, wird aus jedem eine individuelle Struktur oder Detailfotografie herausgenommen. Diese ergibt sich für jedes Projekt aus verschiedenen Designelementen oder Stilrichtungen.

Bei individualisierten Produkten wie zB. den Visitenkarten werden diese Strukturen etwa im Rahmen eingebracht, somit wird eine gemeinsame Präsentationsrichtung erzielt, die gleichzeitig die individualität der verschiedenen Projekte betont, hier am Beispiel der Facebook-Adventkalender-Posts.

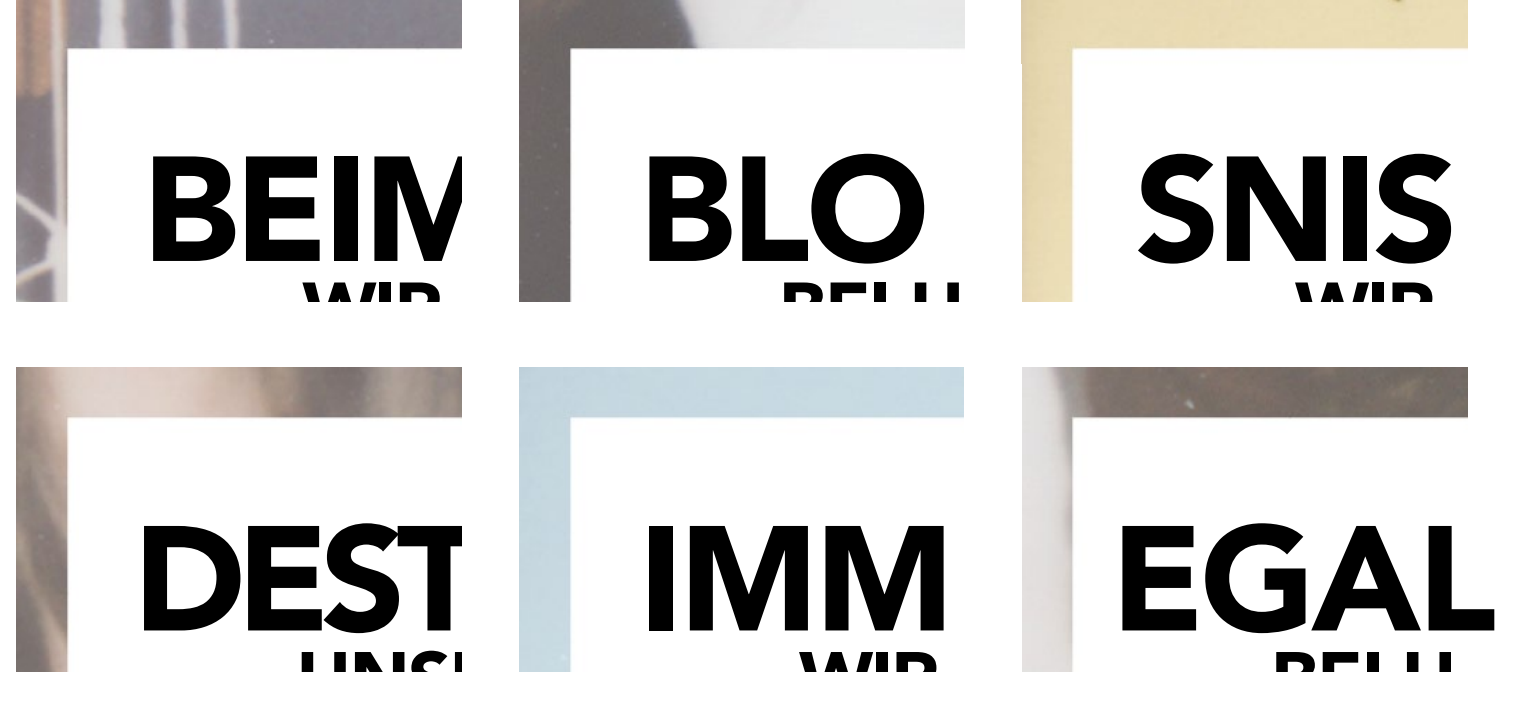

#### 1.2 BASISELEMENTE / GESTALTUNGSPRINZIP

1:1.4

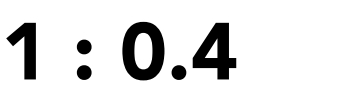

140%

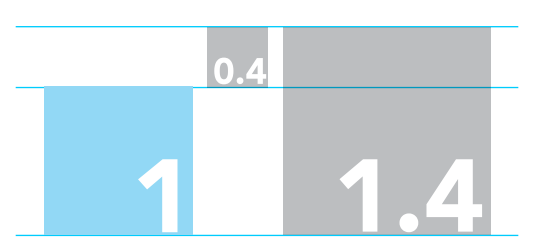

## 0.4 0.4 0.4

#### ÜBERSCHRIFT EINES TEXTES

Fließtext: Osandipsus molupta tasped quasimodic tem in exerita alistis quiamenis ini consed quibus dolenis idem et quid quatibus

> Es ergeben sich also folgende Größen für die Verhältnisse in dem Dokument:

#### **1.2.3 GESTALTUNGSPRINZIP**

#### 1.2.3.1 VERHÄLTNISSE

Byfive arbeitet mit dem Verhältnis 1:1.4, woraus sich 0.4 (die Differenz) und 140% (der Multiplikationsfaktor) ableiten lassen.

#### 1.2.3.2 HERLEITUNG DER VERHÄLTNISSE

Die Verhältnisse ergeben sich für jedes Dokument individuell und richten sich nach der verwendeten Schriftgröße.

Bei der Subhead gilt Schriftgröße = Zeilenabstand, woraus sich für die Versalhöhe des Subheaders die Richtlinie 1 ergibt.

#### 1.2.3.3 VERWENDUNG

2

Somit gilt beim Subhead eine Versalhöhe von 1 sowie Zeilenhöhe von 1.4, was einen Abstand zwischen Versalien der oberen und unteren Zeile von 0.4 ergibt.

Im Fließtext wird wiederum, abhängig von der Schriftgröße, ein Zeilenabstand von 140% verwendet. Daraus resultiert einerseits eine optimale Lesbarkeit, andererseits passt es sich stimmig ins optische Gesamtbild unserer Layouts ein.

Des weiteren beträgt der Spaltenabstand im Textfeld ebenfalls 1. Eine genauere Verwendung in der Typografie wird in Punkt 2.4.1 erklärt.

In Punkt 2.3.4 wird erklärt, wie sich aus diesen Verhältnissen ein Raster erstellen lässt.

Auch im Logo kann man dieses Verhältnis wiederfinden, so ist das Verhältnis von Höhe und Rahmenbreite 4 (\* 1) : 0.4.

#### **1.2 BASISELEMENTE / GESTALTUNGSPRINZIP**

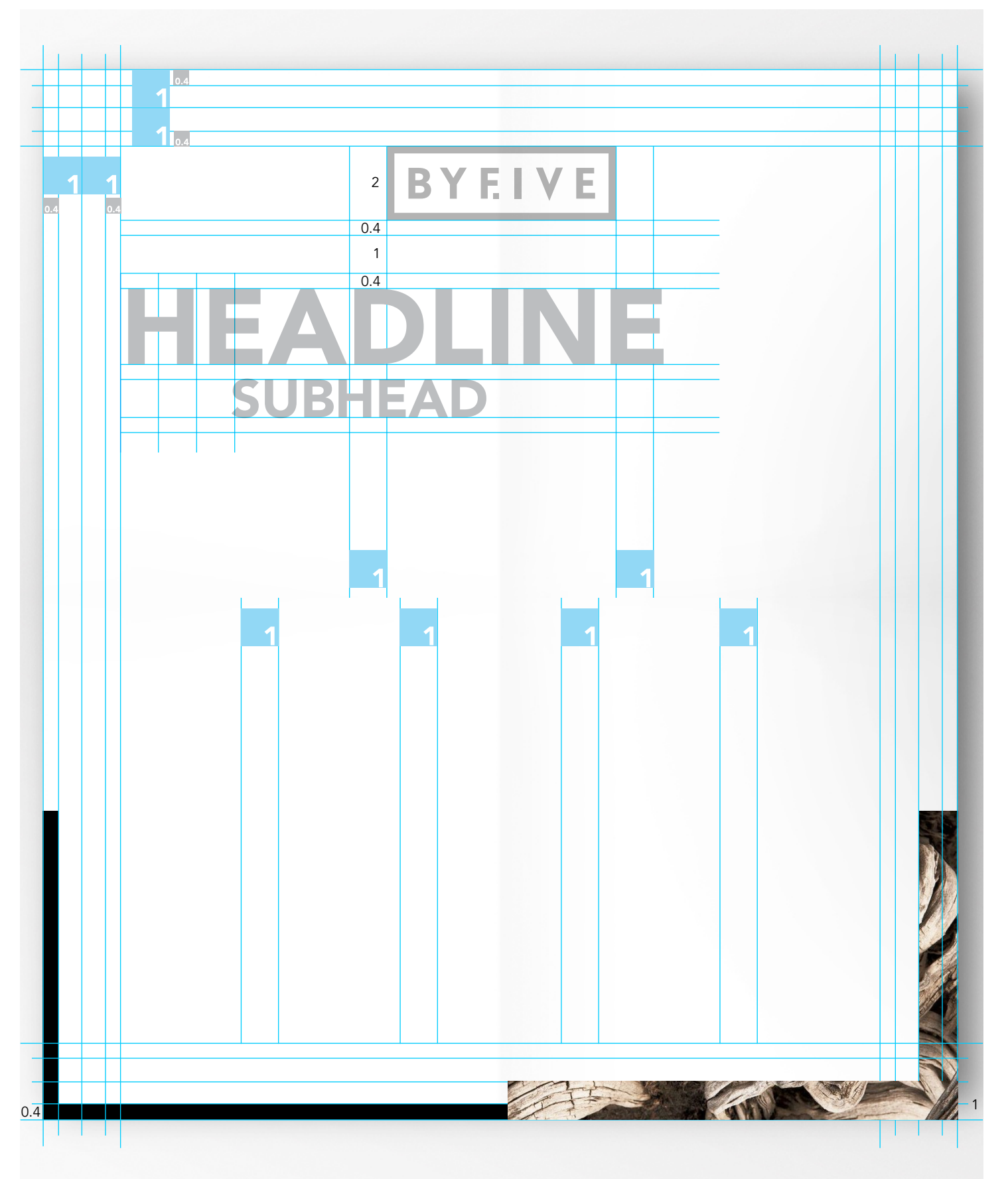

#### 1.2.3.4 RASTER & LAYOUT

In der linken Abbildung ist zu sehen, wie die Hilfslinien in den Abständen der Verhältnisse zu erstellen sind.

Es sind die selben Verhältnisse zu verwenden, die sich aus der Schriftgröße (beschrieben in Punkt 2.3.2) ergeben. Diese Verhältnisse müssen durch das gesamte Dokument durchgängig verwendet werden. Bei spezifisierteren Medien, wie zB. bei einem Magazin, darf dieses Raster jedoch zugunsten eines vorteilhafteren Gesamtlayouts verändert werden. Der Spaltenabstand beträgt wiederum genau 1, wobei die Anzahl der Spalten variieren kann. Am Musterbeispiel links sind es zur Veranschaulichung 3 oder 5 Spalten.

#### 1.2.3.5 RAHMEN

Aus diesem Layout leitet sich der für Byfive typische Rahmen ab. Hierbei gibt es zwei Varianten. Der dünnere, Rahmen hat eine Rahmenbreite von 0.4 und ist schwarz.

Der dickere Rahmen hat eine Breite von 1 und kann mit verschiedenen Strukturen oder Fotos befüllt werden. So ermöglicht ein kontextbezogener Rahmeninhalt individuellere Gestaltungsmöglichkeiten trotz einheitlichem Überdesign, zum Beispiel für die jeweiligen Strukturen und Bilder der einzelnen Projekte. So ist es möglich, zum Beispiel verschiedene Visitenkarten im gleichen Überdesign zu erstellen, die aber gleichzeitig für jedes Projekt individualisiert sind und den projekteigenen Charakter hervorbringen. Avenir Book, Hauptverwendung im Fließtext

## Avenir Book, Book Oblique ABCDEFGHIJKLMNOPQRSTUVWXYZ abcdefghijklmnopqrstuvwxyz ?!,;."€@ 1234567890

#### **1.2.4 TYPOGRAFIE**

#### 1.2.4.1 HAUSSCHRIFT

Als Hausschrift wird die Avenir in ihren verschiedenen Schriftschnitten verwendet.

Für Headlines und Subheads wird die Avenir Bold in Versalien eingesetzt. Im Fließtext der Book-Schriftschnitt.

In den folgenden Punkten wird erklärt, wie sie genau zu verwenden ist.

Avenir Black, Hauptverwendung Headlines & Sublines

## Avenir Bold, Bold Oblique ABCDEFGHIJKLMNOPQRSTUVWXYZ

abcdefghijklmnopqrstuvwxyz ?!,;."€@ 1234567890

Avenir Light

## Avenir Light, Light Oblique ABCDEFGHIJKLMNOPQRSTUVWXYZ abcdefghijklmnopqrstuvwxyz ?!,;."€@ 1234567890

#### **1.2 BASISELEMENTE / TYPOGRAFIE**

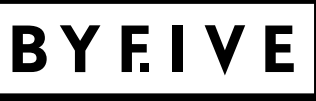

## ALGEMEIN TYPO SUBHEAD: HIER WERDEN DIE VERHÄLTNISSE DEFINIERT

#### ÜBERSCHRIFT EINES TEXTES

Fließtext: Osandipsus molupta tasped quasimodic tem in exerita alistis quiamenis ini consed quibus dolenis idem et quid quatibus

#### **1.2.4.2 ALLGEMEINE RICHTLINIEN**

Es wird die Schriftart Avenir verwendet, dabei richten sich Schriftgröße und Abstände nach den Verhältnissen 1 : 1.4 bzw 140%.

Allgemein gilt: Die Subhead definiert die gesamten Größen im Dokument. Es gilt Schriftgröße = Zeilenabstand, daraus ergibt sich ein Abstand zwischen den Zeichen verschiedener Zeilen von 0.4. Es wird die Schriftart Avenir Black in Versalien verwendet. Die Schriftgröße der Headline ist doppelt so groß wie die der Subhead, es gilt ebenfalls Schriftgröße = Zeilenabstand.

Die Schriftgröße des Fließtextes ist allgemein halb so groß wie die der Subhead. Er ist in Avenir Book gesetzt und Zeilenabstand beträgt 140%. Headlines verwenden Avenir Black in Versalien.

Es können verschiedene Spalten, immer mit dem Spaltenabstand 1, verwendet werden, wobei eine ungerade Spaltananzahl zu bevorzugen ist.

So ergeben sich bei einem allgemeinen Musterbeispiel folgende Werte:

Subhead (definiert immer 1)

Schriftgrad = Zeilenabstand: 30pt

Headline (zweimal Subhead)

Schriftgrad = Zeilenabstand: 60pt

Fließtext (hälfte vom Subhead)

Schriftgrad: 15pt

Zeilenabstand (140%): 21pt

# **PRINT**SUBHEAD: HIER WERDEN DIE VERHÄLTNISSE DEFINIERT

#### ÜBERSCHRIFT EINES TEXTES

Fließtext: Osandipsus molupta tasped quasimodic tem in exerita alistis quiamenis ini consed quibus dolenis idem et quid quatibus

## SOCIAL MEDIA SUBHEAD: HIER WERDEN DIE VERHÄLTNISSE DEFINIERT

### ÜBERSCHRIFT EINES TEXTES

Fließtext: Osandipsus molupta tasped quasimodic tem in exerita alistis quiamenis ini consed quibus dolenis idem et quid quatibus

#### 1.2.4.3 TYPOGRAFIE: PRINT

Geht man von Druck auf Standardformatgrößen aus, ergibt sich bei einem Fließtext von 10pt: Subhead (*definiert immer 1*)

Schriftgrad = Zeilenabstand: 20pt Headline (zweimal Subhead)

Schriftgrad = Zeilenabstand: 40pt Fließtext (hälfte vom Subhead) Schriftgrad: 10pt Zeilenabstand (140%): 14pt

#### 1.2.4.4 TYPOGRAFIE: SCREEN

Am Screen muss die Typografie eigens für die jeweilige Verwendung nach den definierten Regeln angepasst werden.

#### 1.2.4.5 TYPOGRAFIE: SOCIAL-MEDIA-POSTS

Um bei Social-Media-Posts eine gute Lesbarkeit zu garantieren, ist die Schriftgröße des Fließtextes etwas größer zu setzen. Es gilt: Fließtext = Subhead / 1.75 (wobei hier auf ganze Zahlen gerundet wird.) Daraus ergibt sich: Subhead (definiert immer 1) Schriftgrad = Zeilenabstand: 30pt Headline (zweimal Subhead) Schriftgrad = Zeilenabstand: 60pt Fließtext (Subhead / 1.75) Schriftgrad: 17pt Zeilenabstand (140%): 23.8pt

# HEADLINE SUBHEAD: HIER WIRD BEI DER MITTE DES E ÜBERSCHNITTEN

#### **1.2.4.6 ÜBERSCHNEIDUNGEN BEI BILDERN**

Ein weiteres Element ist die Überschneidung der Headline/Subheads mit einem Bild. Hierbei befindet sich die Oberkante des Bildes an der Mitte eines E der jeweiligen Zeile. Zu beachten ist, dass die Lesbarkeit nicht beeinträchtigt werden darf, ansonsten ist auf die Überschneidung zu verzichten.

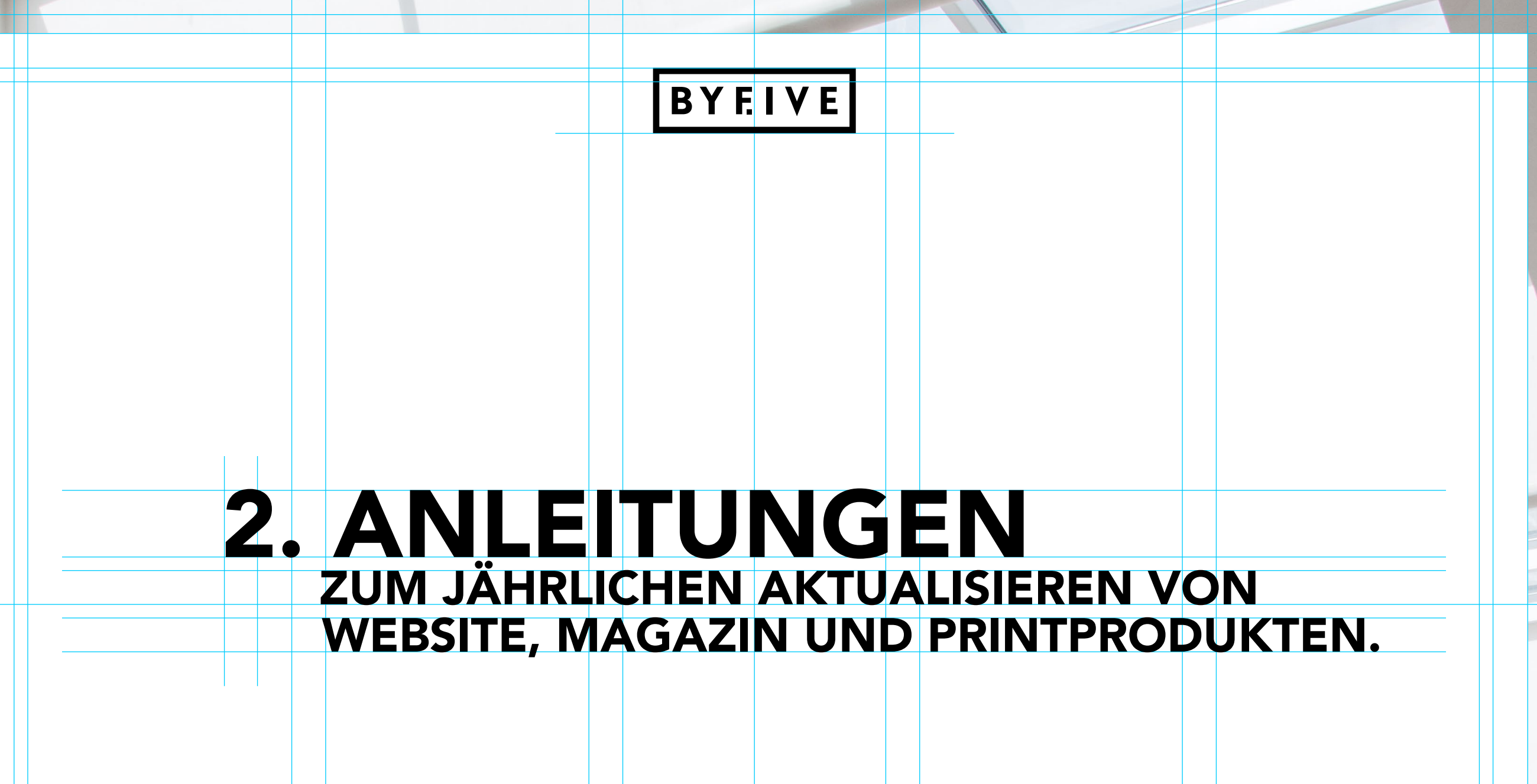

»Layouttechnische Freiheit wird bei uns klein geschrieben.«

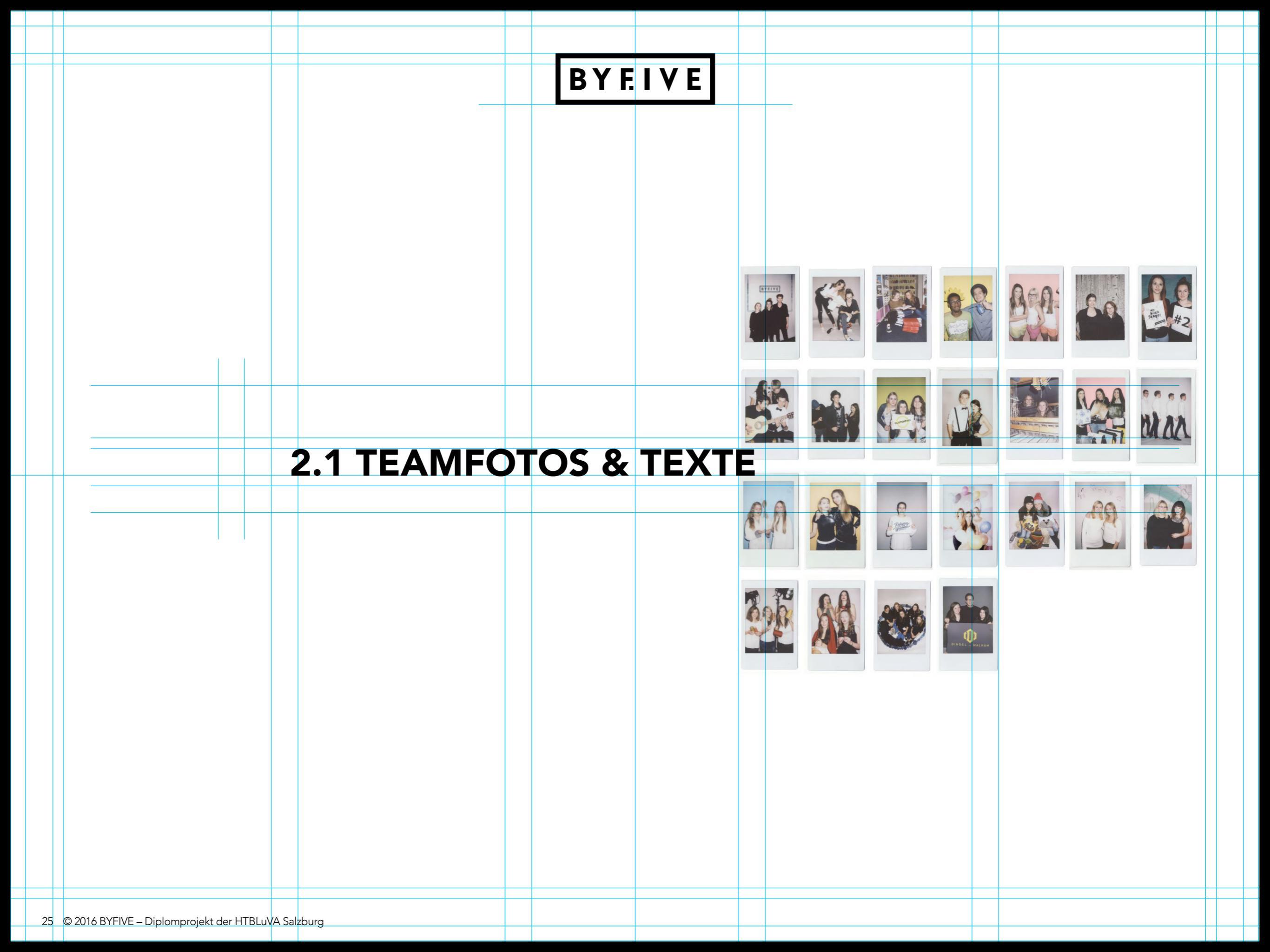

#### 2.1 TEAMFOTOS & TEXTE

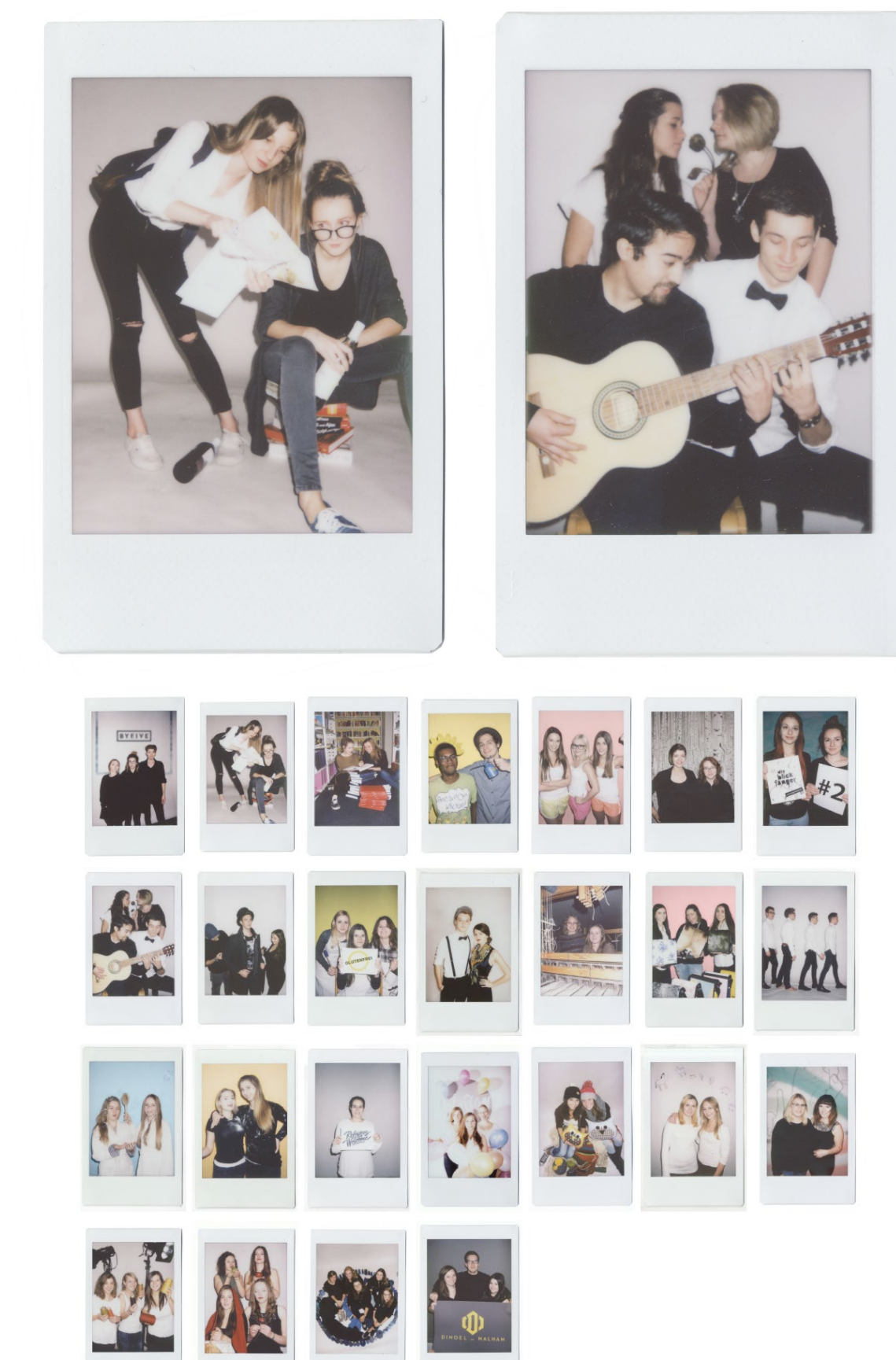

#### 2.1.1 TEAMFOTOS

Die einfachsten, schnellsten und stimmigsten Teamfotos erzielt man durch Polaroids – da man dadurch auch einen einheitlichen Look erzielt. (In unserem Fall Fujifilm, hochformatig) Steht keine Polaroid-Kamera zur verfügung sind normale DSLR-Fotos auch in Ordnung.

Da die Grafik- und Medien Abteilung als kreative Abteilung bekannt ist, dürfen die Fotos gerne etwas lustiger sein.

Die Fotos müssen in hoher Auflösung eingescannt werden und dann so freigestellt, dass der Schatten vom Polaroid noch sichtbar ist.

#### **Konzeption**

Jedes Teamfoto soll etwas mit dem Projekt zu tun haben.

Beispiel von Student Guide (links):

Student Guide ist ein etwas anderer Stadtführer, der den Studenten Salzburgs die besten Bars oder besondere Plätze zeigt.

Beispiel von Rosewood (rechts):

In diesem Projekt geht es um ein Redesign der Newcomer-Band Rosewood.

#### 2.1 TEAMFOTOS & TEXTE

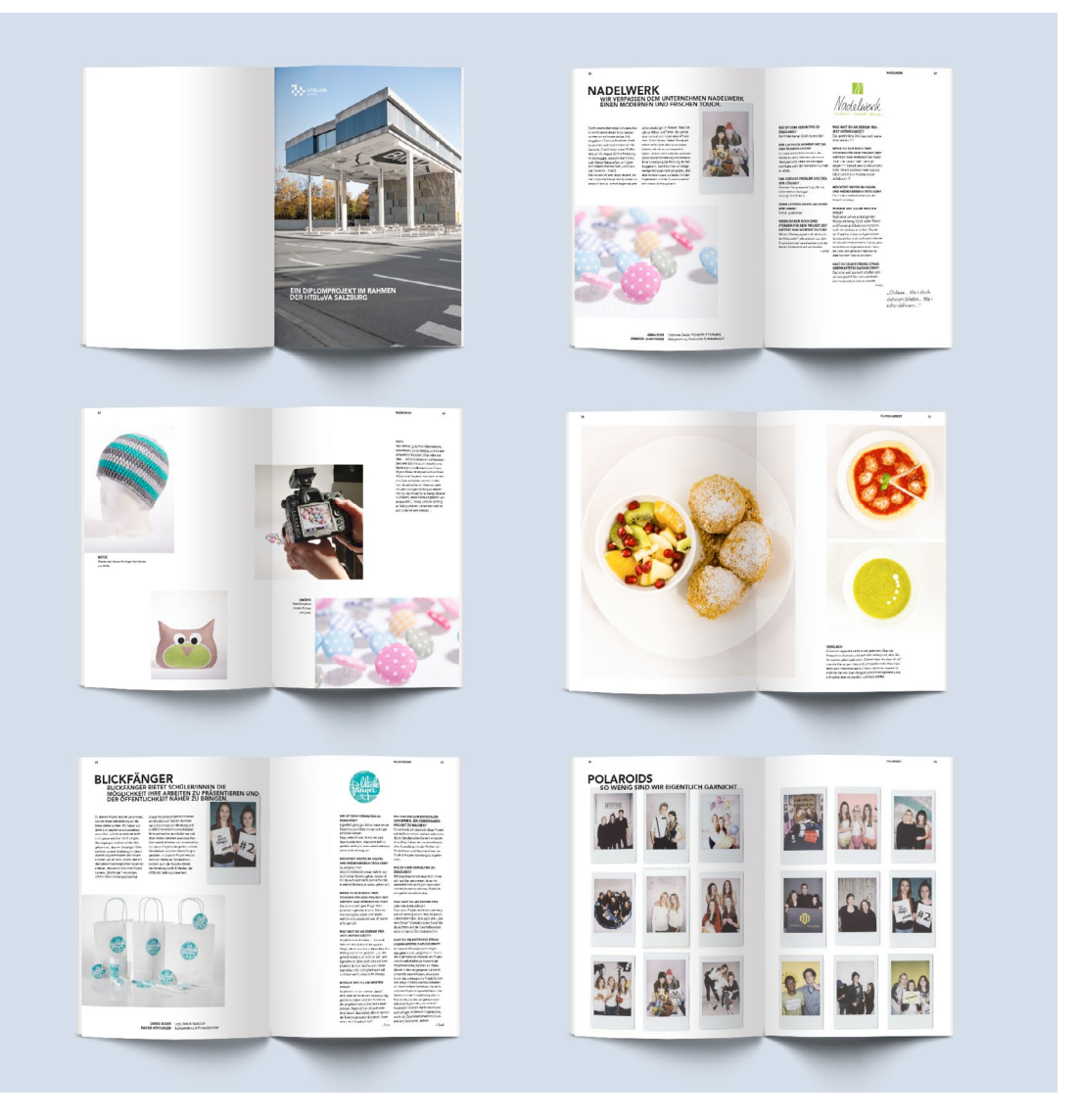

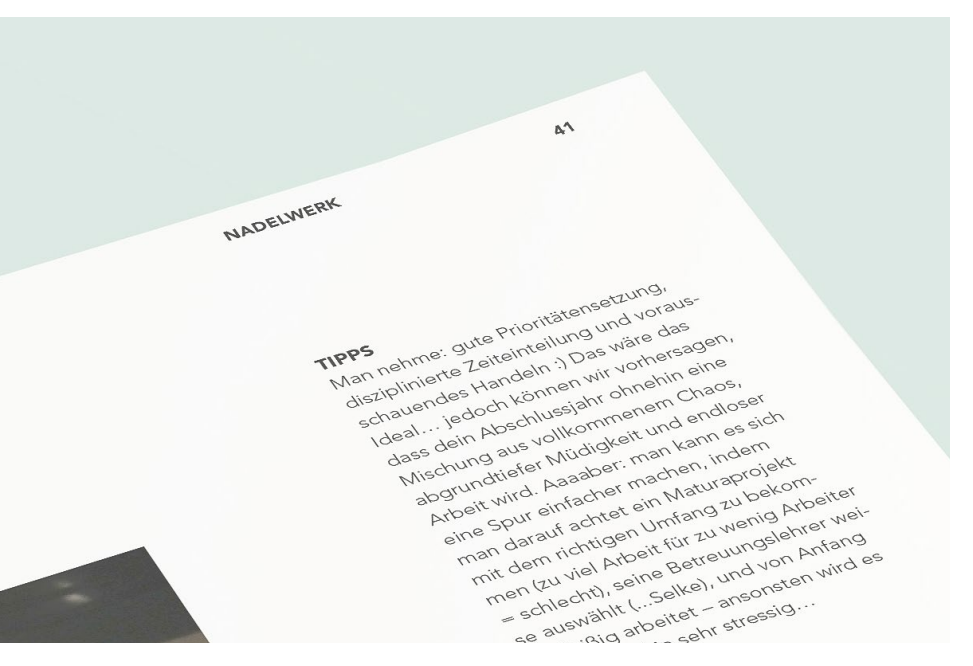

#### 2.1.2 ADVENTKALENDER-TEXTE

Dieser Text wird Anfang des Schuljahres verfasst und erklärt nur, was man sich im Projekt vorgenommen hat. Es wird noch kein persönlicher Zugang zum Team und es wird nicht geschildert, was zum Beispiel während der Umsetzung so Spannendes passiert ist. Der Text soll um die 1000 Zeichen haben.

#### 2.1.3 MAGAZIN-TEXTE

Dieser Text wird am Ende des Projekts geschreiben und kann sehr persönlich sein. Es können Höhen und Tiefen, Probleme und Lösungen präsentiert werden. Der Text hat keine Beschränkung in der Länge.

#### 2.1.4 STECKBRIEF-FRAGEN UND TIPPS

Aus einem Pool an Fragen sollen von jedem Teammitglied 5 beantwortet werden.

In den Linken Abbildungen sieht man den finalen Einsatz der Texte im Magazin.

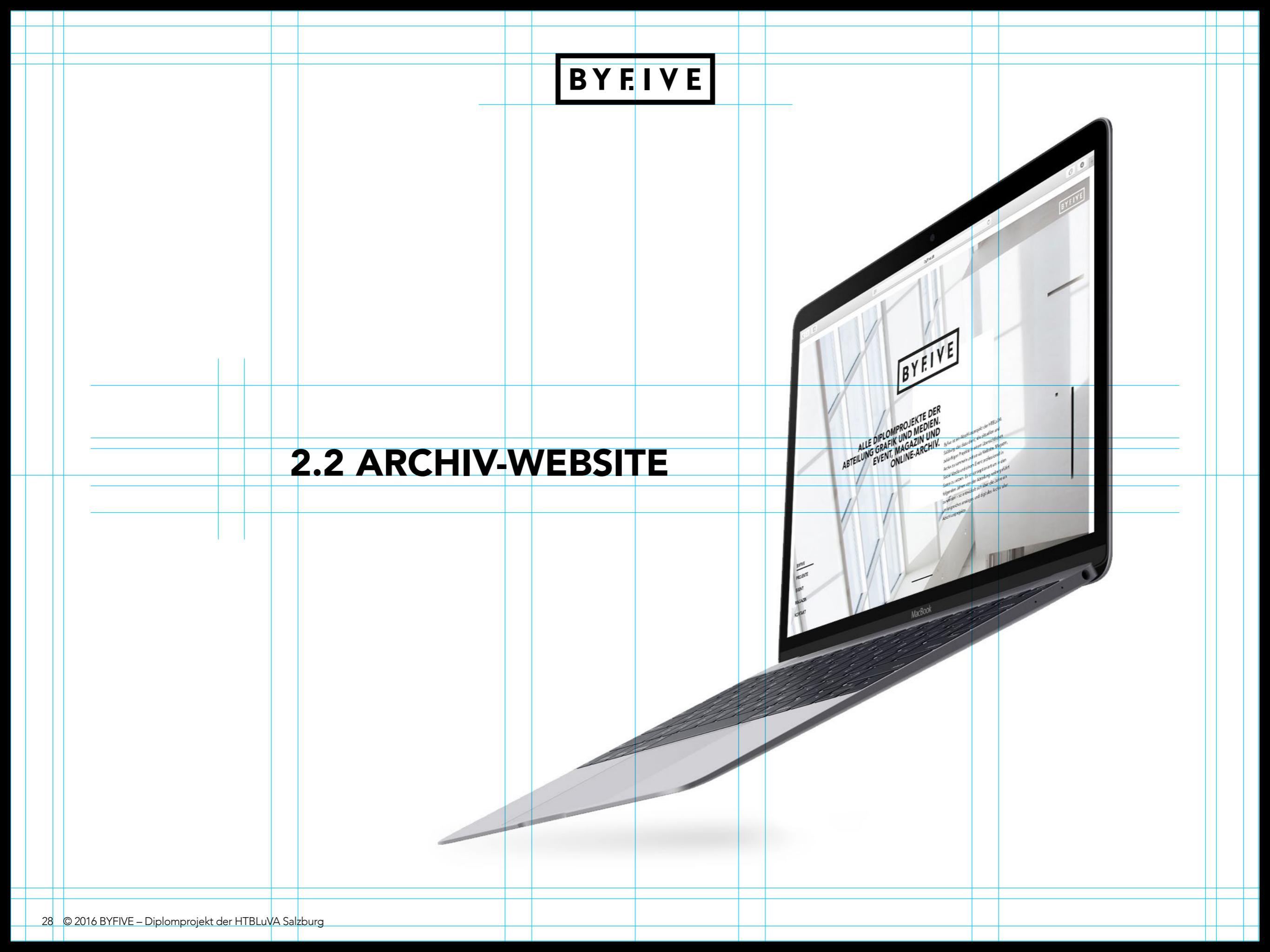

#### 2.2 ARCHIV-WEBSITE / ORDNERSTRUKTUR

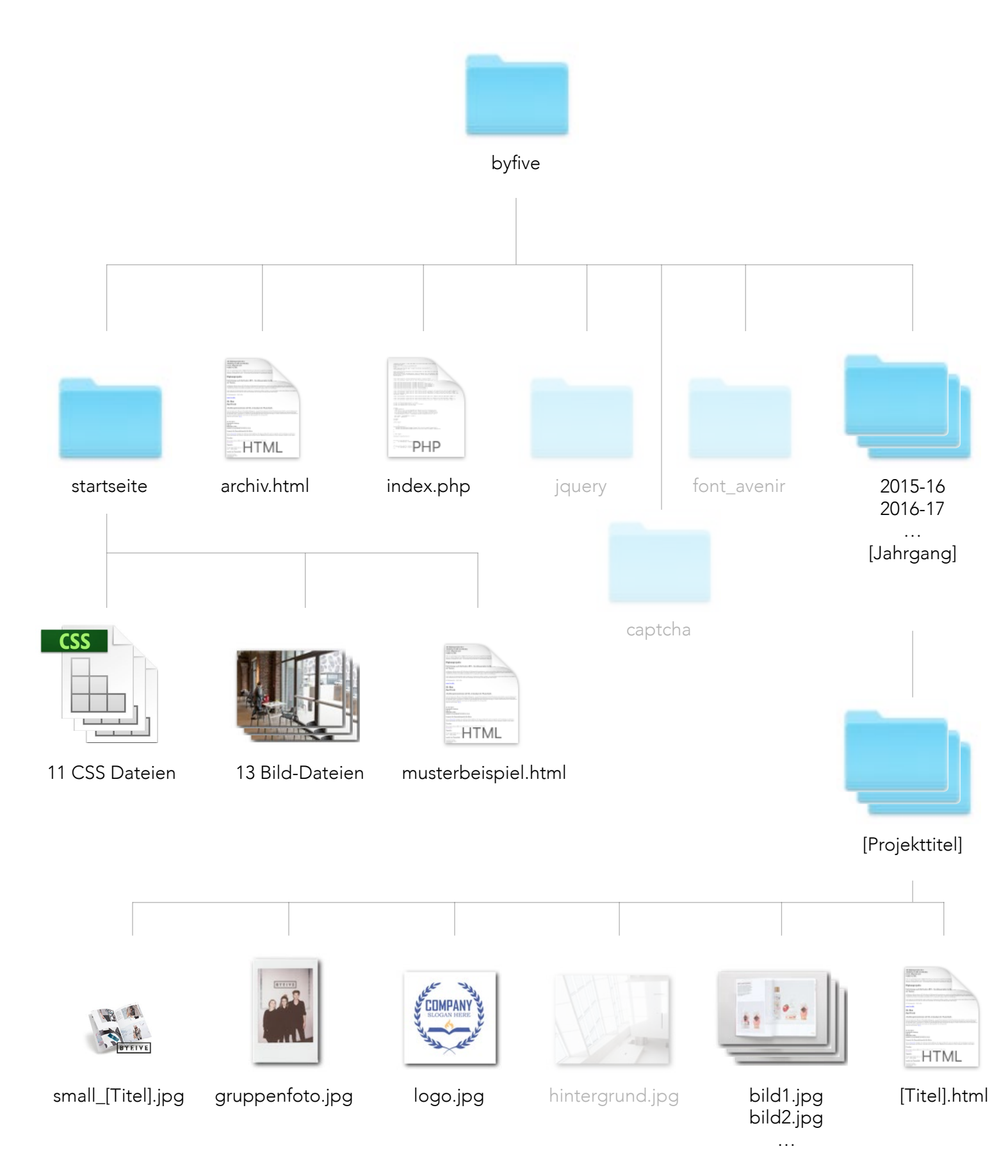

#### 2.2.1 ORDNERSTRUKTUR

Eine gute Ordnerstruktur ist das A und O, um nicht den Überblick zu verlieren und größere Projekte zu strukturieren.

Auf den folgenden Seiten wird schrittweise erklärt, wie man das Archiv Jahr für Jahr updatet.

In der Grafik links ist die Ordnerstruktur übersichtlich dargestellt. Die folgenden Seiten beziehen sich darauf – durch die Grafik soll klar ersichtlich sein, nach welchem Ordner/welcher Datei gesucht wird und wo diese zu finden ist.

| 608<br>609 |                                     |
|------------|-------------------------------------|
| 610        | Kontakt</td                         |
| 611        |                                     |
| 612        |                                     |
| 613        | <div id="kontakt"></div>            |
| 614        |                                     |
| 615        | div id-"kontakt hintonanund" a/diva |

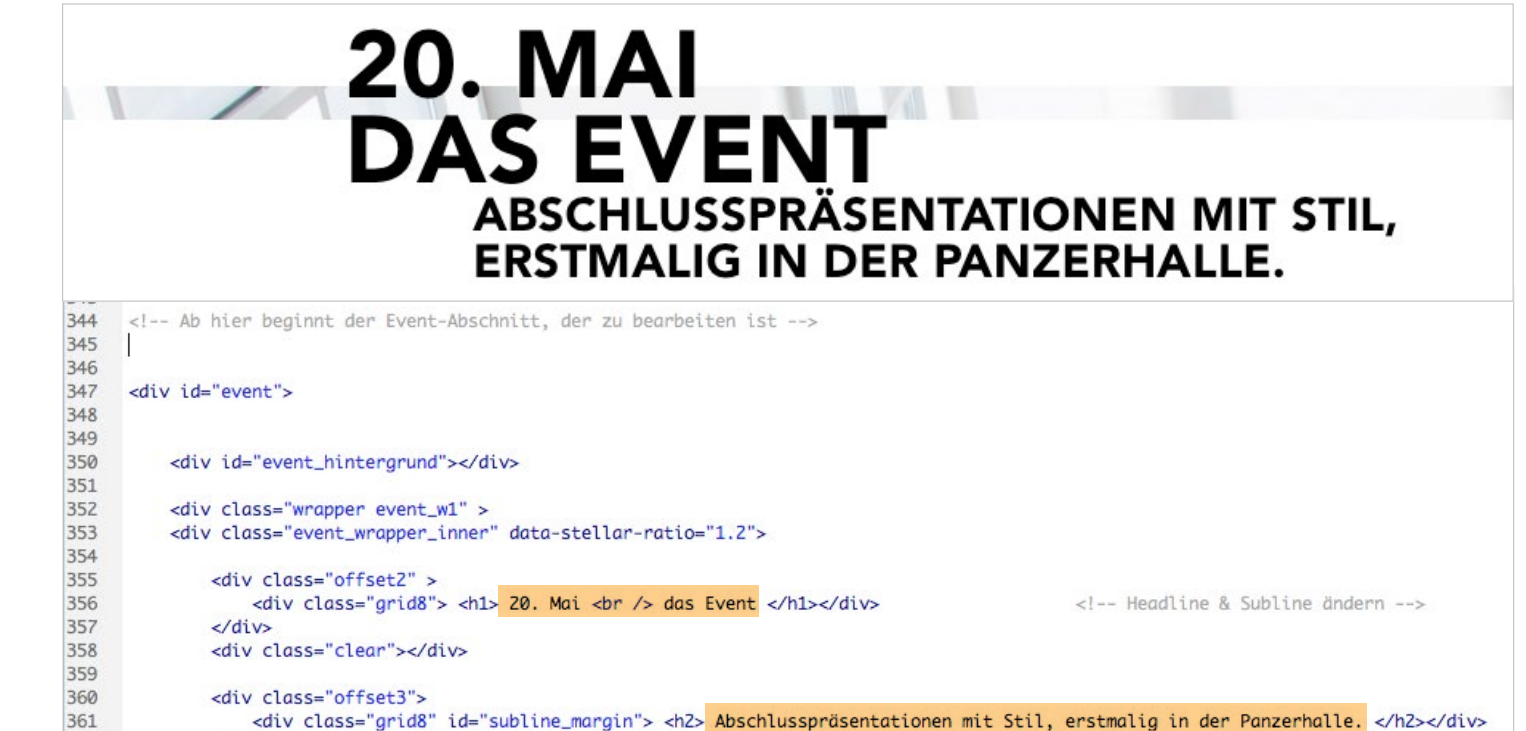

#### 2.2.2 STARTSEITE UPDATEN

In 9 Schritten zur neuen Startseite.

Die Startseite ist so aufgebaut, dass sie bis auf den Event-Abschnitt genau so übernommen werden kann. Beim Event muss jedes Jahr die neue Location vorgestellt werden + Bilder und Map.

Falls doch etwas in den anderen Bereichen verändert werden muss, lässt sich die Stelle einfach im Dokument *index.php* ändern. Die verschiedenen Bereiche (Startseite, Diplomprojekte, ...) sind wie in der ersten linken Abbildung gekennzeichnet.

Sobald eine Location ausgewählt ist, kann die Startseite aktualisiert werden.

#### DAS IST ZU TUN

<u>1. Headline & Subline</u>

Eine Headline und Subline passend zu Location und Datum festlegen und im Dokument *index.html* im Event-Abschnitt wie im linken Bildschirmfoto ändern. Diese Stelle ist um Zeile 355.

Achtung: *<br/>br />* nicht vergessen bzw. richtig einsetzen. (Auch bei den folgenden Schritten.)

<div class="clear"></div>

</div>

362

363

364

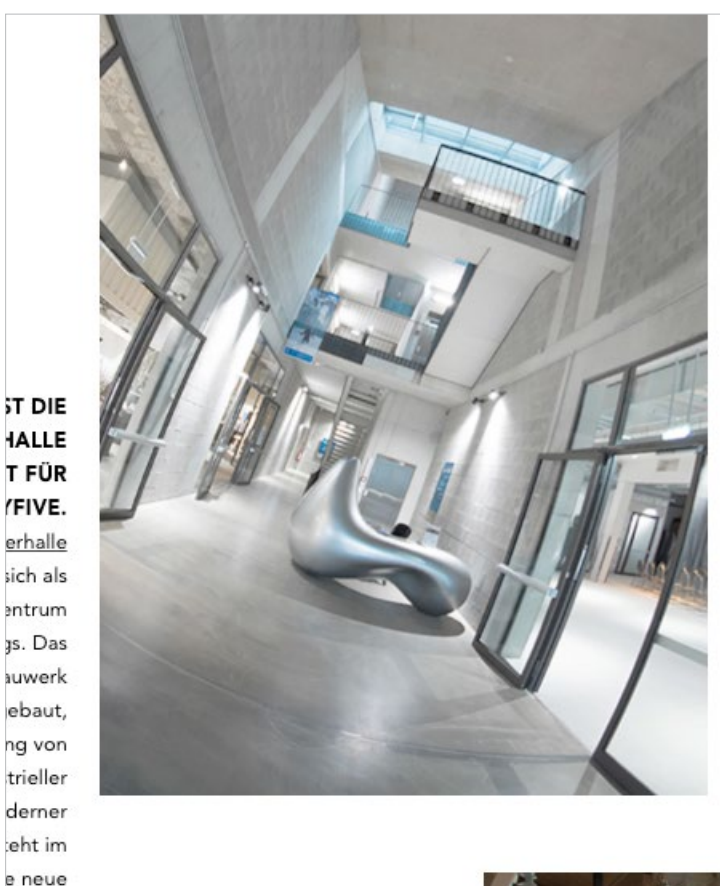

Das Event findet am 20. Mai in der Panzerhalle Salzburg statt – das neue Kreativzentrum ist für Präsentation und Werkschau die perfekte Location. Im Gegensatz zu den letzten Jahren finden die Präsentationen nun außerhalb der HTL und im Rahmen einer Werkschau statt. Es wird auf einer komplett neuen, persönlichen Ebene über die Bühne gehen – den Gästen ist es möglich, die Projektmitglieder direkt anzusprechen und Fragen zu stellen. Noch dazu gibt es die Möglichkeit, in der nebenan liegenden Markthalle einen Snack oder einen Drink zwischendurch zu genießen. Was will man mehr?

Mehr Infos auf Facebook: Byfive

20. MAI 2016 PANZERHALLE SALZBURG HALLE B EINLASS: 16:00 ERÖFFNUNGSPRÄSENTATION: 18:30

#### <dlv class="wrapper event\_w2"> 369 370 <div class="offset2"> 371 <div class="grid5" id="event\_bild1"></div> <!-- der erste Text, hier ändern --> 372 <div class="grid4" id="event\_text1"> 373 <0> 374 Das Event findet am 20. Mai in der Panzerhalle Salzburg statt – das neue Kreativzentrum ist für Präsentation und Werkschau die pe den letzten Jahren finden die Präsentationen nun außerhalb der HTL und im Rahmen einer Werkschau statt. Es wird auf einer komplett neue Bühne gehen – den Gästen ist es möglich, die Projektmitglieder direkt anzusprechen und Fragen zu stellen. Noch dazu gibt es die Möglich Markthalle einen Snack oder einen Drink zwischendurch zu genießen. Was will man mehr? <br /> 375 Mehr Infos auf Facebook: <u> <a href="https://www.facebook.com/byfive16" target="\_blank"> Byfive </a> </u> 376 <br /><br /><br /> 377 <h3> 378 20. MAI 2016 <br /> 379 <br /> Panzerhalle Salzburg 380 Halle B <br /> 381 EINLASS: 16:00 <br /> 382 ERÖFFNUNGSPRÄSENTATION: 18:30 <br /> 383 </h3> 384 385 386 </div> 387 </div>

#### 2. Text über das Event

Dieser Text umfasst ca. 90 Wörter und gibt Information über die Abschlusspräsentation.

Darunter müssen Kurzinfos zu Ort und Zeit von Einlass und Eröffnung. (Adresse erst in einem der nächsten Punkte.)

Der Text kann ebenfalls im Dokument *index.html* direkt unter Head- und Subline geändert werden, um die Zeile 370.

bietet /ielfalt

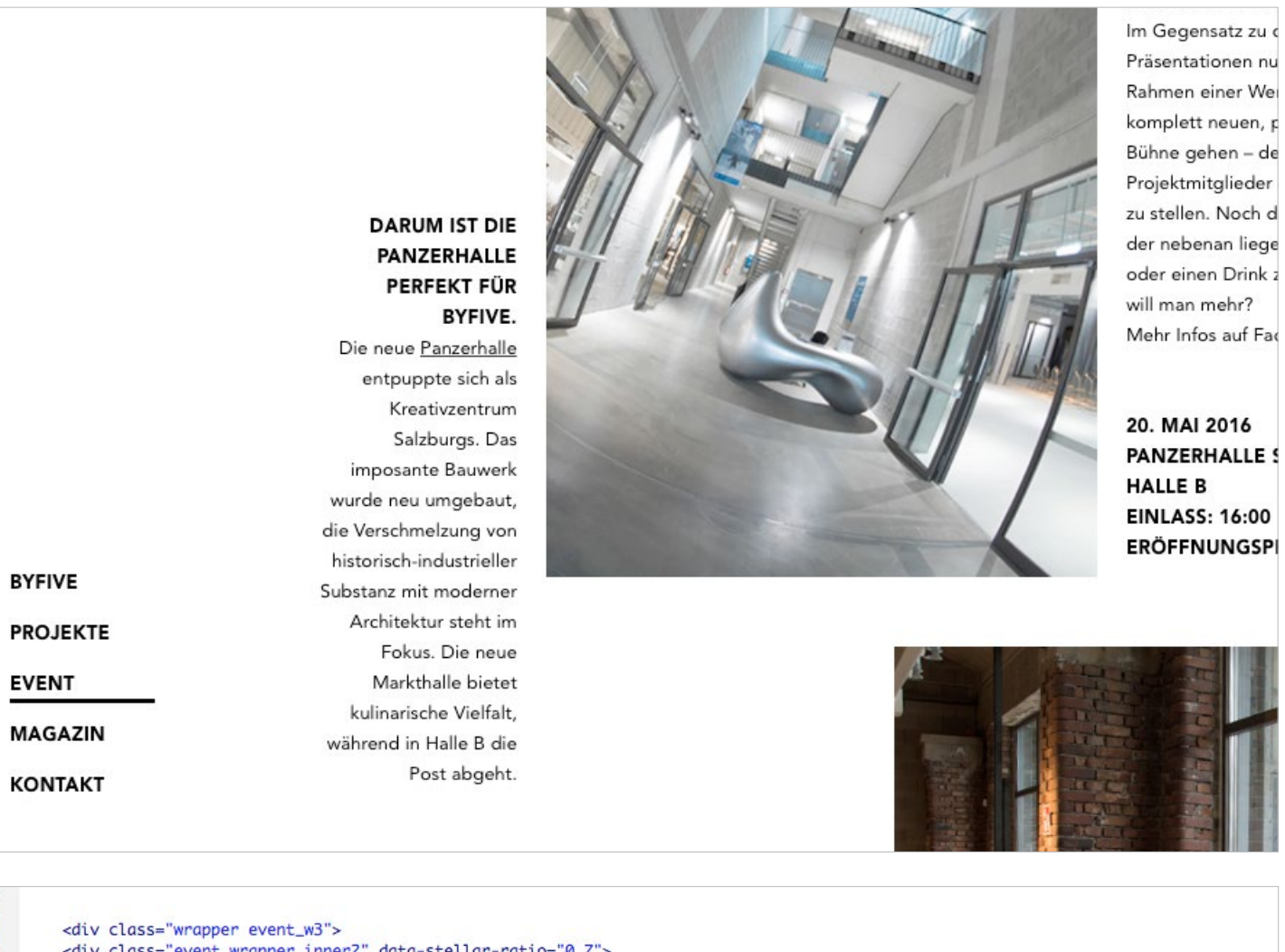

3. Text über die Location

Dieser Text umfasst ca. 40 Wörter und gibt kurze Information über die Location.

Im Dokument ist er um die Zeile 395 zu finden.

| 392 |                                                                                                    |                                                                                                    |
|-----|----------------------------------------------------------------------------------------------------|----------------------------------------------------------------------------------------------------|
| 393 | <div class="wrapper event_w3"></div>                                                                                                    |                                                                                                    |
| 394 | <pre><div class="event_wrapper_inner2" data-stellar-ratio="0.7"></div></pre>                                                                                                    |                                                                                                    |
| 395 |                                                                                                    |                                                                                                    |
| 396 | <div class="gridZ spalteweg"></div>                                                                                                    |                                                                                                    |
| 397 | <h3> Darum ist die Panzerhalle perfekt für Byfive.</h3>                                                                                                    | der zweite Text, hier ändern                                                                                    |
| 398 |                                                                                                    |                                                                                                    |
| 399 | Die neue <a href="http://www.panzerhalle.at" target="_blank"> <u> Panzerhall<br/>umgebaut, die Verschmelzung von historisch-industrieller Substanz mit modern<br/>Halle B die Post abgeht.</u></a> | le   entpuppte sich als Kreativzentrum Salzburgs.<br>ner Architektur steht im Fokus. Die neue Markthalle bietet |
| 400 |                                                                                                    |                                                                                                    |
| 401 | <div class="clear"></div>                                                                                                    |                                                                                                    |
| 402 |                                                                                                    |                                                                                                    |
| 403 |                                                                                                    |                                                                                                    |
| 404 |                                                                                                    |                                                                                                    |

## ABSCHLUSSPRÄSENTATIONEN MIT STIL, ERSTMALIG IN DER PANZERHALLE.

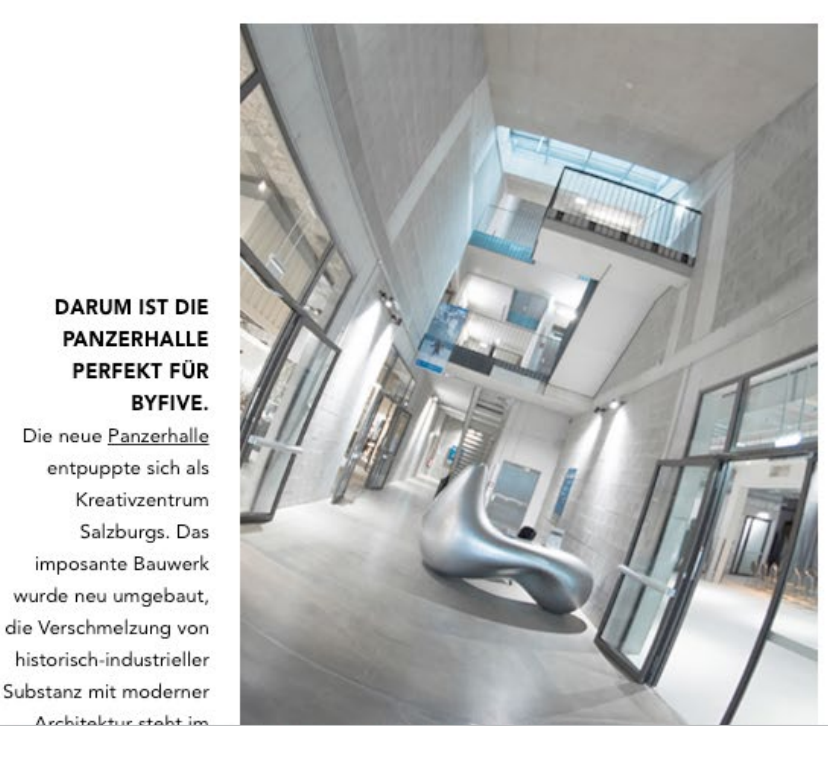

Das Event findet am 20. Mai in der Panzerhalk Salzburg statt – das neue Kreativzentrum ist fü Präsentation und Werkschau die perfekte Loca Im Gegensatz zu den letzten Jahren finden die Präsentationen nun außerhalb der HTL und im Rahmen einer Werkschau statt. Es wird auf ein komplett neuen, persönlichen Ebene über die Bühne gehen – den Gästen ist es möglich, die Projektmitglieder direkt anzusprechen und Fra zu stellen. Noch dazu gibt es die Möglichkeit, der nebenan liegenden Markthalle einen Snac oder einen Drink zwischendurch zu genießen. will man mehr? Mehr Infos auf Facebook: <u>Byfive</u>

20. MAI 2016 PANZERHALLE SALZBURG HALLE B FINI ASS: 16:00

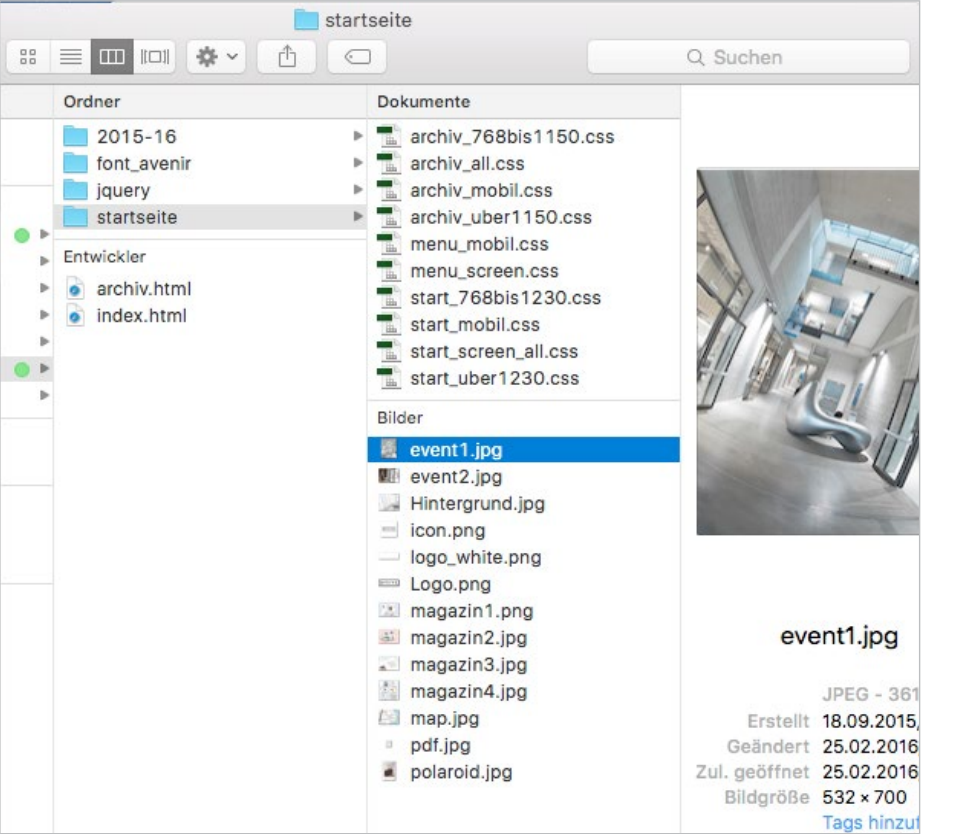

#### 4. Bild 1 ändern

Auf diesem Bild ist ein repräsentatives Foto der Location zu sehen.

Es ist unter dem Namen *event1.jpg* im Ordner *startseite* zu finden und hat eine Auflösung von 532px \* 700px.

Es kann einfach mit Photoshop geöffnet und ein anderes Bild darübergespeichert werden.

Taxham Europark

DITIVE eue Panzerhalle tpuppte sich als Kreativzentrum Salzburgs. Das osante Bauwerk neu umgebaut, schmelzung von sch-industrieller z mit moderner nitektur steht im Fokus. Die neue larkthalle bietet harische Vielfalt, nd in Halle B die Post abgeht.

1.

HALLE B EINLASS: 16:00

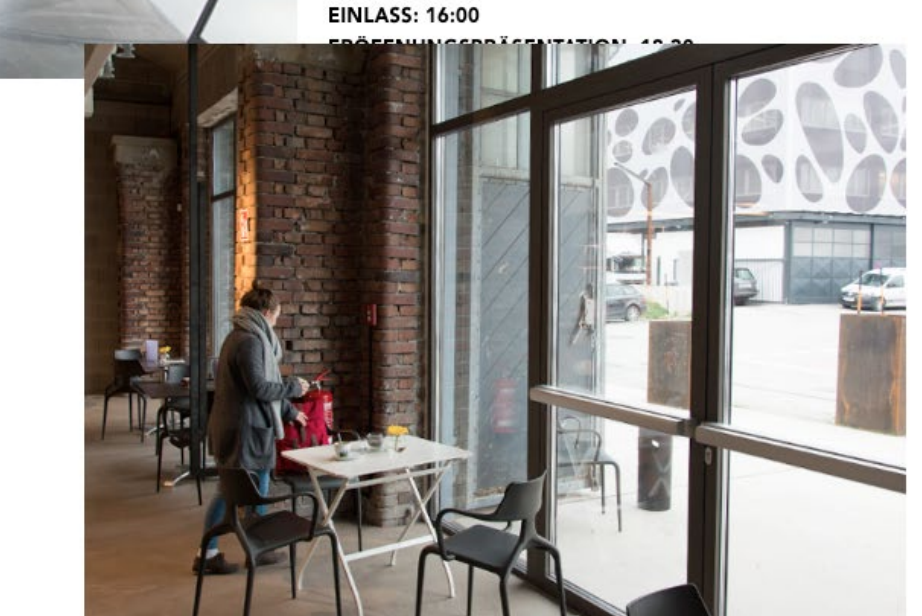

#### 5. Bild 2 ändern

Auf diesem Bild ist ein zweites repräsentatives Foto der Location zu sehen.

Es ist unter dem Namen *event2.jpg* im Ordner *startseite* zu finden und hat eine Auflösung von 700px \* 493px.

Es kann einfach mit Photoshop geöffnet und ein anderes Bild darübergespeichert werden.

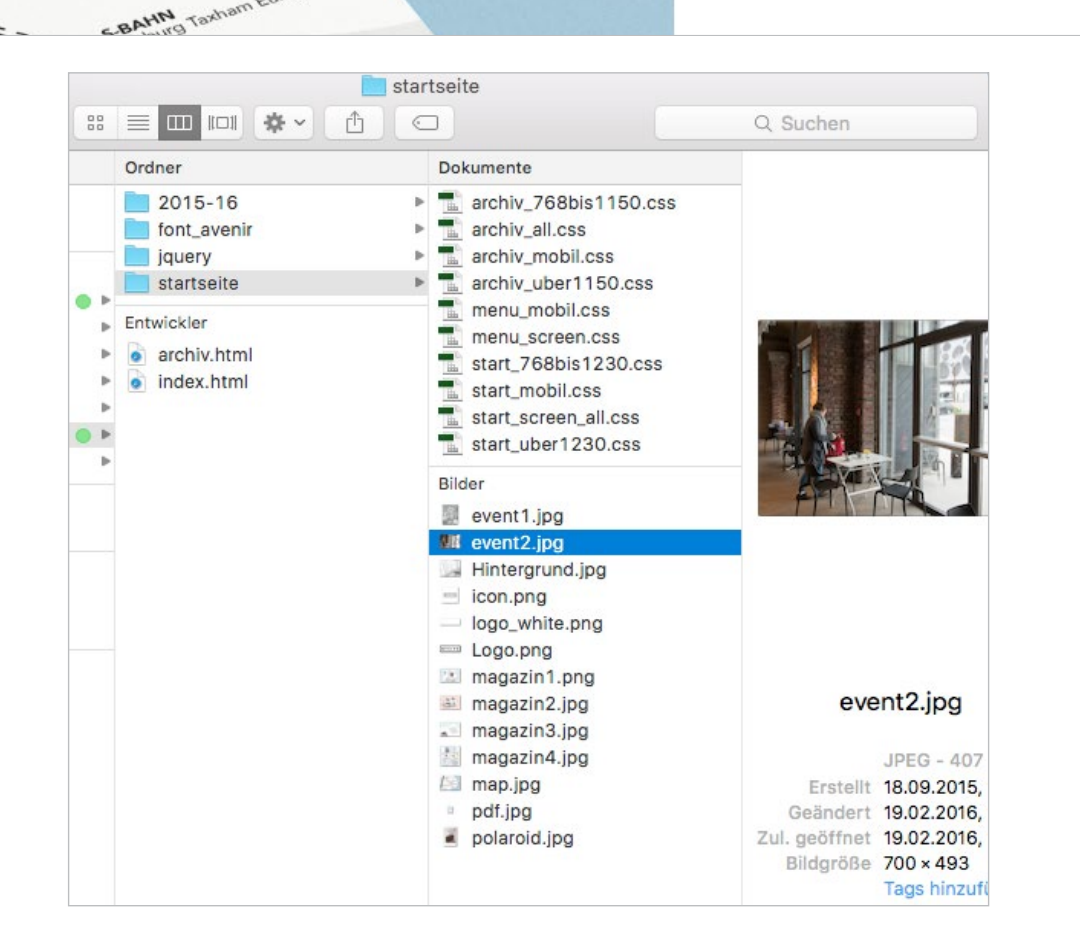

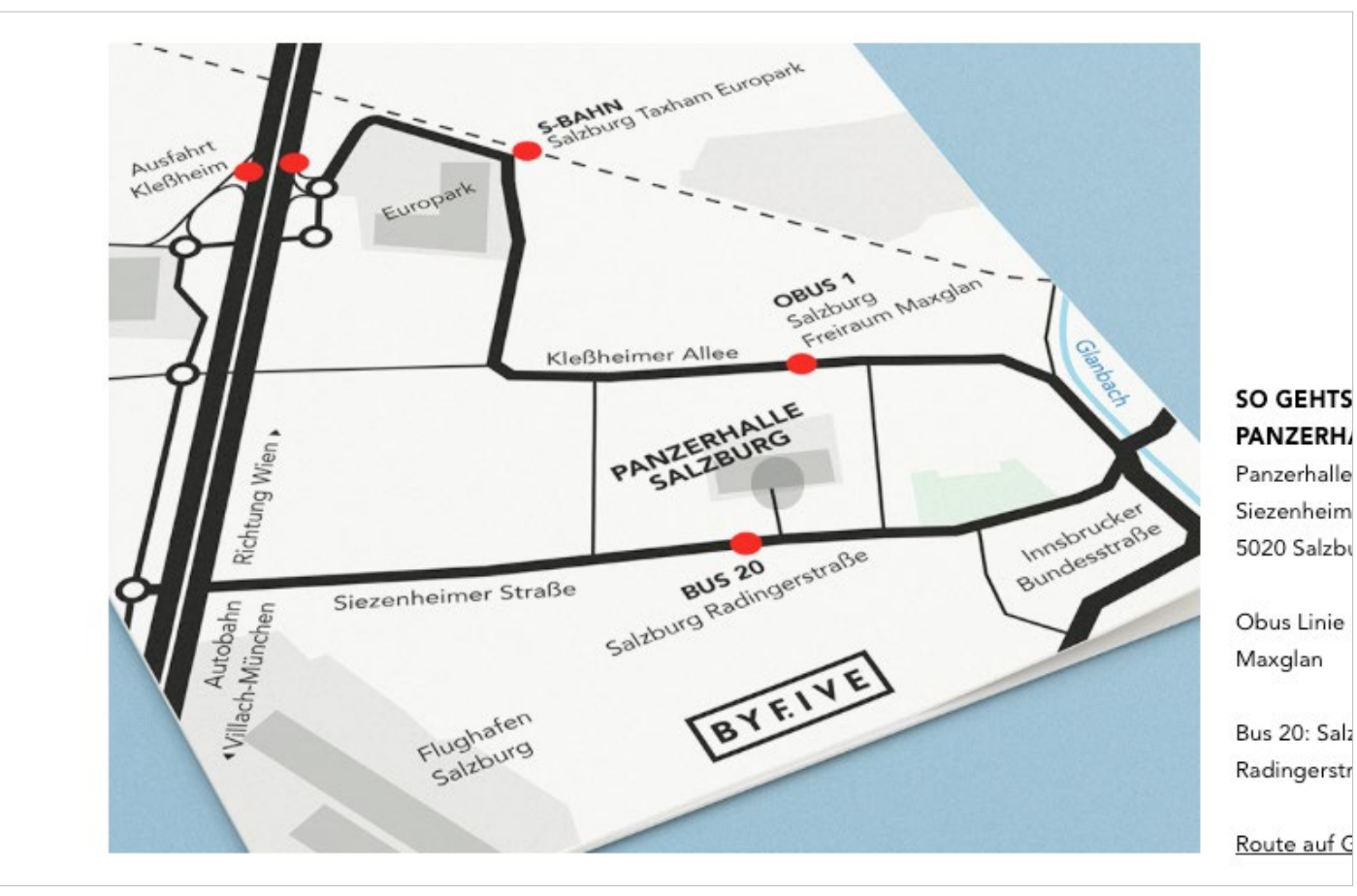

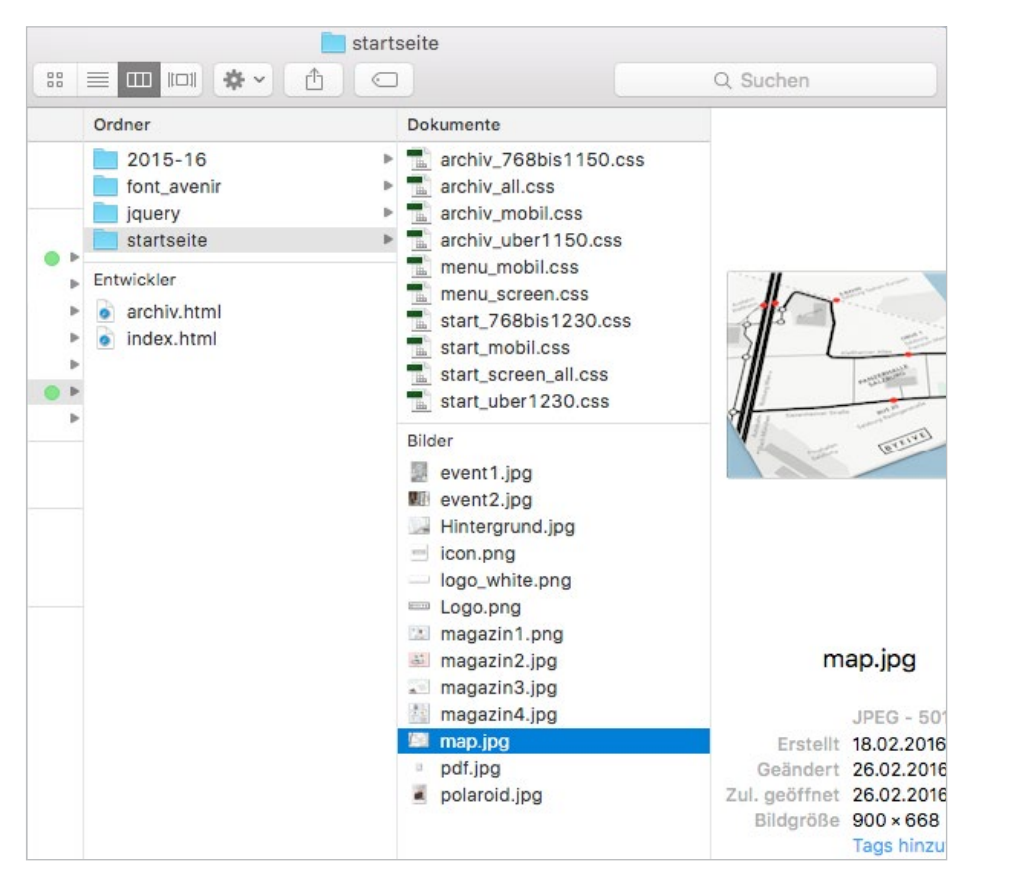

#### 6. Map aktualisieren

Als erstes ist eine Karte zur Location zu erstellen, dabei sind viele gestalterische Wege zur Umsetzung möglich.

Dabei ist zu beachten, auch die Anfahrtswege oder öffentliche Verkehrsmittel einzubauen und dass diese am Ende auf der Website gut lesbar sind.

Die Originaldatei *map.jpg* (900px \* 688px) im Ordner *startseite* kann wieder in Photoshop geöffnet und durch das neue Mockup oder Foto der neuen Map überspeichert werden.

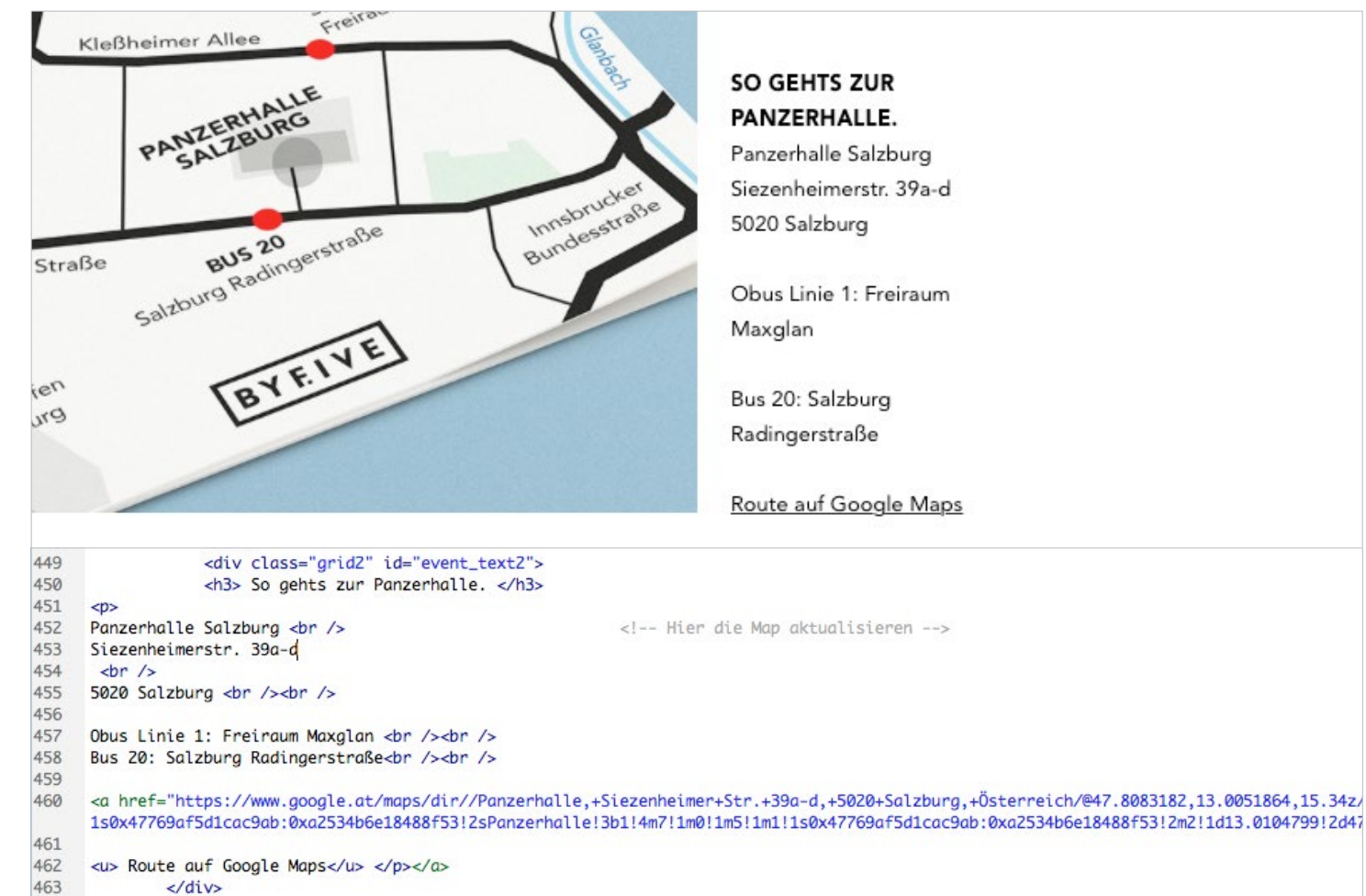

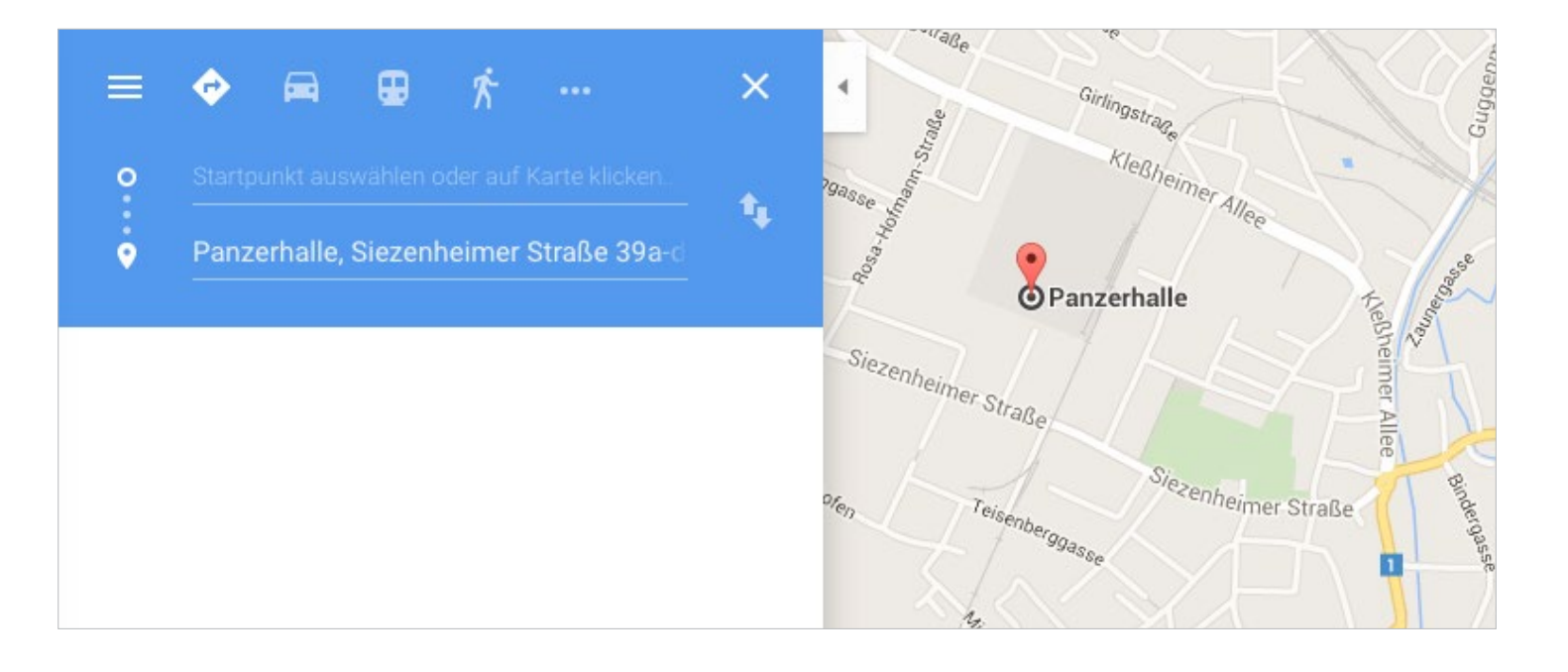

#### 7. Map-Info aktualisieren

Einfach die Adresse der neuen Location und Haltestellen der jeweiligen öffentlichen Verkehrsmittel ins Dokument *index.php* ca. ab Zeile 450 entippen.

Um zum Link zu Google Maps zu kommen: Maps öffnen und eine Route berechnen, wobei das Startfeld leer bleibt und im Zielfeld die Location steht. Die URL kopieren und im *<a href="..."* den alten Link ersetzen.

161
# 2.2 ARCHIV-WEBSITE / STARTSEITE UPDATEN

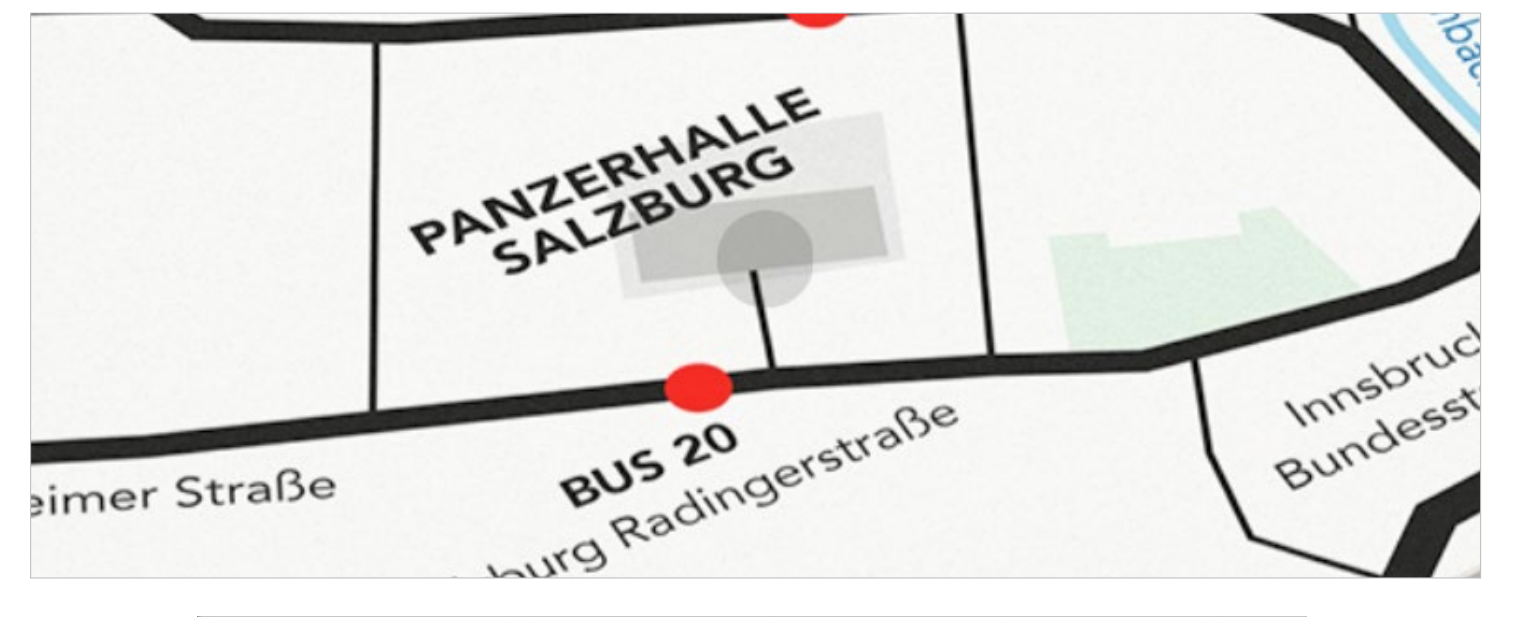

| Qu       | ellcode | e font_avenir.css start_screen_all.css start_uber1230.css start_768bis1230.css start_mobil.css |
|----------|---------|------------------------------------------------------------------------------------------------|
| 0        | Code    | Teilen Entwurf Live-Ansicht 🔩 🚱 🕀 🗠 🛒 C Titel:                                                 |
| P        | 543     |                                                                                                |
| -        | 544     | #event_punkt{                                                                                  |
| 凝        | 545     |                                                                                                |
| **       | 546     | opacity:0.5;                                                                                   |
| \$       | 547     | border-radius:50%;                                                                             |
| Ħ        | 548     | position:absolute;                                                                             |
| ++       | 549     | background-color:black;                                                                        |
| *        | 550     |                                                                                                |
| 13       | 551     | animation: animation_punkt 1s infinite;                                                        |
| 1        | 552     | -webkit-animation: animation_punkt 1s infinite;                                                |
| {j}      | 553     | -moz-animation: animation_punkt 1s infinite;                                                   |
| -        | 554     | -o-animation: animation_punkt 1s infinite;                                                     |
| #        | 555     | }                                                                                              |
| <>       | 556     |                                                                                                |
|          | 557     | <pre>@keyframes animation_punkt { /* Hier die Werte ändern*/</pre>                             |
|          | 558     | 0%{                                                                                            |
| 1        | 559     | width:10px;                                                                                    |
|          | 560     | height:10px;                                                                                   |
| Q        | 561     | top:245px;                                                                                     |
| 63       | 562     | left:385px;                                                                                    |
| 2        | 563     | opacity:0;                                                                                     |
| 1 des    | 564     | 3                                                                                              |
| 凤        | 565     | 80%                                                                                            |
| <b>B</b> | 566     | opacity:0.2;                                                                                   |
| ₩,       | 567     | width: 30px;                                                                                   |
| +=       | 568     | height: 30px;                                                                                  |
| =        | 569     | top:235px;                                                                                     |
| 브        | 570     | Left:375px                                                                                     |
| ß        | 5/1     | - And And And And And And And And And And                                                      |
| 07       | 572     | 100%{                                                                                          |
|          | 573     | opacity:0;                                                                                     |
|          | 5/4     | width: Supx;                                                                                   |
|          | 5/5     | neight: 30px;                                                                                  |
|          | 5/6     | top:255px;                                                                                     |
|          | 5//     | Lett: 3/Spx                                                                                    |
|          | 578     | 3                                                                                              |

# 8. blinkender Punkt auf der Map

Um den blinkenden Punkt der neuen Map anzupassen, muss er neu positioniert werden.

Dafür muss man im eingebundenen CSS-Dokument *start\_screen\_all.css* die Eigenschaften des Punktes ändern.

Etwa ab Zeile 555 beginnt die Animation, die dem Punkt seine Position gibt.

1. 0% – *top:* und *left:* so ändern, dass der Punkt richtig positioniert ist.

2. 80% und 100% – hier müssen zum neuen *top:* und *left:* von 0% jeweils 10px dazugerechnet gerechnet werden

3. Dies bei den folgenden 3 Animationen ebenfalls ändern. (Um bei allen Browsern zu funktionieren.)

# 2.2 ARCHIV-WEBSITE / STARTSEITE UPDATEN

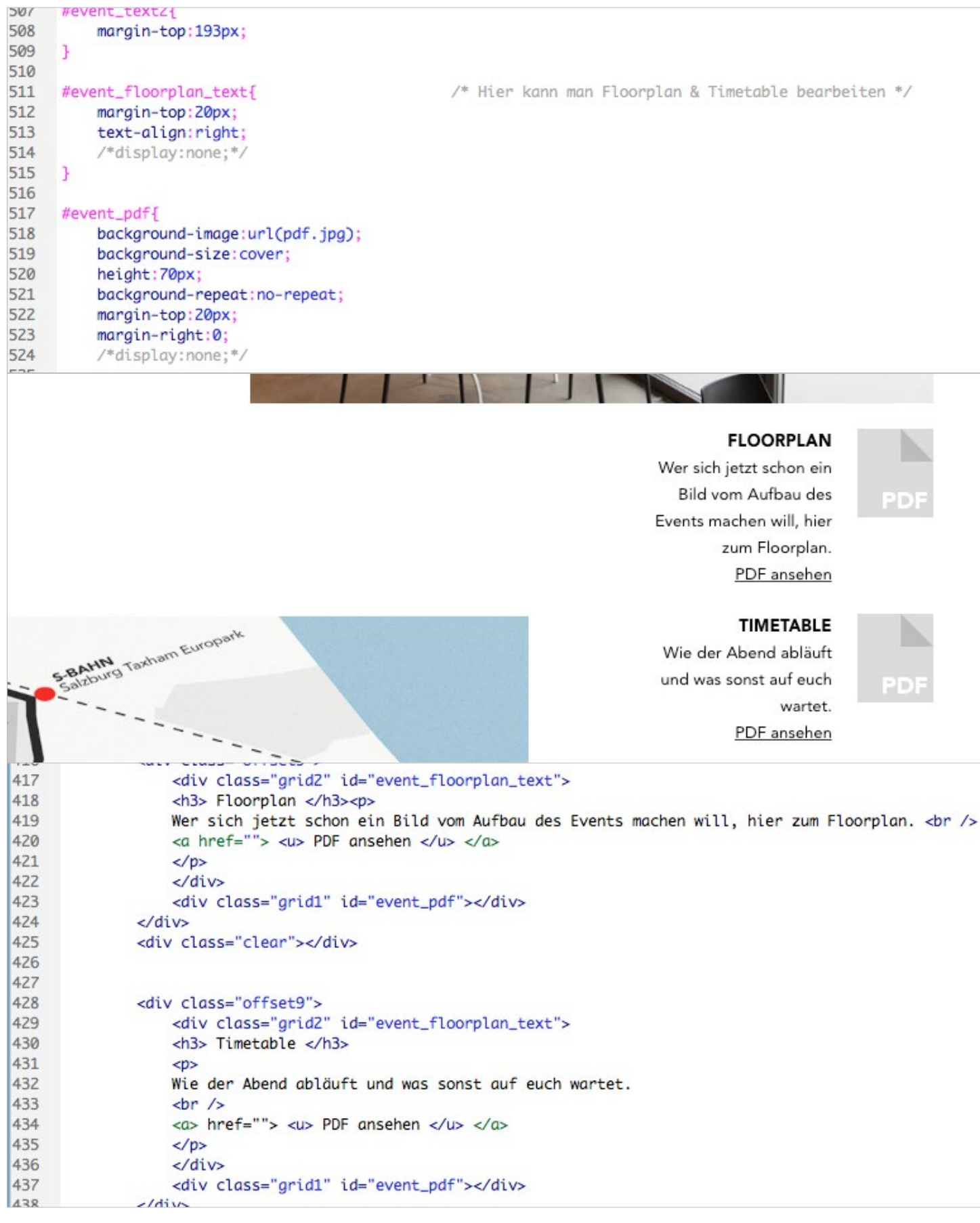

# 9. Floorplan und Timetable

Es besteht die Möglichkeit, einen Floorplan oder den Timetable des Events als PDF zu verlinken.

1. Die beiden Elemente *#event\_floorplan\_text* und *#event\_pdf* können im CSS Dokument *start\_screen\_ all.css* (befinden sich ca. ab Zeile 510) ein oder ausgeblendet werden, indem man die Eigenschaft *dis- play:none;* ein/ausblendet.

2. Blendet man sie ein, sind sie unter Bild 2 im Bereich Event der Startseite zu sehen.

3. Im Dokument index.html kann man (ca ab Zeile 420) Headline und kurzen Text bearbeiten, sowie im <a href="...">-Tag ein beliebiges PDF-Dokument verlinken. Diese PDFs befinden sich im Ordner startseite.

# CHECKLISTE ZUR AKTUALISIERUNG DER STARTSEITE

- [] Headline & Subline sind ersetzt.
- [] Die beiden Texte stimmen.
- [] Die beiden Bilder wurden ausgetauscht.
- [] Die neue Map wurde richtig eingebaut und ist gut lesbar.
- [] Adresse und Öffi-Verbindungen stimmen.
- [] Der Link zu Google Maps funktioniert.
- [] Der blinkende Punkt der Map befindet sich auf der richtigen Position.
- [] Sind Floorplan/Timetable eingeblendet und funktionieren die verlinkten PDFs?

| 2015-16                         | backerei        | small_blossom.jpg                                                                                                    |                     |
|---------------------------------|-----------------|----------------------------------------------------------------------------------------------------|---------------------|
| font_avenir                     | blickfanger     | <ul> <li>International and the second second se</li></ul> |                     |
| jquery                          | blossom         | P                                                                                                    |                     |
| startseite                      | byfive          | •                                                                                                    | 24.45               |
| E-Autobles                      | 📄 dinoel        | >                                                                                                    | 12                  |
| Entwickler                      | druckwerk       | ▶                                                                                                    |                     |
| <ul> <li>archiv.html</li> </ul> | freiraum        | F                                                                                                    | (b) (COM            |
| index.html                      | gehorlos        | >                                                                                                    | 010/80-0            |
|                                 | 📄 glutenfrei    | >                                                                                                    |                     |
|                                 | handwebkunst    | >                                                                                                    | and the             |
|                                 | harasek         | F                                                                                                    |                     |
|                                 | htl             | >                                                                                                    |                     |
|                                 | jacquard        | >                                                                                                    |                     |
|                                 | i mirakeltrends | >                                                                                                    |                     |
|                                 | musterbeispiel  | • •                                                                                                    |                     |
|                                 | nadelwerk       | >                                                                                                    | small blossom.ipg   |
|                                 | personalmove    | Þ                                                                                                    | since_blooserin.jpg |
|                                 | porsche         | •                                                                                                    |                     |

ZUROCK 2015/16 – GRAFIK- UND KOMMUNIKATIONSDESIC

# 2.2.3 ARCHIVSEITEN ERWEITERN

In 7 Schritten zur neuen Archiv-Seite Im folgenden Abschnitt wird erklärt, wie man das Archiv mit neuen Projekten ausstattet.

# DAS IST ZU TUN

#### 1. Ordnerstruktur erweitern

Im Hauptordner muss ein neuer Jahrgangs-Ordner angelegt werden, also zum Beispie*l 2016-17* oder *2017-18*.

In diesem Jahrgangs-Ordner wird wiederum für jedes Abschlussprojekt ein eigener Ordner angelegt. (Klassenübergreifend in diesen einen Ordner) Dabei ist zu beachten, dass der Name kleingeschrieben und ohne Sonderzeichen sein muss.

# 2. Miniaturbilder einfügen

In diesen Projekt-Ordnern kommt als erstes das Bild, das später als Vorschau-Bild zum Projekt dient. Dieses Bild wird *small\_[projektname].jpg* benannt und hat die Auflösung 200px \* 200px. Dies ist für jedes Projekt zu erstellen.

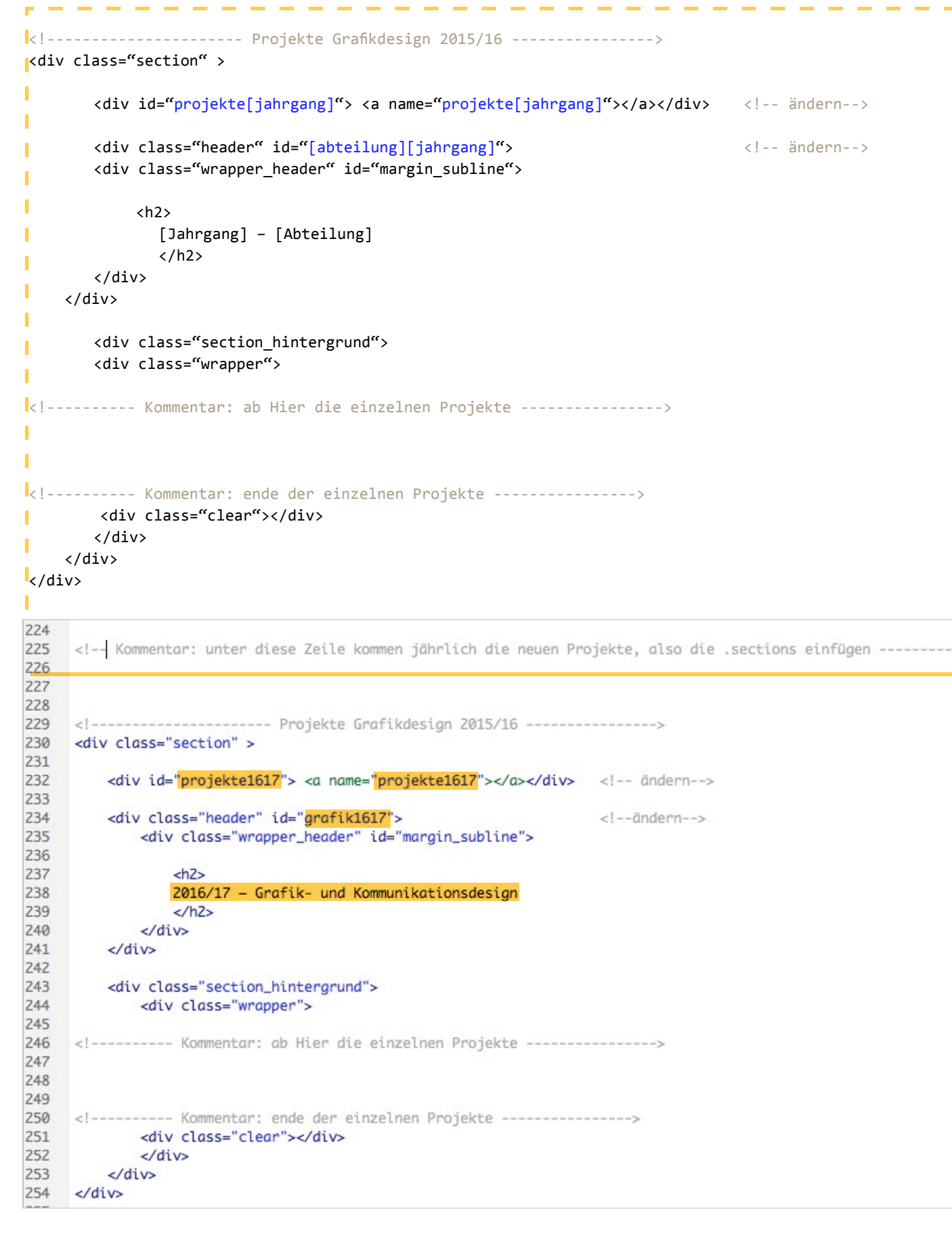

3. HTML-Struktur ändern

gezeigt.

Die Erneuerung des Archivs verlangt eine Änderung in der HTML Datei.

1. Die Datei archiv.html öffnen

2. Den Code im linken strichlierten Feld kopieren und dann im Dokument *archiv.html* fast ganz oben, ca. um die Zeile 225 einfügen.

3. Den [jahrgang] dreimal ändern, wie im linken untern Bild gezeigt. Zum Beispiel: für den Jahrgang
2016-2017 schreibt man projekte1617.
und die [abteilung] in grafik/interior/multimedia ändern, also zum Beispiel grafik1617.
Den Text in der <h2> auf den jeweiligen Jahrgang
+ Abteilung ändern, wie im linken unteren Beispiel

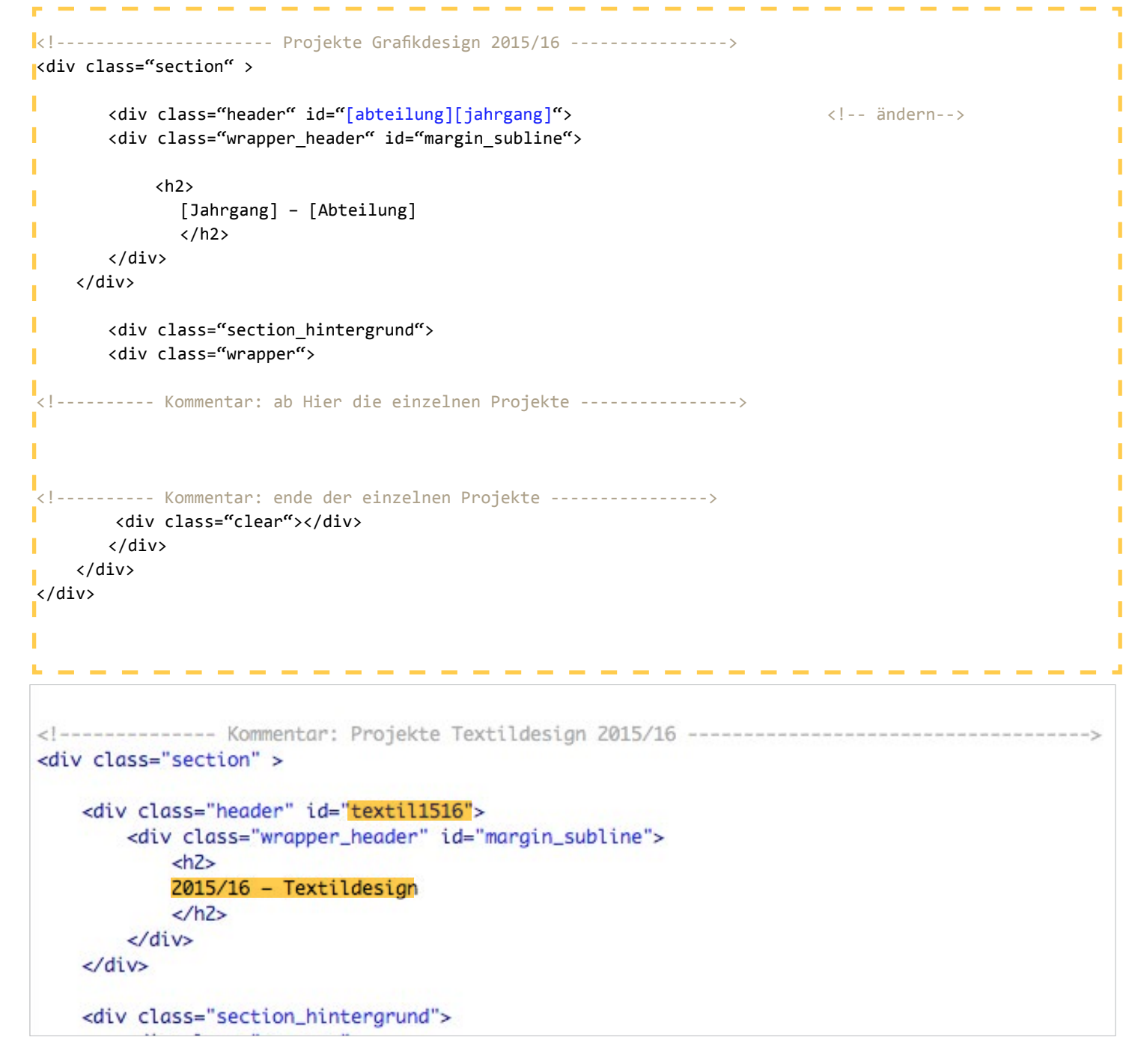

4. Für eine zweite Abteilung im selben Jahrgang (also zB. 1. Grafik und 2. Interiordesign) den Code im linken strichlierten Feld kopieren und dann im Dokument *archiv.html* direkt unter den vorher eingefügten Code einfügen.

5. Zu ändern ist nun die [abteilung] und der [jahrgang]. Also zum Beispiel **textil1516.** Auch die <h2> ist auf die gewünschte Headline

der oberen Leiste anzupassen. Also zum Beispiel: 2015/16 – Textildesign.

<a href="#projekte[jahrgang]">

<div class="menu\_section"> [jahrgang, ausgeschrieben]<br /> </div> </a>

| 070   | SULV LUE DUCK > SIMP ZUTUCK S/                                                            | 1142                                        |         |      |
|-------|-------------------------------------------------------------------------------------------|---------------------------------------------|---------|------|
| 97    |                                                                                           |                                             |         |      |
| 598   |                                                                                           |                                             |         |      |
| 599   | Menü über 768                                                                             |                                             |         |      |
| 700   | <div id="menu"></div>                                                                     |                                             |         |      |
| 701   | <div id="menu_balken"></div>                                                              |                                             |         |      |
| 702   |                                                                                           |                                             |         |      |
| 703   | <h4></h4>                                                                                 |                                             |         |      |
| 704   |                                                                                           |                                             |         |      |
| 705   |                                                                                           |                                             |         |      |
| 706   |                                                                                           |                                             |         |      |
| 707   |                                                                                           |                                             |         |      |
| 708   | <a href="#startseite_projekte&lt;/td&gt;&lt;td&gt;"> <div class="menu_section"></div></a> | nach oben                                   | <br>    |      |
| 709 🔻 | <a href="#projekte1617"></a>                                                              | <pre><div class="menu_section"></div></pre> | 2016/17 | <br> |
| 710   | <a href="#projekte1516"></a>                                                              | <div class="menu_section"></div>            | 2015/16 | <br> |
| 711   |                                                                                           |                                             |         |      |
| 712   |                                                                                           |                                             |         |      |

#### ka href="#projekte[jahrgang]"> <div class="menu\_section\_mobil"> [jahrgang, ausgeschrieben]<br /> </div> </a>

| Menü unter 768                                                                                                    |                                                   |           |      |
|----------------------------------------------------------------------------------------------------|---------------------------------------------------|-----------|------|
| <div id="menu_mobil"> <div icon"="" id="menu_lo&lt;br&gt;&lt;h4&gt;&lt;br&gt;&lt;div class=">☰</div><br/><div class="nonedisplay"></div></div> | go">                                              |           |      |
| <a href="index.html#projekte"> <d< td=""><td>iv class="menu_section_mobil"&gt; zu</td><td>irück</td><td><br/> </td></d<></a>                   | iv class="menu_section_mobil"> zu                 | irück     | <br> |
| <a href="&lt;u">"#startseite_projekte" &gt;</a>                                                                                                | <pre><div class="menu_section_mobil"></div></pre> | nach oben | <br> |
| <a href="#projekte1617"></a>                                                                                                    | <pre><div class="menu_section_mobil"></div></pre> | 2016/17   | <br> |
| <a href="#projekte1516"></a>                                                                                                    | <div class="menu_section_mobil"></div>            | 2015/16   | <br> |

#### 4. im Menü erneuern

Gleich unter den Ängerugnen von 3. ist nun 4. zu ändern.

1. den Code im ersten linken strichlierten Feld kopieren und dann im Dokument *archiv.html* fast ganz unten im Bereich *<!-- Menü über 768 -->* wie am linken Bild an zweiter Stelle der *<a href...* einfügen.

2. den *[jahrgang]* wieder ändern, wie im linken Bild gezeigt. Zum Beispiel: für den Jahrgang 2016-2017 schreibt man **projekte1617**.

Im zweiten, augeschriebenen Feld einfach den Jahrgang, wie er im Menü erscheinen soll, einfügen. Also zum Beispiel **2016-17**.

3. den Code im zweiten linken strichlierten Feld kopieren und dann im Dokument *archiv.html* fast ganz unten im Bereich <!-- *Menü unter* 768 --> wie am linken Bild an zweiter Stelle der <*a href...* einfügen.

4. den [jahrgang] ändern – siehe Punkt 2.

{

}

if(\$(this).scrollTop() >= jQuery(,#projekte[jahrgang]').offset().top )
\$(,#menu\_balken').css({,,top":"70px"});

```
38
    $(document).scroll(function(){
39
40
41
42
         /* Abstand: mit 30 anfangen, immer +35px */
43
         if($(this).scrollTop() >= jQuery('#startseite_projekte').offset().top )
44
45
         Ł
46
             $('#menu_balken').css({"top":"35px"});
         }
47
48
49
            if($(this).scrollTop() >= jQuery('#projekte1617').offset().top )
50 Y
51
         Ł
52
             $('#menu_balken').css({"top":"70px"});
53
54
55
56
         if($(this).scrollTop() >= jQuery('#projekte1516').offset().top )
57
         {
            $('#menu_balken').css({"top":"105px"});
58
59
         3
60
```

5. Balken soll mitlaufen

Damit der Balken richtig mitlaufen kann, sind kleine Änderungen obern im Bereich *<script>* nötig.

1. den Code im ersten linken strichlierten Feld kopieren und dann im Dokument *archiv.html* oben im *<script>* im Bereich *//balken menu archiv* an zweiter Stelle einfügen. (ca. Zeile 50)

2. den *[jahrgang]* wieder ändern, wie im linken Bild gezeigt. Zum Beispiel: für den Jahrgang 2016-2017 schreibt man wieder **projekte1617**.

3. bei allen weiteren darunterstehenden Codes muss man abschließend die Pixel-Anzahl +35px rechnen. Also wird zB. aus ...top":"70px" -> ...top":"105px"

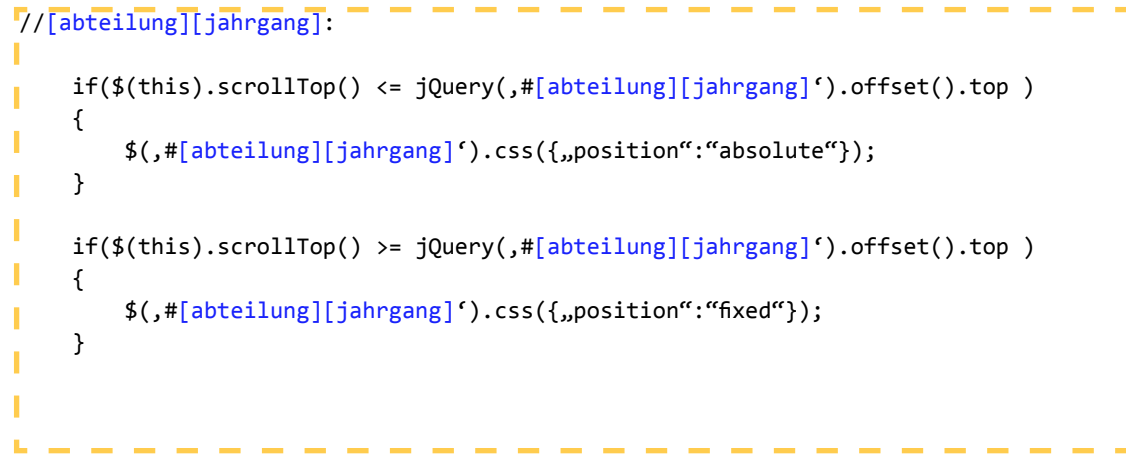

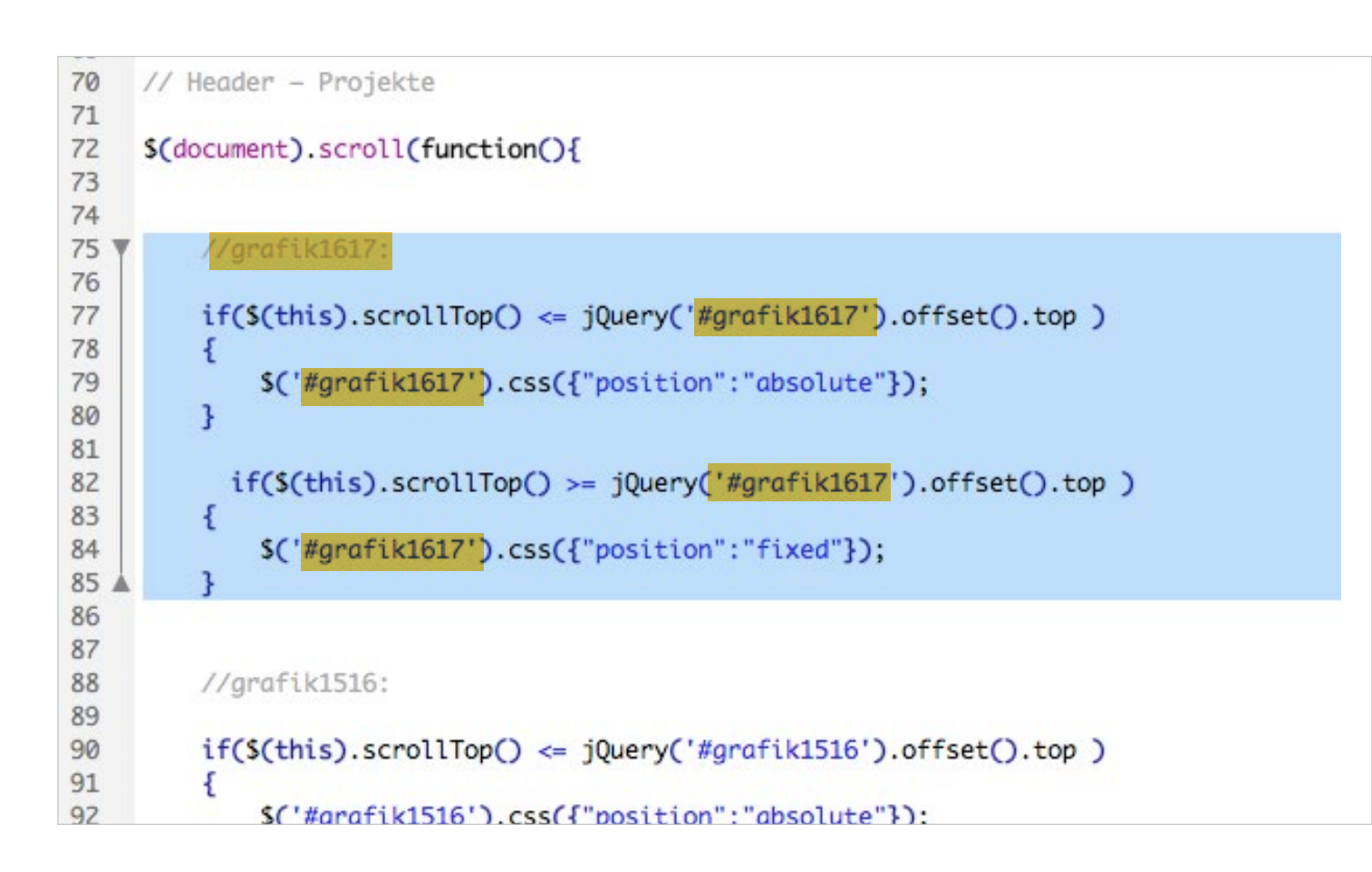

#### 6. neuen Header fixed machen

Damit der Balken richtig mitlaufen kann, sind kleine Änderungen oben im Bereich *<script>* nötig.

1. den Code im ersten linken strichlierten Feld kopieren und dann im Dokument *archiv.html* oben im *<script>* im Bereich // *Header - Projekte* an oberster Stelle einfügen.

2. den [abteilung] und [jahrgang] wieder ändern, wie im linken Bild gezeigt. (insgesamt 5 Mal) Zum Beispiel: für den Grafik-Jahrgang 2016-2017 schreibt man wieder **grafik1617**. Diese Bezeichnung muss mit derjenigen übereinstimmen, die bereits im Punkt 3. HTML-Struktur gewählt wurde.

3. Nocheinmal einfügen und für die Bezeichnung der zweiten Abteilung, die in Punkt 3 festgelegt wurde, anpassen.

Also zum Beispiel textil1516.

| <pre><!-- [projektname]--></pre>                                                                                | projektname]/[projektname]<br>grid3 projects"><br>class="text_projekte"><br><h3> [Projektname, Groß<br/>[Hier die Kurzbesch</h3> | .html"><br>geschrieben]<br>reibung] |                        |
|----------------------------------------------------------------------------------------------------|----------------------------------------------------------------------------------------------------|-------------------------------------|------------------------|
| <pre>      <ul> <li></li></ul> <li> <ul> <li>(Projektname, Grading)</li> <li></li></ul> </li> <li> </li> </pre> | <pre>style="background-image:un roßgeschrieben] </pre>                                                                           | rl(2015-16/[projektname]/small<br>  | L_[projektname].jpg)"> |

| 264 |                                                                                                    |
|-----|----------------------------------------------------------------------------------------------------|
| 265 | Projekte Grafikdesign 2015/16                                                                         |
| 266 | <div class="section"></div>                                                                           |
| 267 |                                                                                                    |
| 268 | <div id="projekte1617"> <a name="projekte1617"></a></div> ändern                                      |
| 270 | <div class="header" id="grafik1617"> <!--ändern--></div>                                              |
| 271 | <pre><div class="wrapper_header" id="margin_subline"></div></pre>                                     |
| 272 |                                                                                                    |
| 273 | <h2></h2>                                                                                             |
| 274 | 2016/17 – Grafik- und Kommunikationsdesign                                                            |
| 275 |                                                                                                    |
| 276 |                                                                                                    |
| 277 |                                                                                                    |
| 278 |                                                                                                    |
| 279 | <div class="section_hintergrund"></div>                                                               |
| 280 | <pre><div class="wrapper"></div></pre>                                                                |
| 281 |                                                                                                    |
| 282 | Kommentar: ab Hier die einzelnen Projekte                                                             |
| 283 |                                                                                                    |
| 284 |                                                                                                    |
| 285 |                                                                                                    |
| 286 | Blossom                                                                                               |
| 287 | <a href="2015-16/blossom/blossom.html"></a>                                                           |
| 288 | <div class="grid3 projects"></div>                                                                    |
| 289 | <pre><div class="text_projekte"></div></pre>                                                          |
| .90 | <n3> BLOSSOM </n3>                                                                                    |
| 191 | etne Kampagne, ale das Wonlberinden der Frauen starken soll.                                          |
| 192 |                                                                                                    |
| 204 | <ul> <li>Clusse image style= background-image.uri(2013-10/biossom/small_biossom, jpg) &gt;</li> </ul> |
| 205 | cdips                                                                                                 |
| 296 |                                                                                                    |
| 297 |                                                                                                    |
| 298 |                                                                                                    |
| 299 | Kommentar: ende der einzelnen Projekte                                                                |
| 300 | <div class="clear"></div>                                                                             |
| 301 |                                                                                                    |
| 302 |                                                                                                    |
| 202 | 1442                                                                                                  |

#### 7. Projekt-Vorschau

Was man hierfür braucht ist der Name des bereits angelegten Projekt-Ordners, sowie eine kleine Kurzbeschreibung des Projektes. (USP zum Beispiel)

1. Den Code im ersten linken strichlierten Feld kopieren und dann im Dokument *archiv.html* in den in Punkt 3 erstellten Bereich einfügen, und zwar zwischen den beiden Kommentaren *"ab hier die Projekte"* und *"bis hier die Projekte"*.

2. Der Code ist an insgesamt 8 Stellen zu ändern. Ein genaues Beispel befindet sich links unten.

- 1-3: Der Projektname, klein und ohne Umlaute
- 4: Der Projektname, großgeschrieben
- 5: USP, Kurzbeschreibung
- 6-7: Der Projektname, klein und ohne Umlaute
- 8: Der Projektname, großgeschrieben

3. Punkt 1 und 2 können so für jedes Projekt angewendet werden. Die Reihenfolge der Code-Pakete im HTML-Dokument ist auch gleichzeitig die Reihenfolge im Browser.

Fügt man sie im Bereich der zweiten Abteilung ein, erscheint es folglich auch im Browser im Bereich dieser Abteilung.

Mit Fertigstellung dieser Codes ist das Vorschau-Bild für das Projekt auf der Archivseite abgeschlossen.

## CHECKLISTE ZUR ERWEITERUNG DER ARCHIVSEITE

- [] Die Ordnerstruktur wurde richtig erweitert.
- [] Pro Projekt wurde ein Vorschau-Bild erstellt und befindet sich im richtigen Ordner.
- [] Das Menü ist aktualisiert und funktioniert (auch der Balken).
- [] Die jeweiligen Head-Bereiche laufen richtig mit.
- [] Alle Verlinkungen sowie Hover funktionieren richtig.
- [] Bei jedem Projekt steht die richtige Information dabei.

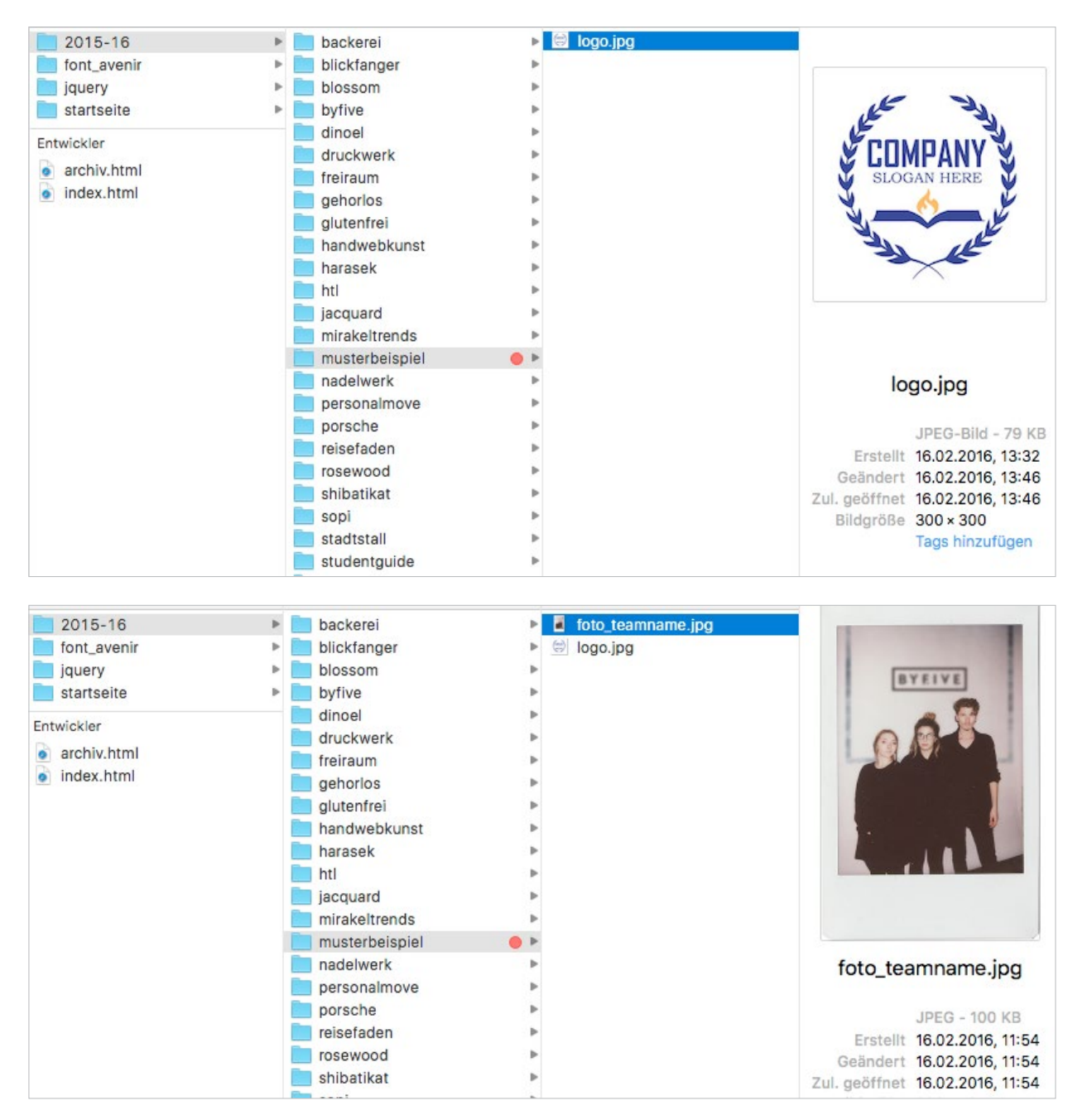

# 2.2.4 PROJEKTSEITEN ERSTELLEN

Im folgenden Abschnitt wird erklärt, wie man für jedes Projekt eine eingene Seite erstellt.

# DAS IST ZU TUN

<u>1. Logo als JPG erstellen</u>

Das Logo als JPG-Datei mit der Größe von 300px \* 300px erstellen und in den Ordner des jeweiligen Projekts speicherm.

Benennung: logo.jpg

# 2. Gruppenfoto erstellen

In dem selben Ordner die Datei mit der Benennung foto\_[teamname].jpg erstellen. Diese Datei hat eine Breite von 220px und ist in der Höhe variabel, perfekt wäre jedoch eine Höhe von 350px.

| Ordner      | ( | Ordner         |     | Bilder            |                                 |
|-------------|---|----------------|-----|-------------------|---------------------------------|
| 2015-16     | Þ | backerei       | Þ   | small_blossom.jpg |                                 |
| font_avenir |   | blickfanger    | Þ   | Entwickler        | Madarheigh                      |
| jquery      | • | blossom        | Þ   | blossom btml      | Trap (stran                     |
| startseite  |   | byfive         | Þ   | Diosson.num       | Factor Volume<br>Minus Volume A |
|             |   | dinoel         | •   |                   |                                 |
| Entwickler  |   | druckwerk      | Þ   |                   | Tagan Takan<br>Manu Antari In   |
| archiv.html |   | freiraum       | •   |                   |                                 |
| index.html  |   | gehorlos       |     |                   |                                 |
| •           |   | glutenfrei     | •   |                   | Part State (1)                  |
| •           |   | handwebkunst   | Þ   |                   |                                 |
| •           |   | harasek        | Þ   |                   | -                               |
| Þ           |   | htl            | Þ   |                   |                                 |
| <b>b</b>    |   | jacquard       | •   |                   |                                 |
| •           |   | mirakeltrends  | Þ   |                   |                                 |
| . F         |   | musterbeispiel | • • |                   | b                               |
| Þ           |   | nadelwerk      | Þ   |                   |                                 |
|             |   | personalmove   | •   |                   |                                 |
| Þ           |   | porsche        | Þ   |                   | Erst                            |
|             |   | reisefaden     | Þ   |                   | Geänd                           |
|             |   | rosewood       | Þ   |                   | Zul. geöft                      |
|             |   | shibatikat     | •   |                   |                                 |
|             |   | aani           |     |                   |                                 |

| blickfanger<br>blossom<br>byfive<br>dinoel<br>dinoel<br>druckwerk<br>freiraum<br>gehorlos<br>glutenfrei<br>handwebkunst<br>harasek<br>htl<br>jacquard<br>mirakeltrends<br>porsche<br>bild2.jpg<br>bild4.jpg<br>logo.jpg<br>musterbeispiel.html<br>small_projektname.jpg                                                                                                    | Þ | 📄 backerei     | 🕨 🜌 bild1.jpg         |  |
|----------------------------------------------------------------------------------------------------|---|----------------|-----------------------|--|
| <ul> <li>blossom</li> <li>bild3.jpg</li> <li>byfive</li> <li>dinoel</li> <li>foto_teamname.jpg</li> <li>druckwerk</li> <li>logo.jpg</li> <li>freiraum</li> <li>gehorlos</li> <li>glutenfrei</li> <li>handwebkunst</li> <li>harasek</li> <li>htl</li> <li>jacquard</li> <li>mirakeltrends</li> <li>musterbeispiel</li> <li>nadelwerk</li> <li>personalmove</li> <li>porsche</li> </ul> |   | blickfanger    | 🕨 🧕 bild2.jpg         |  |
| byfive bild4.jpg<br>dinoel foto_teamname.jpg<br>druckwerk bild0.jpg<br>freiraum musterbeispiel.html<br>gehorlos small_projektname.jpg<br>glutenfrei<br>handwebkunst<br>harasek<br>htl<br>jacquard<br>mirakeltrends<br>musterbeispiel<br>personalmove<br>porsche                                                                                                    | Þ | blossom        | bild3.jpg             |  |
| <ul> <li>dinoel</li> <li>druckwerk</li> <li>druckwerk</li> <li>freiraum</li> <li>gehorlos</li> <li>glutenfrei</li> <li>handwebkunst</li> <li>harasek</li> <li>htl</li> <li>jacquard</li> <li>mirakeltrends</li> <li>musterbeispiel</li> <li>nadelwerk</li> <li>personalmove</li> <li>porsche</li> </ul>                                                                               |   | byfive         | bild4.jpg             |  |
| <ul> <li>druckwerk</li> <li>freiraum</li> <li>gehorlos</li> <li>glutenfrei</li> <li>handwebkunst</li> <li>harasek</li> <li>htl</li> <li>jacquard</li> <li>mirakeltrends</li> <li>musterbeispiel</li> <li>nadelwerk</li> <li>personalmove</li> <li>porsche</li> </ul>                                                                                                    | Þ | inoel dinoel   | foto_teamname.jpg     |  |
| freiraum musterbeispiel.html gehorlos glutenfrei handwebkunst harasek htl jacquard mirakeltrends musterbeispiel personalmove porsche                                                                                                    | Þ | druckwerk      | logo.jpg              |  |
| gehorlos small_projektname.jpg glutenfrei handwebkunst harasek htl jacquard mirakeltrends musterbeispiel personalmove porsche                                                                                                    |   | freiraum       | musterbeispiel.html   |  |
| glutenfrei handwebkunst harasek htl jacquard mirakeltrends musterbeispiel personalmove porsche                                                                                                    |   | gehorlos       | small_projektname.jpg |  |
| handwebkunst<br>harasek<br>htl<br>jacquard<br>mirakeltrends<br>musterbeispiel<br>nadelwerk<br>personalmove<br>porsche                                                                                                    |   | 📄 glutenfrei   | Þ                     |  |
| harasek htl htl jacquard mirakeltrends musterbeispiel nadelwerk personalmove porsche                                                                                                    |   | handwebkunst   | Þ                     |  |
| htl  jacquard mirakeltrends musterbeispiel nadelwerk personalmove porsche                                                                                                    |   | harasek        | Þ                     |  |
| jacquard mirakeltrends musterbeispiel nadelwerk personalmove porsche                                                                                                    |   | htl htl        | Þ                     |  |
| mirakeltrends musterbeispiel nadelwerk personalmove porsche                                                                                                    |   | jacquard       | Þ                     |  |
| musterbeispiel<br>nadelwerk<br>personalmove<br>porsche                                                                                                    |   | mirakeltrends  | Þ                     |  |
| personalmove porsche                                                                                                    |   | musterbeispiel | 🔴 Þ                   |  |
| personalmove  porsche                                                                                                    |   | nadelwerk      | Þ                     |  |
| porsche 🕨                                                                                                    |   | personalmove   | Þ                     |  |
|                                                                                                    |   | porsche        | P                     |  |
| reisefaden 🕨                                                                                                    |   | reisefaden     | F                     |  |

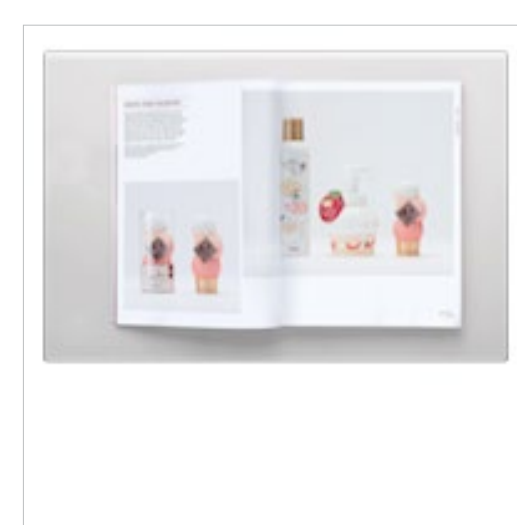

bild3.jpg

JPEG - 105 KB Erstellt 16.02.2016, 13:41 Geändert 16.02.2016, 13:41 Zul. geöffnet 16.02.2016, 13:41 Bildgröße 800 × 533 Tags hinzufügen

# 3. HTML-Datei kopieren

In Ordner *startseite* befindet sich das Dokument *musterbeispiel.html* – dieses muss kopiert und in den jeweiligen Projekte-Ordner eingefügt werden. Dann in den jeweiligen Projektnamen umbenannt werden – gleich wie der Ordner in dem sich die Datei nun befindet.

Links am Beispiel Blossom zu sehen.

## <u>4. Bilder einfügen</u>

Es können beliebig viele Bilder von den Ergebnissen des Projektes eingefügt werden.

Zu beachten ist, dass die längste Seite des Bildes 800px betragen muss.

(Also zum Beispiel 800px \* 350px oder 400px \* 800px)

Benennung: bild[Nr].jpg (zB: bild1.jpg, bild2.jpg)

| 107 | <alv class="wrapper"></alv>                                                                                                    |                                                 |
|-----|----------------------------------------------------------------------------------------------------|-------------------------------------------------|
| 108 | <div id="logo byfive"></div>                                                                                                    |                                                 |
| 109 | att the togo_bytthe Polatte                                                                                                    |                                                 |
| 110 |                                                                                                    |                                                 |
| 111 | div class-"offcot1"                                                                                                    |                                                 |
| 112 | <ul> <li><ul> <li><ul> <li><ul> <li><ul> <li><ul> <li><ul> <li><ul> <li><ul> <li><ul> <li><ul> <li><ul> <li><ul> <li><ul> <li><ul> <li><ul> <li><ul> <li><ul> <li><ul> <li><ul> <li><ul> <li><ul> <li><ul> <li><ul> <li><ul> <li><ul> <li><ul></ul></li></ul></li></ul></li></ul></li></ul></li></ul></li></ul></li></ul></li></ul></li></ul></li></ul></li></ul></li></ul></li></ul></li></ul></li></ul></li></ul></li></ul></li></ul></li></ul></li></ul></li></ul></li></ul></li></ul></li></ul></li></ul></li></ul>                                                                                                    | Padasian (ht.                                   |
| 112 | <alv class="gria9"> <ni> Musterbeispiel Projekte</ni></alv>                                                                                                    | Redesign                                        |
| 113 |                                                                                                    |                                                 |
| 114 |                                                                                                    |                                                 |
| 115 |                                                                                                    |                                                 |
| 116 | <div class="offset2"></div>                                                                                                    |                                                 |
| 117 | <div class="grid8" id="subline_margin"> <h2></h2></div>                                                                                                    | Hier die USP, kurze Beschreibung                |
| L18 |                                                                                                    |                                                 |
| 119 | Hier kommt der USP des Projektes rein, kann im Gr                                                                                                    | unde über 2 bis 3 Zeilen gehen                  |
| L20 |                                                                                                    |                                                 |
| L21 |                                                                                                    |                                                 |
| LZZ |                                                                                                    |                                                 |
| LZ3 |                                                                                                    |                                                 |
| LZ4 | <div class="clear"></div>                                                                                                    |                                                 |
| 125 |                                                                                                    |                                                 |
| 126 |                                                                                                    |                                                 |
| 127 | <pre><div class="wrapper n"></div></pre>                                                                                                    |                                                 |
| 100 |                                                                                                    |                                                 |
| 132 | Alter all and the state of the second second s |                                                 |
| 133 | <alv class="gria3" id="namen_text"></alv>                                                                                                    |                                                 |
| 134 |                                                                                                    |                                                 |
| 135 | <h3></h3>                                                                                                    |                                                 |
| 136 | Vorname Nachname                                                                                                    | Teammitglied 1                                  |
| 137 |                                                                                                    |                                                 |
| 138 | Teilbereich, Teilbereich, Teilbereich                                                                                                    | <pre><!-- Teilbereich von Teammitglied--></pre> |
| 139 | <br><br>                                                                                                    |                                                 |
| 140 |                                                                                                    |                                                 |
| 141 | <h3></h3>                                                                                                    |                                                 |
| 142 | Vorname Nachname                                                                                                    | <pre><!-- Teammitalied 2--></pre>               |
| 143 | /h3>m                                                                                                    |                                                 |
| 144 | Tailbaraich Tailbaraich Tailbaraich                                                                                                    | I Toilhonoich you Toommitaliad                  |
| 144 | Teribereich, Teribereich, Teribereich                                                                                                    | Tellbereich von Teammitgliea                    |
| 145 | <pr></pr> <pr></pr> <td></td>                                                                                                    |                                                 |
| 146 |                                                                                                    |                                                 |
| 147 | <h3></h3>                                                                                                    |                                                 |
| 148 | Vorname Nachname                                                                                                    | Teammitglied 3                                  |
| 149 |                                                                                                    |                                                 |
| 150 | Teilbereich, Teilbereich, Teilbereich                                                                                                    | <pre><!-- Teilbereich von Teammitglied--></pre> |
| 151 | <br><br>                                                                                                    |                                                 |
| 152 |                                                                                                    |                                                 |
| 153 | <h3></h3>                                                                                                    |                                                 |
| 154 | Vorname Nachname                                                                                                    | <pre>class Teammitalied 4&gt;</pre>             |
| 155 | while much during                                                                                                    | St Teumintegrieu #>                             |
| 155 | Tailhanaich Tailheanich Tailheanich                                                                                                    | I Tailhanaida yan Taamitaliad                   |
| 150 | Teilbereich, Teilbereich, Teilbereich                                                                                                    | Tellbereich von Teammitgliea                    |
| 157 | <pr></pr> <pr></pr> <td></td>                                                                                                    |                                                 |
| 158 |                                                                                                    |                                                 |
| 150 |                                                                                                    |                                                 |

# 5. HTML bearbeiten

Das in Punkt 3 eingefügte HTML Dokument öffnen und folgende Punkte bearbeiten:

1. Etwa ab Zeile 110 in den *<h1>-*Tag den Namen des jeweiligen Projektes, und in den *<h2>-*Tag die USP/die Kurzbeschreibung.

2. Gleich darunter sind die Namen der Teammitglieder und deren Teilbereich einzutragen. Je nach Anzahl der Mitglieder können überschüssige Code-Gruppierungen gelöscht oder fehlende kopiert/eingefügt werden.

3. Gleich darunter kann der Fließtext ausgetauscht werden.

Zu beachten ist, dass Umbrüche nur durch einen *<br* /*>-Tag* im Browser angezeigt werden.

#### <u>Achtung</u>

Immer darauf achten, dass geöffnete Tags danach auch wieder geschlossen werden.

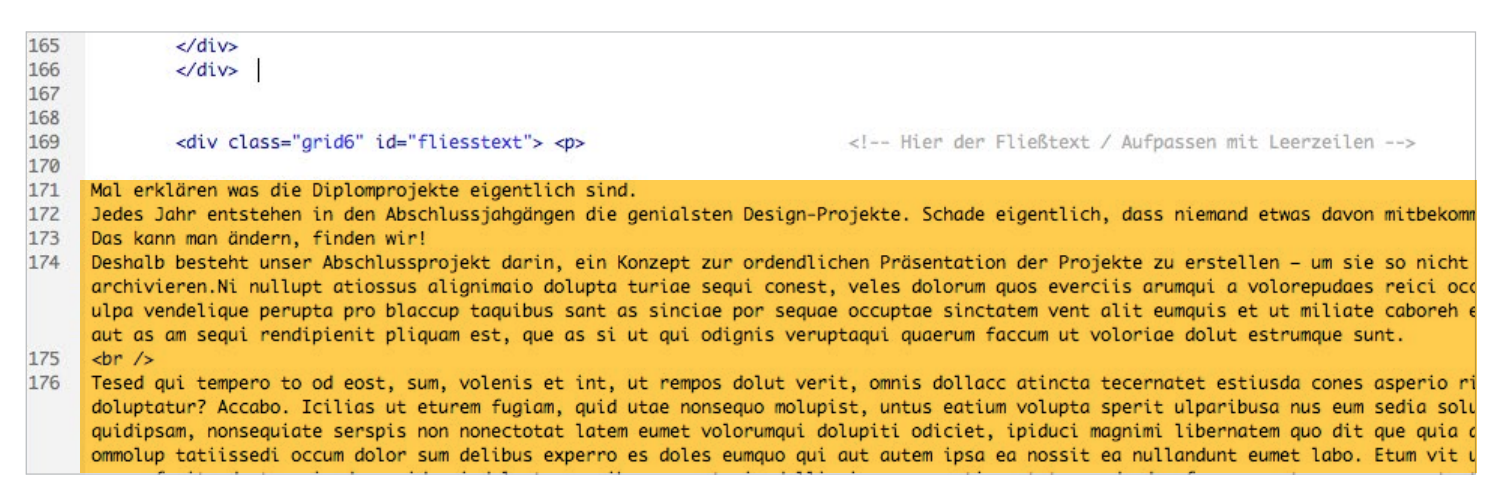

<a href="#section"> <div id="logo\_mobil"></div></a>

<a href="../../archiv.html#projekte1516">

<h4> zurück </h4></a></div>

| 182 |                            |                          |
|-----|----------------------------|--------------------------|
| 183 |                            |                          |
| 184 | <br><br>                   |                          |
| 185 | <h3> Projektbetreuer </h3> |                          |
| 186 |                            |                          |
| 187 | Armin, Sasha, Karl         | Hier die Projektbetreuer |
| 188 |                            |                          |
| 189 |                            |                          |
| 190 | <div class="clear"></div>  |                          |
| 191 |                            |                          |
| 192 |                            |                          |
| 193 |                            |                          |

| 196 |                                                                                                    |                                       |                                                                            |            |         |            |
|-----|----------------------------------------------------------------------------------------------------|---------------------------------------|----------------------------------------------------------------------------|------------|---------|------------|
| 197 | <img src="logo.jpg" style="height:300px; w&lt;/th&gt;&lt;th&gt;idth: 300&lt;/th&gt;&lt;th&gt;ox;"/> |                                       |                                                                            |            |         |            |
| 198 |                                                                                                    |                                       |                                                                            |            |         |            |
| 199 |                                                                                                    |                                       |                                                                            |            |         |            |
| 200 | <img src="bild1.jpg"/> Bildunterschrift                                                             |                                       | Bildunterschr</th <th>ift kann f</th> <th>ür Bild</th> <th>geändert w</th> | ift kann f | ür Bild | geändert w |
| 201 | <img src="bild2.jpg"/>                                                                              |                                       |                                                                            |            |         |            |
| 202 | <img src="bild3.jpg"/>                                                                              |                                       |                                                                            |            |         |            |
| 203 | <img src="bild4.jpg"/>                                                                              |                                       |                                                                            |            |         |            |
| 204 |                                                                                                    | 1 1 1 1 1 1 1 1 1 1 1 1 1 1 1 1 1 1 1 |                                                                            |            |         |            |
| 205 |                                                                                                    |                                       |                                                                            |            |         |            |
| 206 | <img/>                                                                                              |                                       |                                                                            |            |         |            |
| 207 |                                                                                                    |                                       |                                                                            |            |         |            |
| 208 |                                                                                                    |                                       |                                                                            |            |         |            |
| 209 |                                                                                                    |                                       |                                                                            |            |         |            |
| 210 |                                                                                                    |                                       |                                                                            |            |         |            |
|     |                                                                                                    |                                       |                                                                            |            |         |            |
| 200 | -/divo                                                                                              |                                       |                                                                            |            |         |            |
| 210 | Vulles                                                                                              |                                       |                                                                            |            |         |            |
| 211 |                                                                                                    |                                       |                                                                            |            |         |            |
| 217 | div id-"headon mobil"                                                                               |                                       |                                                                            |            |         |            |
| 616 | surv tu= neuder_mourt >                                                                             |                                       |                                                                            |            |         |            |

<!-- Hier zur ID des jeweiligen Jahrgangs ver

4. Unterm Fließtext einfach die Projektbetreuer ändern. Namen durch einen Beistrich trennen.

5. Direkt darunter befinden sich die Tags für die Bilder.

Im *<img>-*Tag können die Bilder, die man in Punkt 4 eingefügt hat, einfach verlinkt werden.

Bei mehr oder weniger Bildern kann der gesamte *<img sr...>-*Tag einfach kopiert/eingefügt werden und die neuen Bilder verlinkt werden.

Hat das Bild eine Bildunterschrift, kann diese einfach in den -Tag geschrieben werden.

6. Als letztes muss noch die Verlinkung im Zurück-Button zum jeweiligen Jahrgang aktualisiert werden.

Diese ist so zu benennen, wie in Abschnitt 2.3.3 Archiv Erweitern in Punkt 3.

| 51 | © 2016 BYFIVE – Diplomprojekt der HTBLuVA Salzburg |  |
|----|----------------------------------------------------|--|

213

214 215

216

217 218 219

220 221 222 <div id="back">

</div>

</body>

# CHECKLISTE ZUR ERWEITERUNG DER ARCHIVSEITE

- [] Sind alle Dateien im richtigen Ordner: HTML-Datei, Logo, Bilder, Teamfoto
- [] Sind auf der fertigen Seite im Browser noch Fehler zu finden? Ist alles richtig eingesetzt?
- [] Funktionierten die Verlinkungen von der Archiv-Seite zu den einzelnen Projektseiten
- [] Funktioniert der Zurück-Button & führt er auf den richtigen Jahrgang?

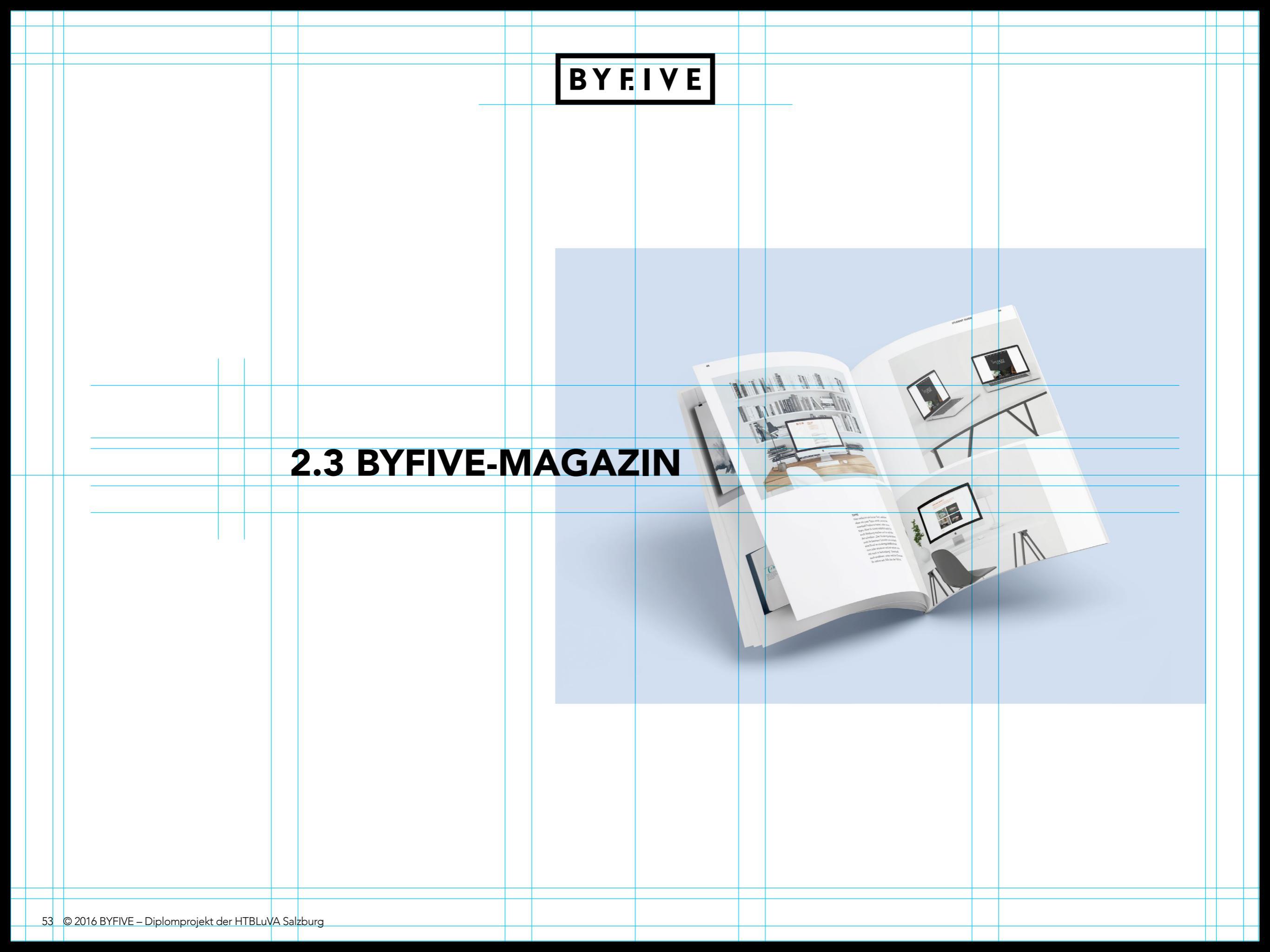

# 2.3 BYFIVE-MAGAZIN / FORMAT

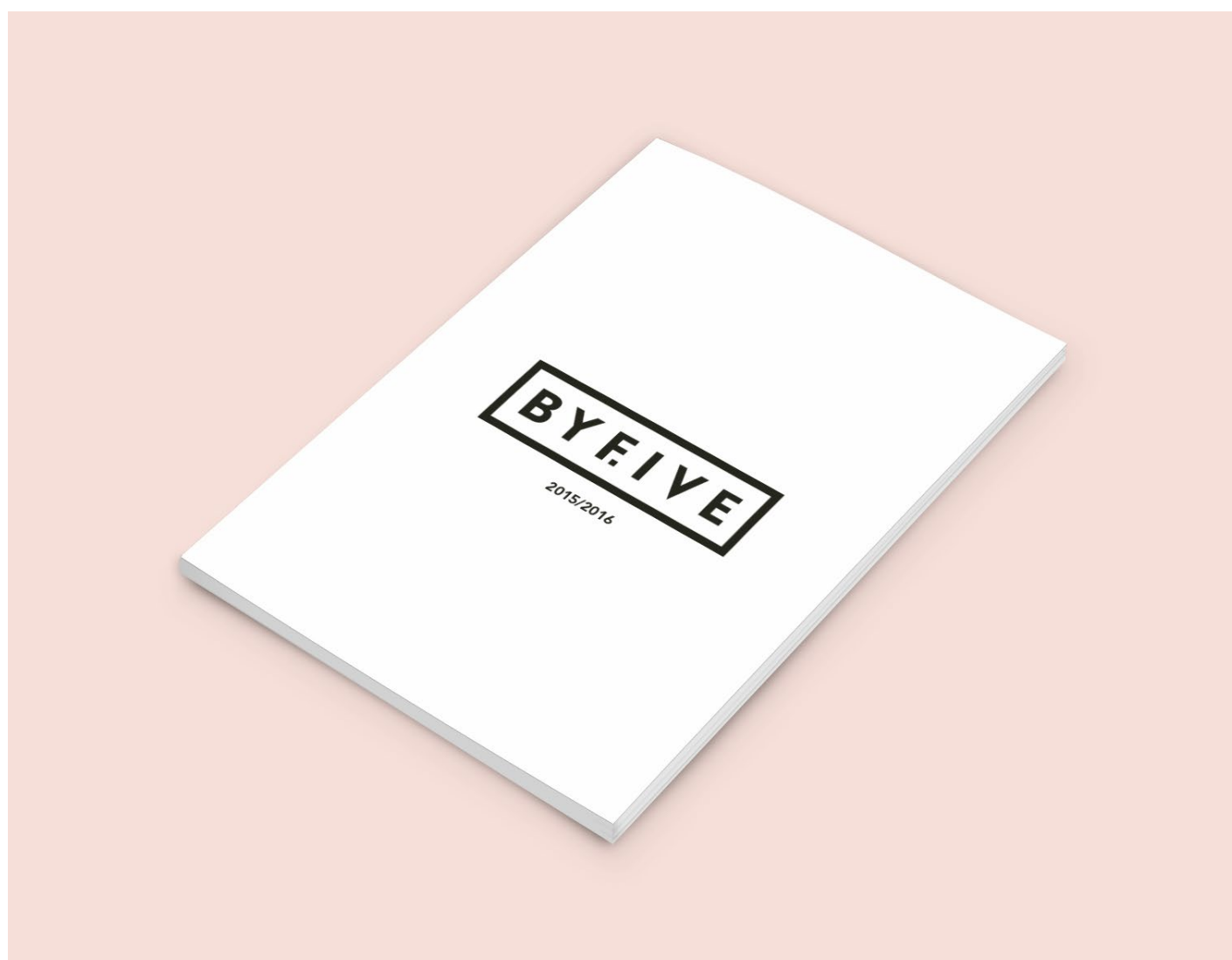

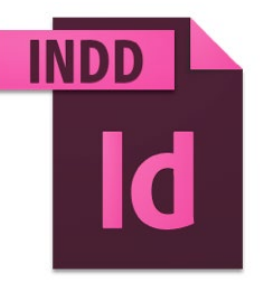

Zum Weiterführen des Magazins arbeitet man im Dokument **Magazin\_Vorlage.indd**.

#### **2.3.1 FORMAT**

Es ist nicht abwegig, Magazinen ein besonderes Format zu geben. Berühmteste Magazine, wie die Novum, weichen leicht von dem A4-Format ab und erreichen dadurch eine völlig andere Wirkung. Hinblickend der Zukunft wird das Byfive-Magazin allerdings im schlichten A4-Format gestaltet. (Zusätzlich ist dieses in der Produktion preisgünstiger. )

|                                     | Intent: Prin           | nt             | -              |                 |               | ОК |  |
|-------------------------------------|------------------------|----------------|----------------|-----------------|---------------|----|--|
| umber of Pages: 168 🛛 Facing Pages  |                        |                |                | Cancel          |               |    |  |
| Start Page Nº: 1 Primary Text Frame |                        |                |                |                 |               |    |  |
| Page Siz                            | Page Size: A4          |                |                |                 | Fewer Options |    |  |
| Height:                             | 297 1111               |                |                |                 |               |    |  |
| Bleed a                             | nd Slug<br>Top         | Bottom         | Inside         | Outside         |               |    |  |
| Bleed a                             | nd Slug<br>Top<br>3 mm | Bottom<br>3 mm | Inside<br>3 mm | Outside<br>3 mm | 8             |    |  |

# 2.3 BYFIVE-MAGAZIN / RASTER

| Margins                        |        |                          | OK      |
|--------------------------------|--------|--------------------------|---------|
| <u>T</u> op: 🚔 18 mm           | - @r   | Inside: 🚔 18 mm          | Cancel  |
| <u>B</u> ottom: 🚔 8,419 m      | im sø: | Outside: 🚔 13,5 mm       | Droviow |
| Columns<br><u>N</u> umber: 🚔 6 |        | <u>G</u> utter: 🚔 4,5 mm |         |
|                                |        |                          |         |

| Parag 🗘 Paragraph Styles 🛛 🕨 🗎                                               | •= | General A Grids                                                                                                    |                                                                                                    |
|------------------------------------------------------------------------------|----|----------------------------------------------------------------------------------------------------|----------------------------------------------------------------------------------------------------|
| Fließtext<br>[Basic Paragraph]<br>Headline<br>Subline<br>Fließtext<br>Zitate | 4  | Treaface Tryce Composition Unite & Discoments Gridds Gridds & Discoments Unite & Discoments Dictonary Spelling Autocorrect Notes Track Changes Track Changes Track Changes Clipboard Handling Clipboard Handling Grids in Ba | d Qolour: Light Blue Start: 18 mm Relative To: Top of Page mement Every: 13 pt Grid Colour: Light Grey dline Every: 25,4 mm bg/visions: 8 Vertical GridIne Every: 25,4 mm bg/visions: 8 Colour: B |
| Textüberschrift                                                              | -  | *                                                                                                    | ОК                                                                                                    |

# 2.3.2 RASTER

: 25,4 mm

Cancel

Bevor der Spaß beginnt, müssen grundlegende Entscheidungen getroffen werden. Welche Abstände sind einzuhalten? Welche Schriftgröße ist zu verwenden? Passt das verhältnismäßig zusammen? Durch das vorgefertigte Benutzerdokument wird ein großer Arbeitsschritt weggenommen.

Zwischen den Marginalienspalten dürfen Textfelder und Bilder beliebig platziert werden. Einige wichtige Aspekte darf man jedoch nicht außer Acht lassen: in vertikaler Ebene muss ein Bild mindestens zwei Spalten breit sein (kann auch über den Seitenrand hinausragen oder über den Bund gehen), ein Textfeld jedoch darf sich höchstens über zwei Spalten ziehen.

Horizontal sind sowohl Bilder als auch Textfelder mit einer Grundlinie abzuschließen. Zwischen zwei Elementen sollte immer mindestens eine Einheit frei bleiben, damit keines der Elemente eingegrenzt wird. Durch die Absatzformate wird während dem Gestaltungsprozess ein großer Schritt abgenommen. Ihr wollt eine Headline setzen? Verwendet einfach dazugehörendes Absatzformat und Schriftschnitt und -größe sollten automatisch angepasst werden.

Grundsätzlich sollte bei jedem Neustart des Programms überprüft werden, ob die Voreinstellungen noch stimmen.

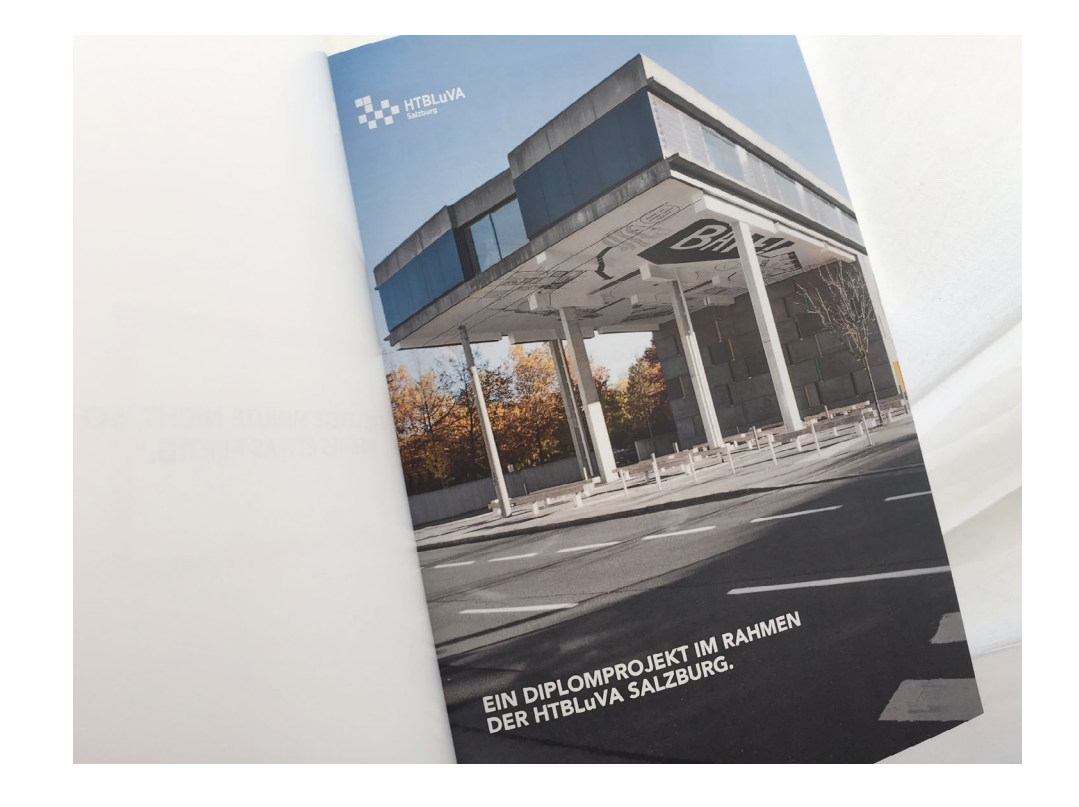

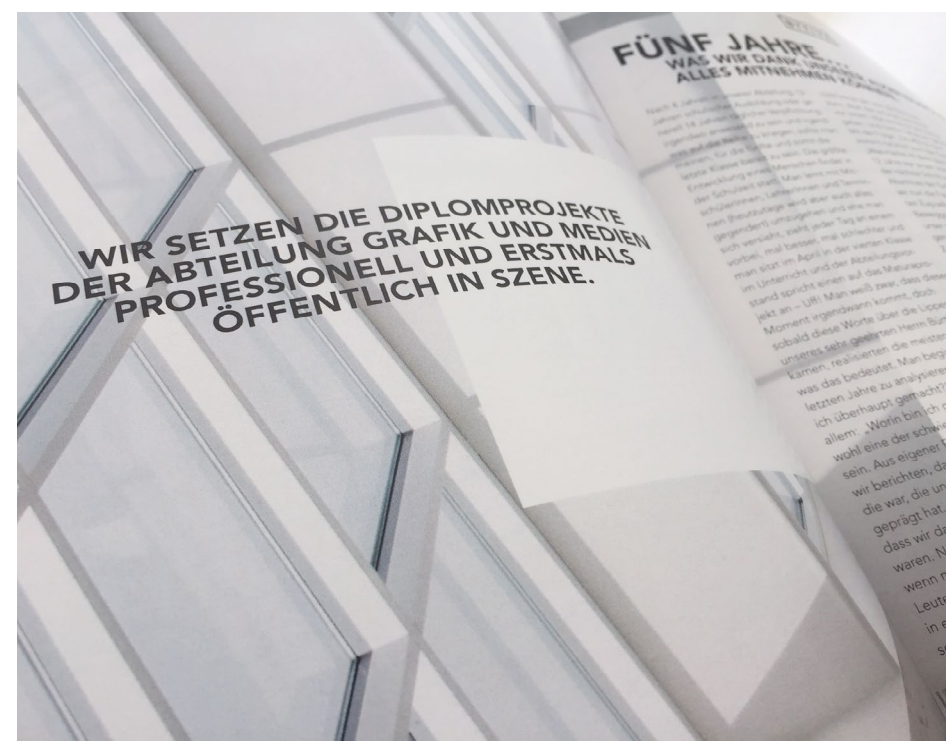

2.3.3 AUFBAU 2.3.3.1 BASIS

#### 2.3.3.1.1 COVER

Das Cover soll schlicht gehalten werden. Um nicht jedes Jahr ein neues, zum Jahrgang passendes Bild auswählen zu müssen, unterscheiden sich die verschiedenen Ausgaben ausschließlich durch den Jahrgang. Dies sieht man auf der Vorderseite des Covers, jedoch auch am Bund.

Das Cover des Magazins wird zuletzt angefertigt, wenn die Seitenanzahl feststeht. Von der Druckerei bekommt man die, der Seitenanzahl entsprechende, Höhe. Format = (21cm + x + 21cm) \* 29,7cm.

#### 2.3.3.1.2 UNTERNEHMENSKONZEPT

Das Unternehmenskonzept "Wir setzen die Diplomprojekte der Abteilung Grafik und Medien professionell und erstmals öffentlich in Szene." wird immer in Versalien und dem passenden Absatzformat gesetzt.

#### 2.3.3.1.3 DANKSAGUNG

Da dieses Projekt ohne Genehmigung der Schule nicht zustande gekommen wäre, gilt dieser jedes Jahr eine besondere Widmung.

#### 2.3.3.1.4 IMPRESSUM

Das Impressum fasst die wichtigsten Informationen zusammen. Angefangen beim Projekt, über Teilnehmer bis hin zur zuständigen Druckerei. Näheres wird im Benutzerdokument erklärt.

# 2.3 BYFIVE-MAGAZIN / AUFBAU

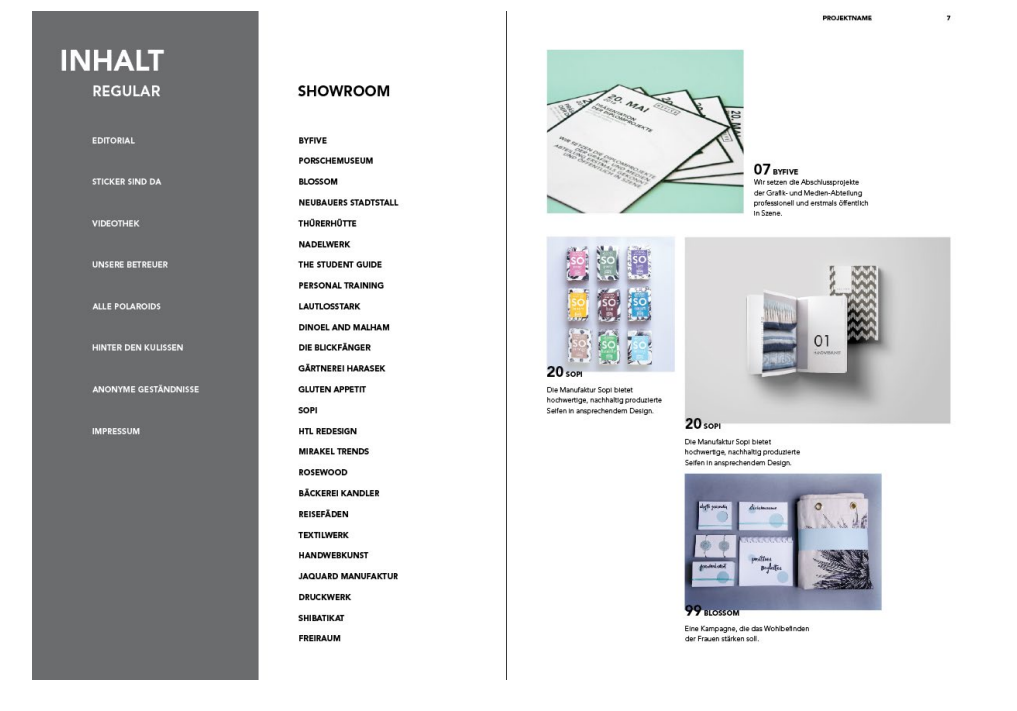

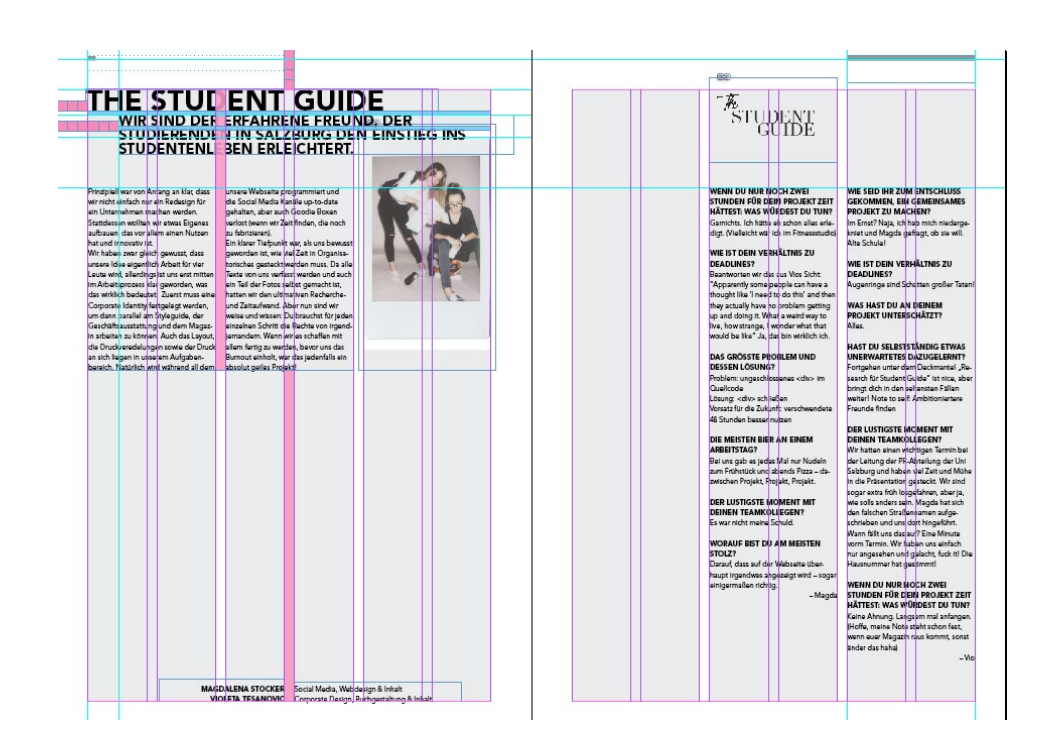

# 2.3.3.2 INHALTSVERZEICHNIS

Das Inhaltsverzeichnis setzt sich zusammen aus den Basics und dem Showroom. In dem regulären Teil wird der Magazincontent zusammengefasst, dieser bleibt jedes Jahr ähnlich. Darunter befinden sich das Editorial, Essay, Impressum – doch auch individuelle Bausteine, wie Videothek, Stickerseite, Widmung an die Betreuer, etc.

Der Showroom listet alle Maturaprojekte beim Namen auf. Daneben befindet sich die zugehörige Seitenzahl. Auf der rechten Seite der Doppelseite wird ein kurzer Einblick in die Maturaprojekte gewährt. Dort ist ein zusammenfassendes Bild, der Teamname und der jeweilige USP beschrieben. Dort sollten 4–5 Projekte vorgestellt werden.

#### 2.3.3.3 TEAMS

Wichtig beim Konzept des Projektes Byfive ist, dass ein persönlicher Einblick in die Projektteams gewährt wird. Somit bleibt es nicht nur bei der Vorstellung der fertigen Produkte, sondern auch Erfahrungsberichte, individuelle Fragen an jedes Projektmitglied und Tipps & Tricks.

# 2.3 BYFIVE-MAGAZIN / AUFBAU

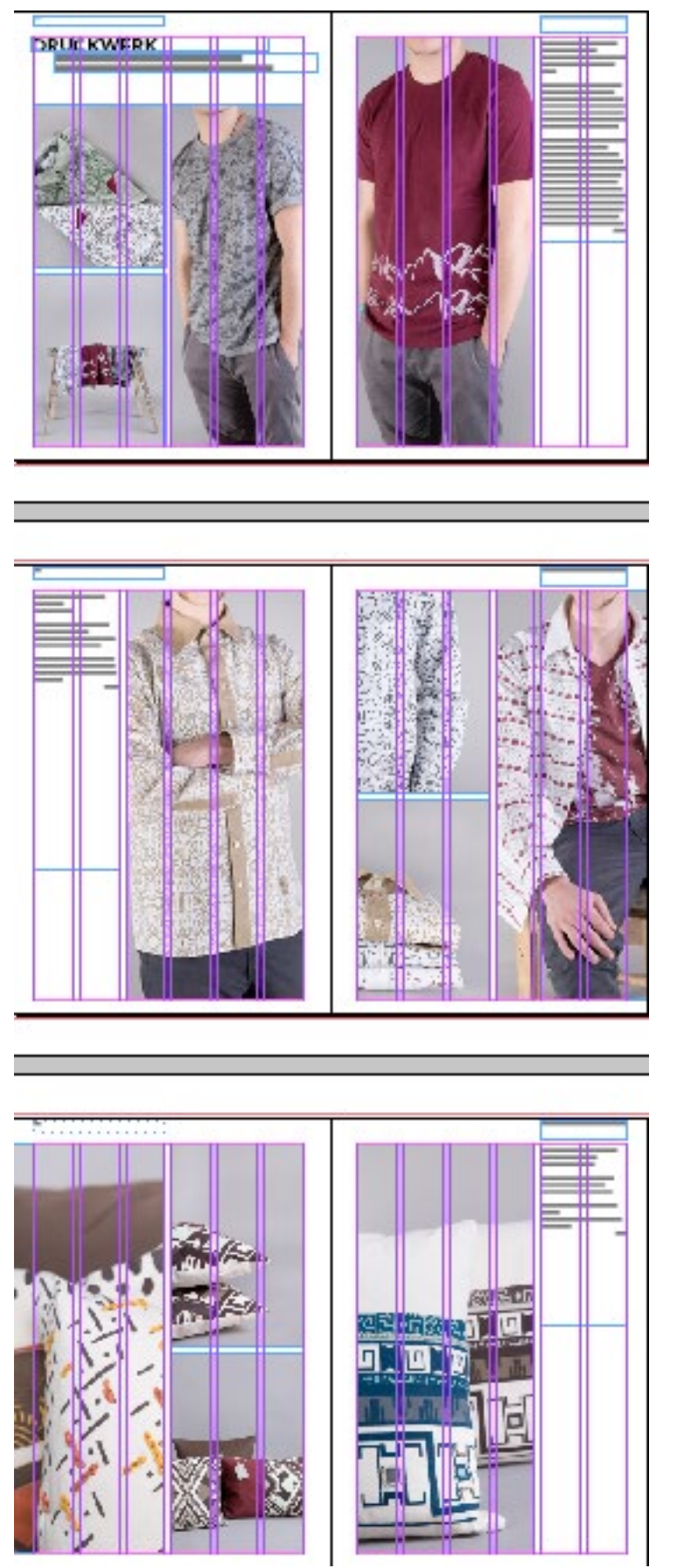

# 2.3.3.4 STORIES

Nebenstories werden jedes Jahr neu bestimmt. Es kann, muss aber nicht an den alten Content anlehnen. Im Jahr 2015/16 drehten sich die Stories um die entstandenen Polaroids, die Erfahrung mit den jeweiligen Projektbetreuern und einer sogenannten "Goodie-Doppelseite", die eine DVD mit allen Videoprojekten enthielt und Sticker zum rausnehmen und selbst stickern.

# 2.3.3.5 HAUPTSTORY

Die Hauptstory soll etwas Schwung in die ganze Sache bringen. Da die Projektseiten den selben Aufbau haben, lockert die Hauptstory die Aufbausteine etwas auf. Grundsätzlich handelt es sich bei der Hauptstory um die Minoritäts-Klasse im aktuellen Jahrgang. Somit war es 2015/16 die Textilklasse, die ihren Abschied feierte. Im Schuljahr 2016/17 könnte es sich demnach um den ersten Jahrgang des Interiordesigns drehen. In der Hauptstory heißt es: "Klotzen, nicht kleckern!", weswegen es durchaus möglich ist, dass ein Projektmitglied eine Doppelseite ganz für sich allein hat. Ein ausführlicher Einblick soll gewährt werden.

MAN KANN VIEL, WENN MAN SICH NUR RECH - Alexandervon H

# 2.3.3.6 ZITATE

Um hin und wieder einen kleinen Schmunzler auf das Gesicht des/der LeserIn zu zaubern, werden Zitate eingepflegt. Diese sollten vorzugsweise etwas mit dem Thema Bildung und Schule zu tun haben. Es werden ausschließlich deutschsprachige Zitate verwendet. Ist ein Zitat auf Englisch, wird dieses in die deutsche Sprache übersetzt.

# 2.3.3.7 VIDEOTHEK & GOODIES

Diese Doppelseite ist, wie bereits erwähnt, kein Muss. Im Schuljahr 2015/2016 bot sich diese Rubrik an, da unter allen Diplomprojekten genügend Filme und Sticker erstellt wurden. Hier könnt ihr eurer Phantasie (fast) freien Lauf lassen. Wenn euch etwas Spannendes einfällt, was man mit den Goodie-Seiten verbinden kann, müsst ihr euch nach wie vor an die Vorschriften des Styleguides halten. Überlegt auch, ob eure Idee und die entsprechende Umsetzung wirtschaftlich Sinn hat.

# 2.3.4 DRUCK 2.3.4.1 ANZAHL

Die erste Ausgabe entstand in Kooperation mit der Druckerei Roser. Die Druckdaten bleiben jedes Jahr gleich, ihr müsst euch nur auf eine entsprechende Auflage einigen. Etwa 100 Exemplare dürften reichen, kümmert euch jedoch rechtzeitig um Vorbestellungen, damit ihr eine grobe Menge einschätzen könnt.

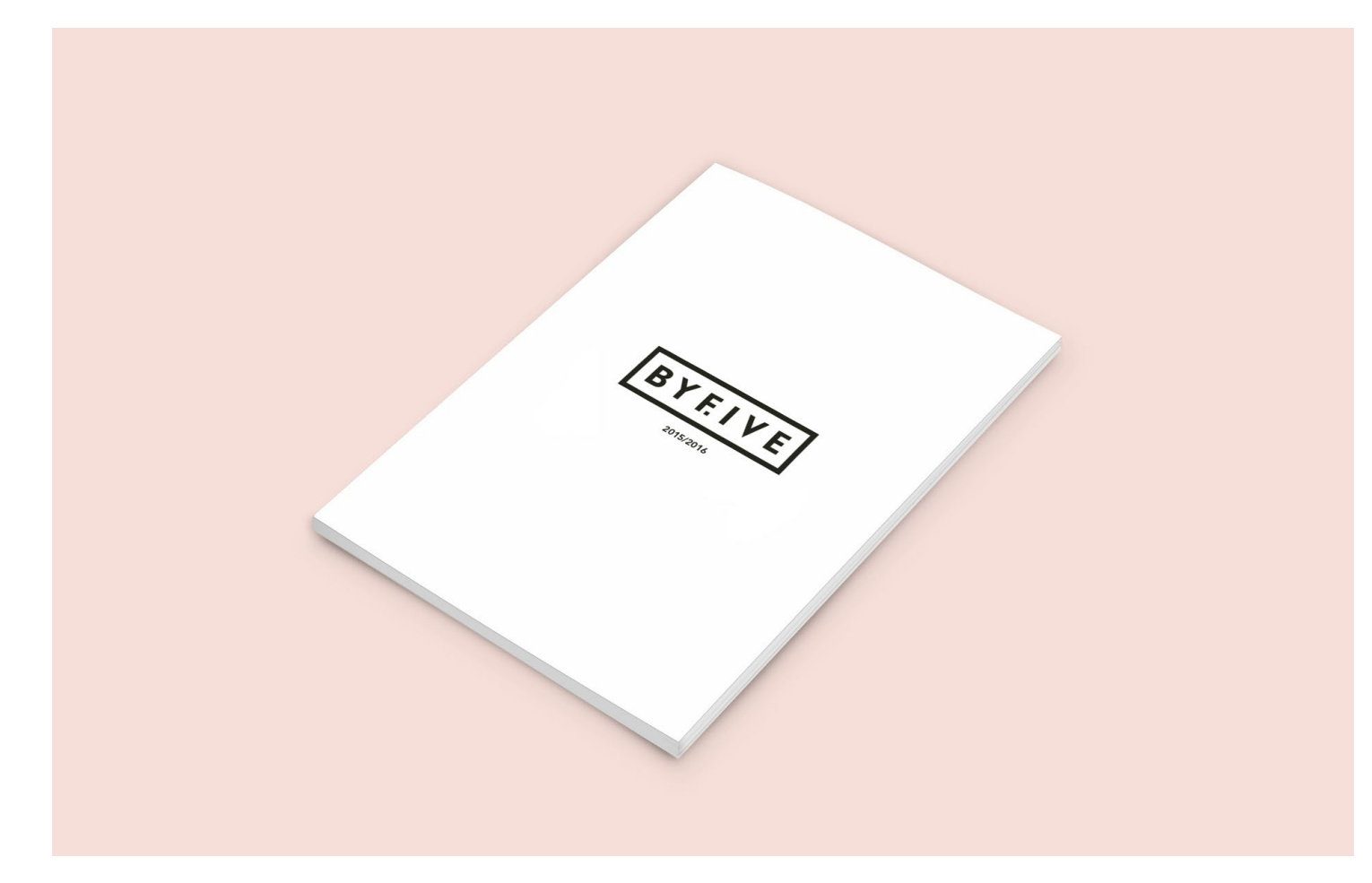

# 2.3.4.2 TECHNISCHE DATEN

Format: 21,0 x 29,7 cm Umfang: 4 Seiten Umschlag / 168 Seiten Inhalt Druck: 4/4-farbig Digitaldruck Papier Umschlag: 300g Bilderdruck matt Papier Inhalt: 150g Bilderdruck matt Druck Umschlag: 1/1-farbig schwarz Druck Inhalt: 4/4-farbig Daten: druckfreie PDF von mir bereit gestellt Weiterverarbeitung: Klebebindung Lieferung: frei Haus PLZ A-5020 Sonstiges: abfallend gedruckt

## CHECKLISTE ZUR GESTALTUNG DES MAGAZINS

- [] Richtiges Format, richtige Voreinstellungen, passendes Grundlinienraster und entsprechende Absatzformate
- [] Alle Texte der SchülerInnen (Einleitungstext, Aufgabenbereiche, Steckbrieffragen, Tipps & Tricks) und alle Bilder (Polaroids, Produktfotos, Mock-Ups) sind abgegeben.
- [] Richtiges Farbprofil, alle Seitenanzahlen korrekt, keine Rechtschreib- und Grammatikfehler mehr vorhanden?
- [] Das PDF in mehreren Teilen exportieren, Anschnitt beachten und angemessen verpacken.

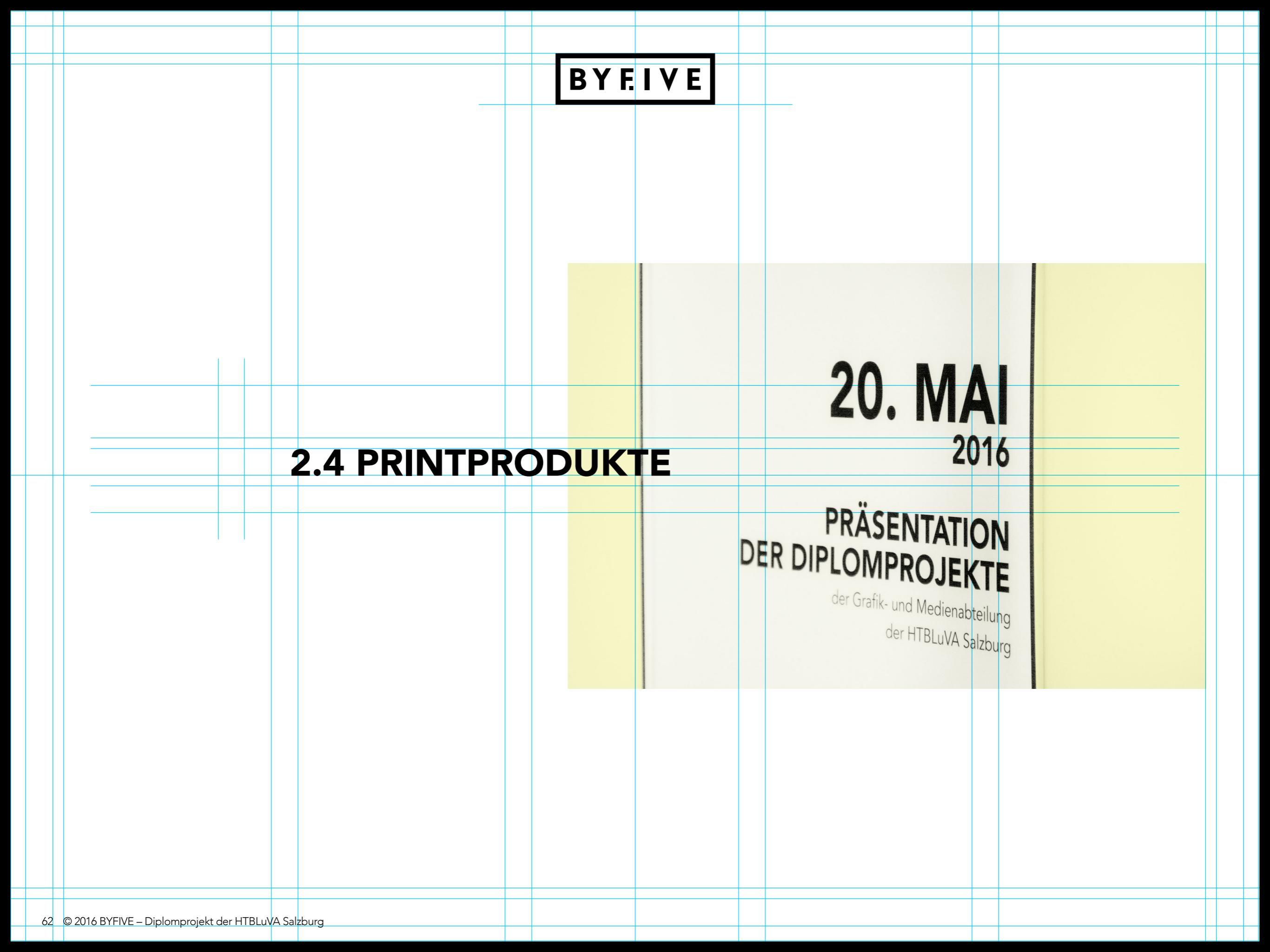

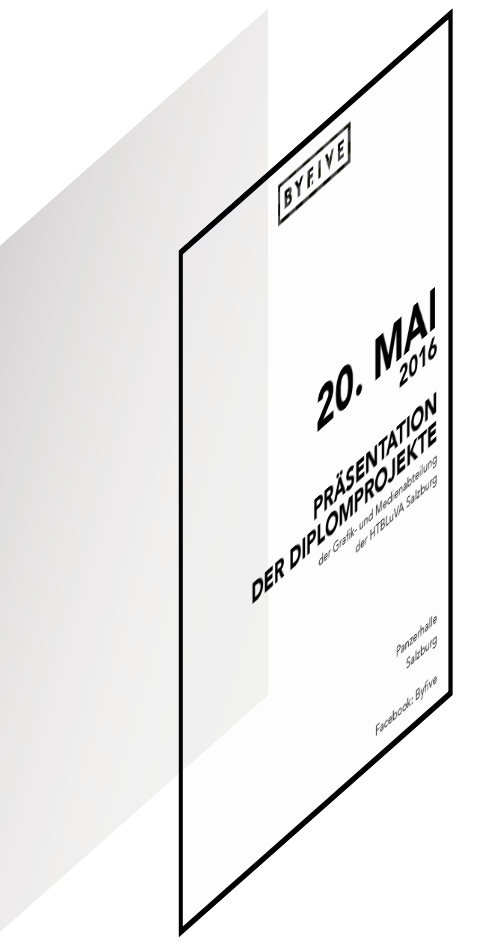

2 Layer der Folien: Halbtransparente Folie + bedruckte durchsichtige Folie

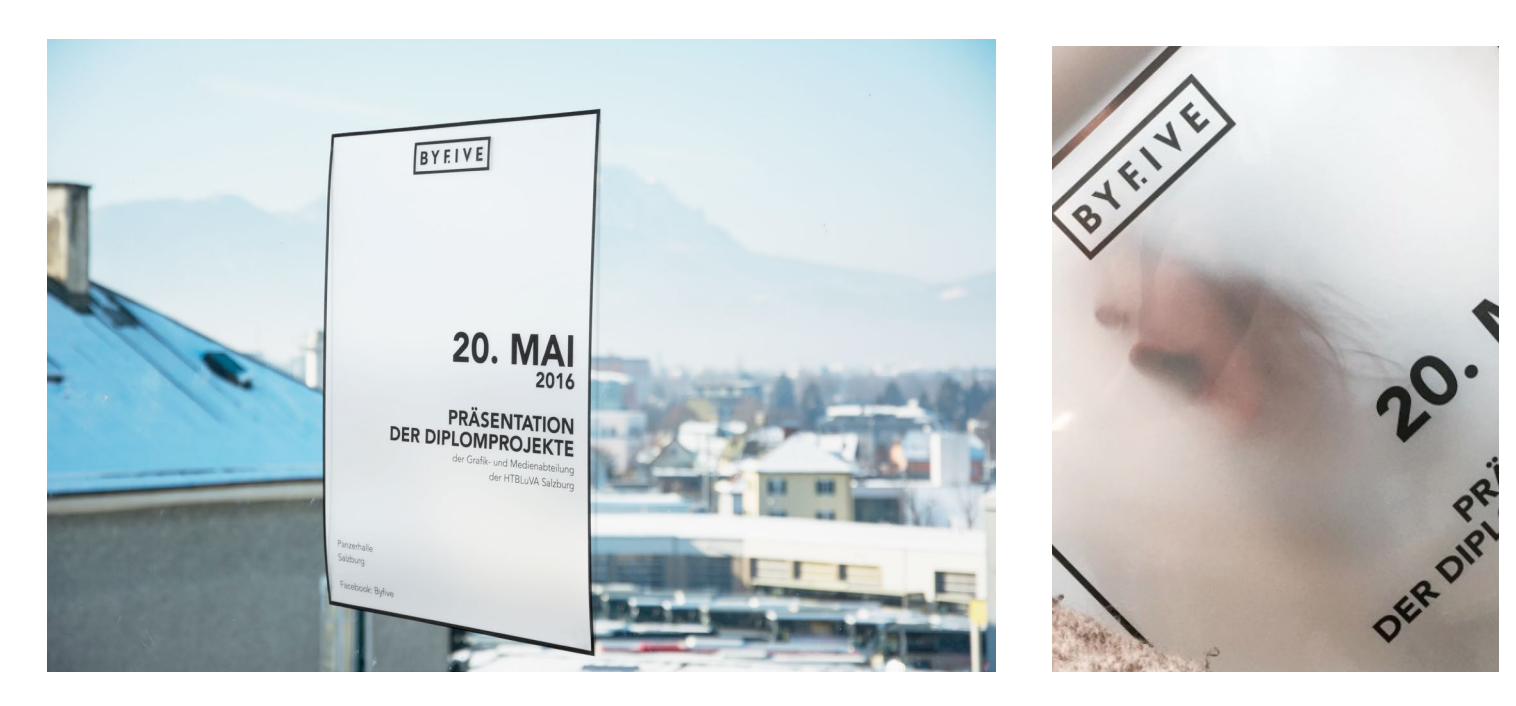

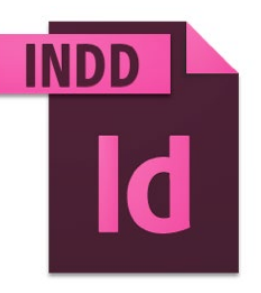

Die Vorlagen zu den verschiedenen Printprodukten sind als InDesign Dateien im Ordner **Print / Event** beigefügt.

## 2.4.1 PLAKATE

Die Plakate werden auf einer halbtransparenten Folie gedruckt, welche sich durch einen Milchglas-Effekt auszeichnet.

Der Plotter kann nur auf die durchsichtige Folie drucken, weswegen sich die Plakate aus zwei Folien zusammensetzen.

1. Die durchsichtige Folie wird mit am Plotter bedruckt.

2. Die durchsichtige und die halbtransparente Folie werden aneinander geklebt.

Die InDesign Vorlage für die Plakate befindet sich im Ordner »InDesign Vorlagen«.

## 2.4 PRINTPRODUKTE / VISITENKARTEN

| BYCKE | WIR GEBEN DEM PORSCHE MUSEUM GMÜND<br>BUNDESS ERSCHEINUNGSBILD, DURCH<br>AUSARBEITUNG DER CORPORATE IDENTIFICATION<br>Leonie Kaltenegger<br>Simon Scharinger                                                                            |
|-------|----------------------------------------------------------------------------------------------------|
|       | <section-header><section-header><section-header><section-header><section-header><section-header><section-header></section-header></section-header></section-header></section-header></section-header></section-header></section-header> |
|       | WIR KREIEREN EINEN UMFASSENDEN<br>VISUELLEN AUFTRUTT FÜR DIE GRÖSSTE                                                                                                    |

Gerald Geie ukas Kühleitne Simon Mar

Nähere Infos unter byfive.a

HTBLUVA

|                                                                                                    | Byfive Website auf der Vorderse<br>einem Projekt informieren zu kö<br>den Mitgliedern aufzunehmen.                                                                          |  |  |  |  |
|----------------------------------------------------------------------------------------------------|----------------------------------------------------------------------------------------------------|--|--|--|--|
|                                                                                                    | Als Schmuckelement wird ein S<br>Projekt extrahiert und für den in<br>verwendet. So entsteht eine ein<br>Visitenkarten, die sich dennoch<br>und zum jeweiligen Projekt pass |  |  |  |  |
|                                                                                                    | <ul> <li>1. USP des Projekts</li> <li>2. Projektmitglieder</li> <li>3. Logo des jeweiligen Projekts</li> </ul>                                                              |  |  |  |  |
| WIR SETZEN DIE DIPLOMPROJEKTE DER GRAFIK-<br>UND MEDIENABTEILUNG PROFESSIONELL<br>UND ERSTMALS ÖFFENTLICH IN SZENE. |                                                                                                    |  |  |  |  |
|                                                                                                    | Andreas Palfinger<br>Anita Seubert                                                                                                    |  |  |  |  |
| BYFIVE                                                                                                    | Nähere Infos unter byfive.at                                                                                                    |  |  |  |  |

## **2.4.2 VISITENKARTEN**

Beim Event liegen von jedem Projekt einheitliche Visitenkarten auf.

Die Vorderseite setzt sich zusammen aus dem USP des Projekts, den Projektmitgliedern, dem Logo des Proiekts. Des Weiteren befindet sich die URL zur lerseite, um sich näher zu u können oder Kontakt zu en.

in Stilelement aus dem en individuellen Rahmen e einheitliche Serie an och individuell abheben passen.

# 2.4 PRINTPRODUKTE / EINLADUNGEN

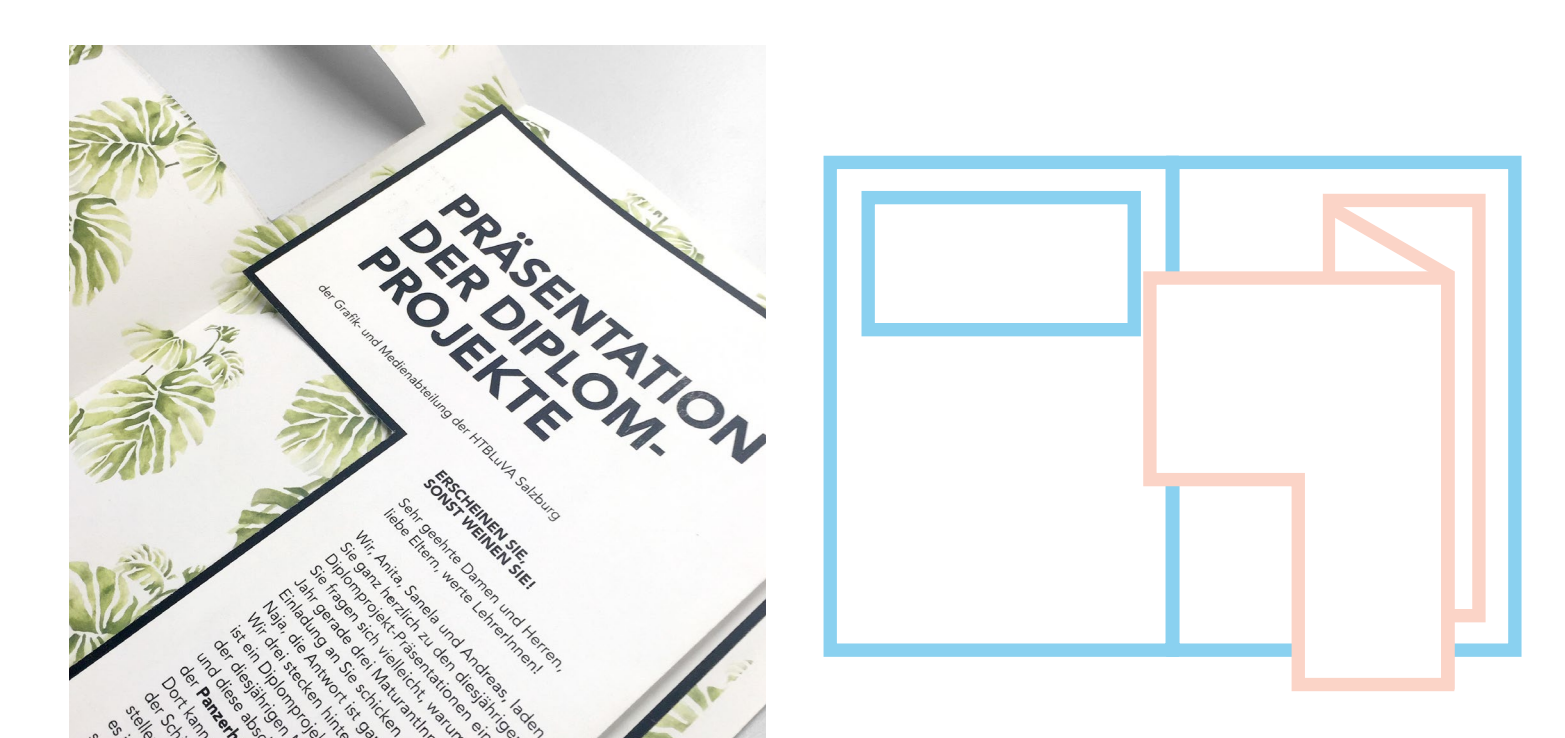

#### 2.4.3 EINLADUNGEN

#### <u>Print</u>

Die Print-Einladungen setzen sich aus zwei Layern zusammen und sind deswegen aufwendig in der Produktion.

Alternativ können, um die Produktion zu erleichtern, jährlich neue Einladungen im angemessenen Stil gestaltet werden.

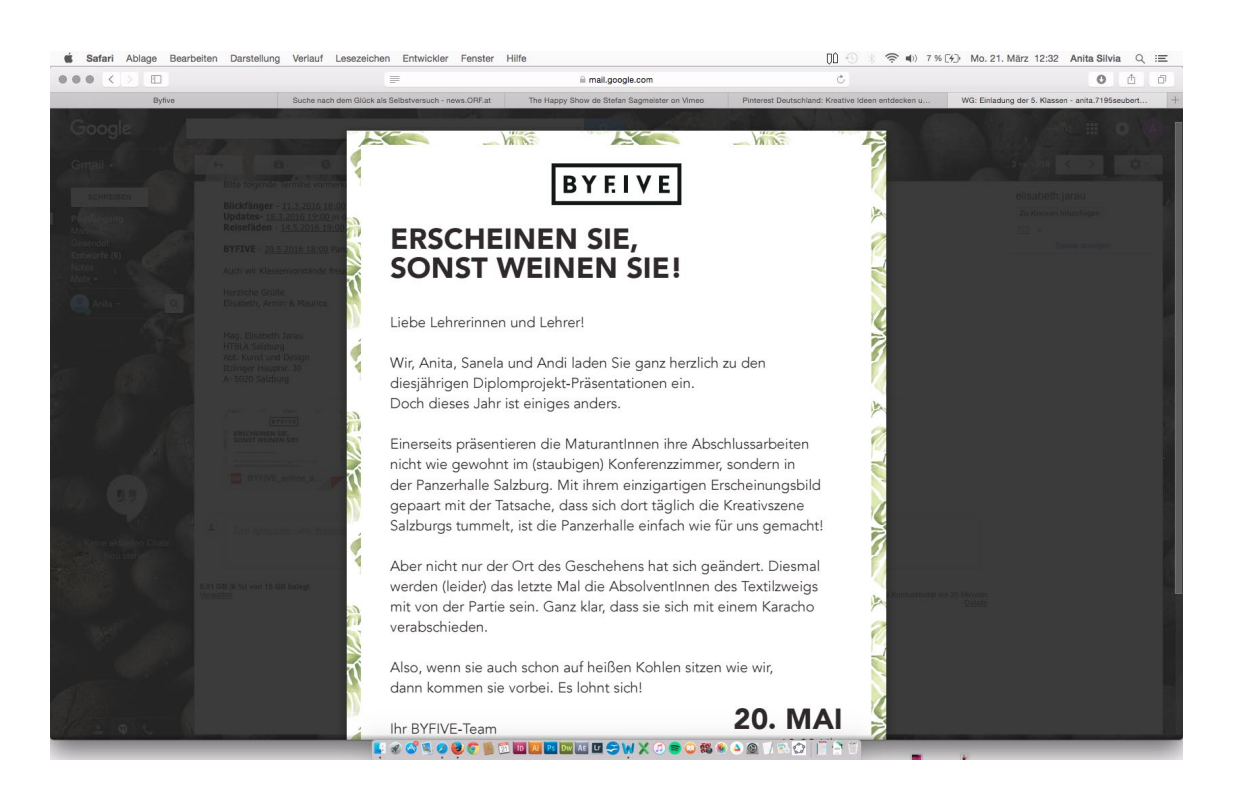

#### <u>Digital</u>

Da viele Einladungen, zum Beispiel an Firmen, digital verschickt werden, gibt es eine einseitige PDF-Version, die jährlich neu adaptiert und verschickt werden kann.

# BYFIVE

**PROGRAMM** WIR WÜNSCHEN EINEN ANGEHEHMEN UND INSPIRIERENDEN ABEND.

18:00 UHR Einlass

**18:30 UHR** Eröffnung Vorstellung der Projekte #1

19:30 – 20:20 UHR Musikalischer Beitrag der Band Rosewood

**20:30 UHR** Vorstellung der Projekte #2

21:30 UHR Entstandene Videoprojekte

22:00 UHR Abschlussrede

**22:15 UHR** Dinoel Malham

#### VIELEN DANK FÜR IHREN BESUCH!

Für nähere Informationen besuchen Sie unsere Website byfive.at, Facebook: Byfive oder folgen Sie uns auf Instagram oder Snapchat (beides "byfive16").

#### FLOORPLAN SO FINDEN SIE SCHNELL UND EINFACH ZU DEN DIPLOMPROJEKTEN.

01 NADELWERK 02 MIRAKEL TRENDS 03-07 TEXTILPRODUKTE 16 PORSCHE **08 TEXTILWERK 17 DINOEL & MALHAM** 09 REISEFÄDEN **18 PERSONAL MOVE** 10 BLOSSOM 19 ROSEWOOD 11 BLUMEN HARASEK 20 BLICKFÄNGER 12 THÜRERHÜTTE 21 LAUTLOS STARK 13 BÄCKEREI REDESIGN 22 STUDENT GUIDE 14 GŁUTEN APPETIT 23 HTL REDESIGN

15 SOPI

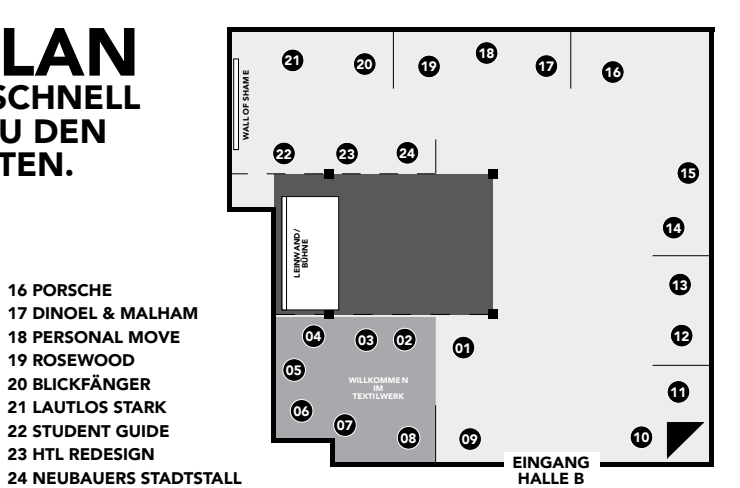

#### 2.4.4 FLOORPLAN

Der Floorplan ist ein beidseitig bedruckter Flyer, der auf der Vorderseite alle Projektstände auflistet und dazu passend den Aufbau des Events illustriert, und auf der Rückseite alle wichtigen Programmpunkte aufzählt.

Er wird während des Events verteilt und kann digital auf der Webstie eingebaut werden.

# 2.4 PRINTPRODUKTE / AUSSTATTUNG EVENT

BYFIVE

**MAGAZIN** AUF 170 SEITEN GIBT'S FEINSTES GRAFIKDESIGN & INNOVATIVSTE IDEEN.

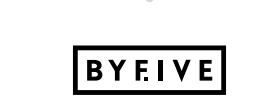

M. MUSTERMANN Ansprechperson

#### BYEIVE ESSEN & GETRÄNKE

THE PUREBOX Asia Curry Sabich israelisches Streetfoo

SOUP FIRST 2er'lei Suppe mit Quiche speck/vegetariss

SCHACHNER & PASTA Linguini mit Spargel & Erdbeeren Burger de luxe, small

je Gericht **7€** 

+ fantastische Cocktails in der UNBEKANNT BAR

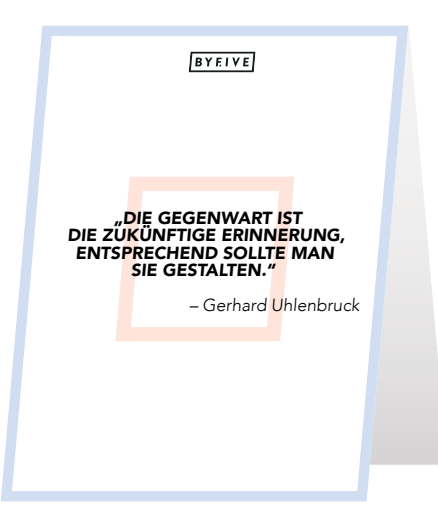

BYFIVE

# ESSEN & GETRÄNKE

20,-

**THE PUREBOX** Asia Curry Sabich israelisches Streetfood

**SOUP FIRST** 2er'lei Suppe mit Quiche Speck / vegetarisch

**SCHACHNER & PASTA** Linguini mit Spargel & Erdbeeren Burger de luxe, small

je Gericht **7€** 

+ fantastische Cocktails in der UNBEKANNT BAR

# 2.4.5 AUSSTATTUNG EVENT

Für das Byfive-Event werden verschiedenste Printprodukte benötigt, die jedes Jahr individuell angepasst und gedruckt werden müssen.

#### MAGAZIN VERKAUFSSCHILDER

Diese kleinen Aufsteller geben Information zum Magazinkauf am Event und zum Preis.

#### NAMENSSCHILDER

Diese können zum Beispiel bestimmte Ansprechpersonen oder die Veranstalter am Event kennzeichnen.

# SPEISEKARTEN ALS TISCH-AUFSTELLER

Diese kleinen zweiseitigen Aufsteller geben Information zum jeweiligen Angebot von Essen und Getränken.

# SPEISEKARTEN ALS PLAKAT

Die selben Informationen der Tisch-Aufsteller in Plakat-Form.

# BYEIVE

# HERZLICH WILLKOMMEN!

#### BYFIVE

Werkschau der Diplomprojekte der Abteilung Grafik und Medien der HTBLuVA Salzburg.

#### MARKTHALLE

Hungrig oder durstig? Die Markthalle bietet bis 22 Uhr ein veganes, vegetarisches oder nudeliges Geschmackserlebnis. Oder genießen Sie einfach ein feines Süppchen. + Cocktails in der Unbekannt Bar.

#### LEITSYSTEM

Für das Byfive-Event wird ein einheitliches Leitsystem verwendet. Die verschiedenen Elemente davon können individuell bearbeitet werden.

#### **INFOPLAKAT AM EINGANG**

Am Haupteingang zum Event befindet sich ein kleines Infoplakat, das Auskunft über die wichtigsten Stationen beim Event gibt.

Dieses kann je nach Location adaptiert werden.

# LEITSYSTEM-ELEMENTE 20\*20CM

### RAUCHERBEREICH

Zur Kennzeichnung des Bereiches, in dem geraucht werden darf.

## **BESCHILDERUNG ZUR LOCATION**

Um zur richtigen Location (zB. Halle B) zu finden, können verschiedene Beschilderungen angebracht werden.

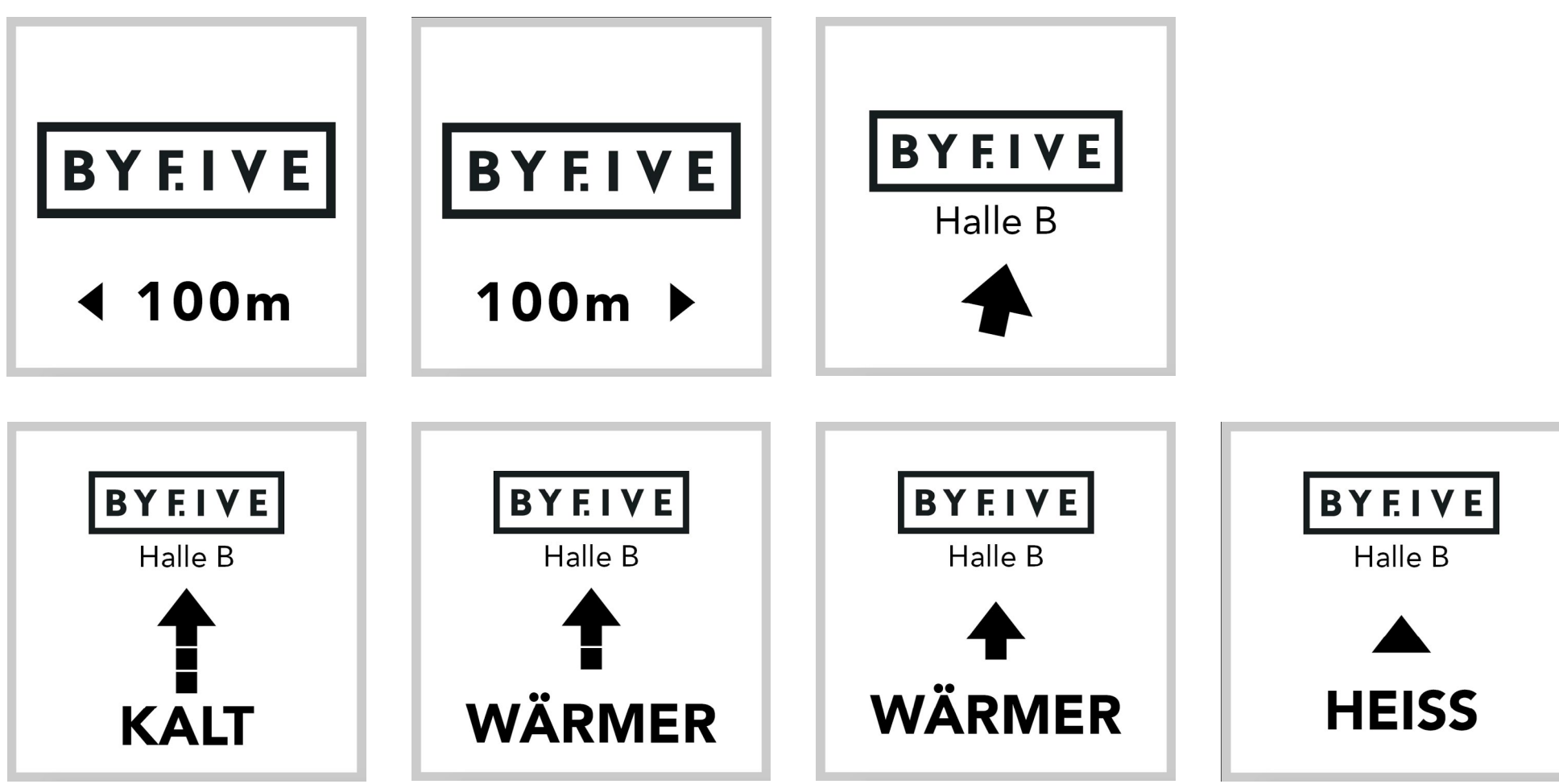

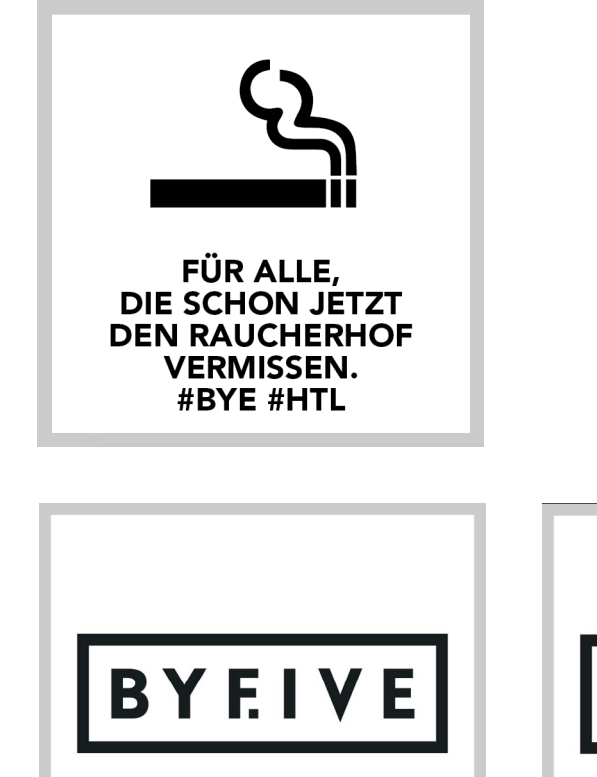

# 2.4 PRINTPRODUKTE / AUSSTATTUNG EVENT

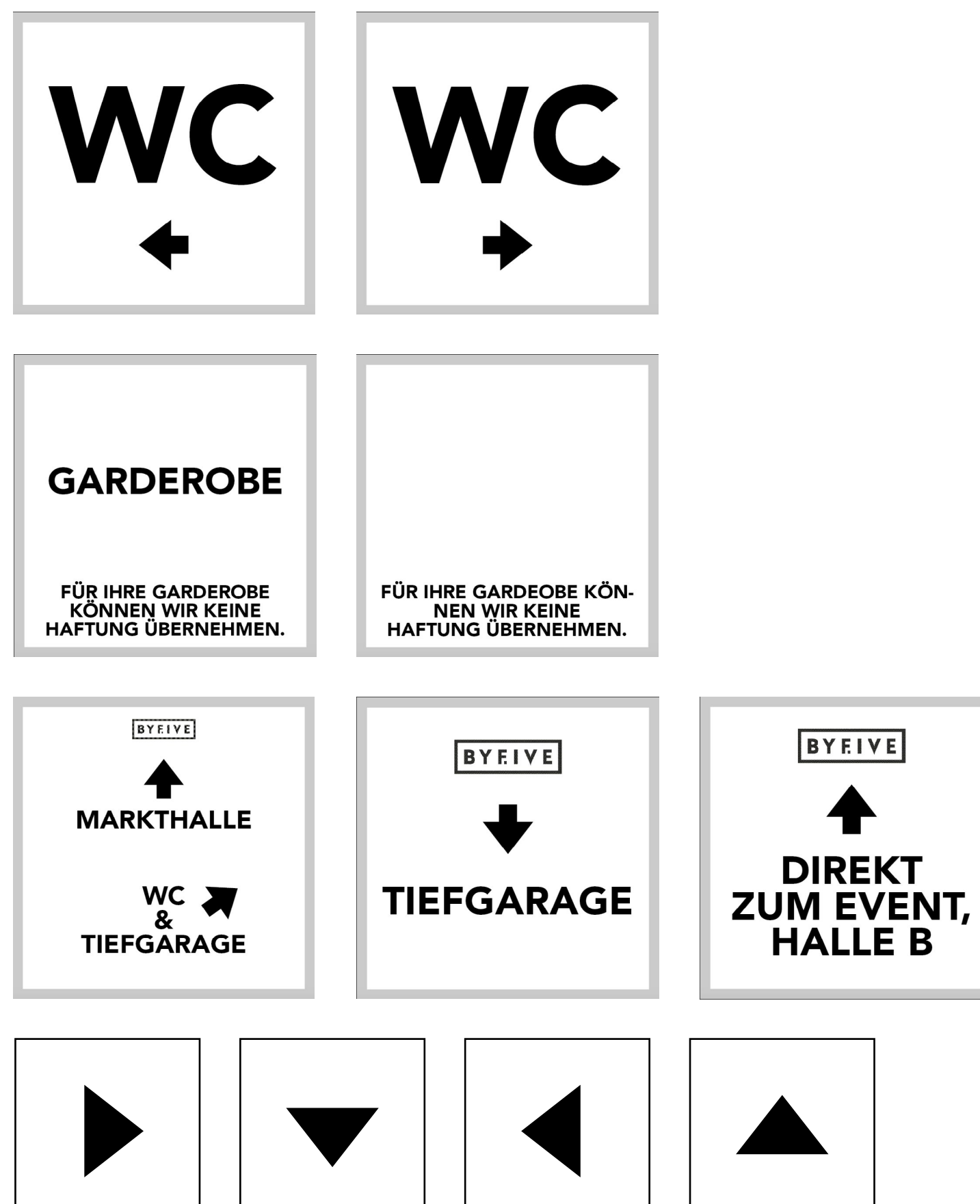

## LEITSYSTEM-ELEMENTE 30\*30CM

WC

Den richtigen Weg zu den WCs.

**GARDEROBE** Kennzeichnung der Garderobe und Hinweis zur Haftung.

# WEITERE BESCHILDERUNGEN

Es können weitere Beschilderungen eingesetzt werden, die zum Beispiel den Weg von der Tiefgarage angeben.

# PFEILE

Einfache Pfeil-Schilder um den Besuchern den richtigen Weg zu weisen.

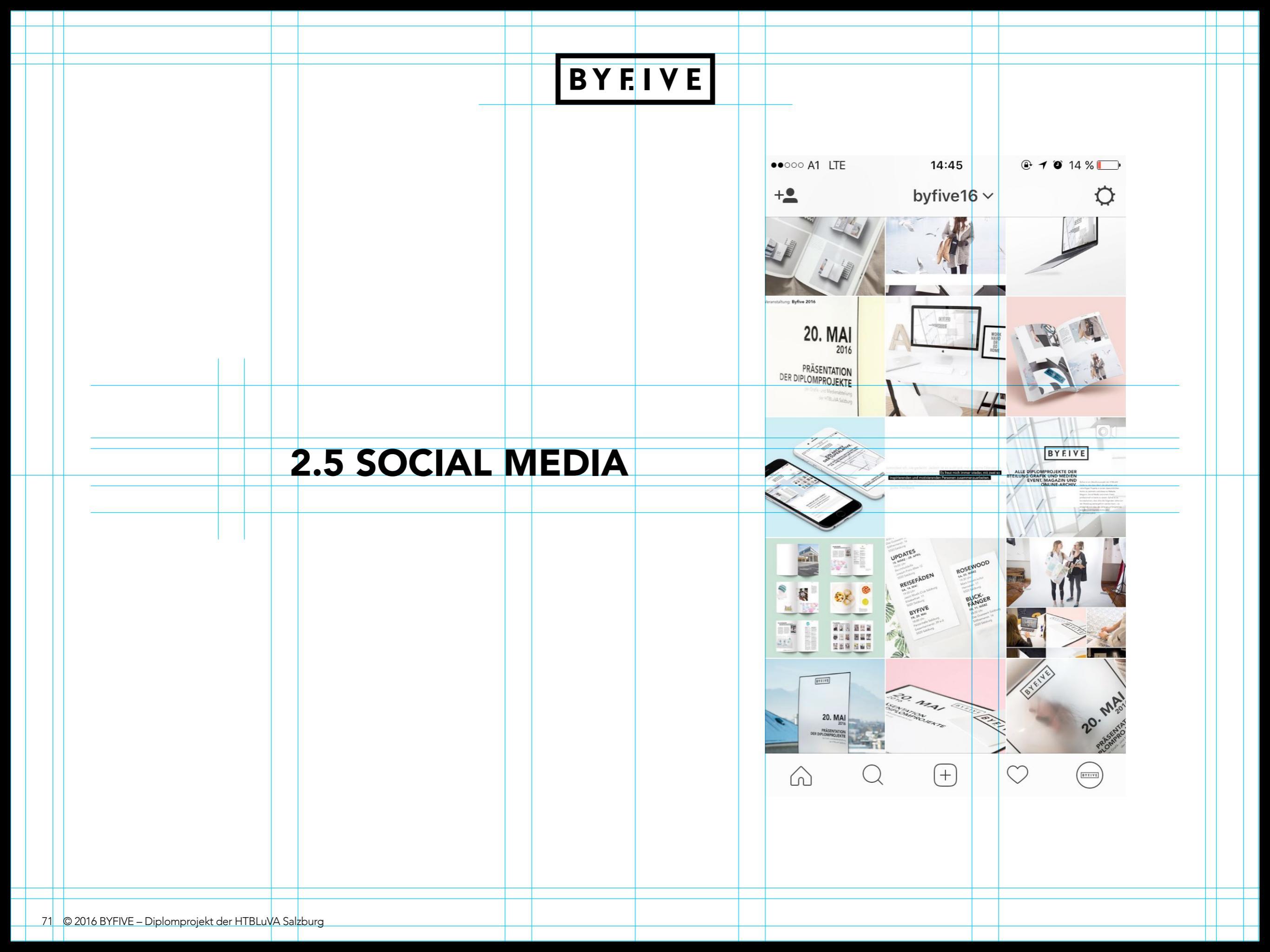

# 2.5 SOCIAL MEDIA / ALLGEMEIN

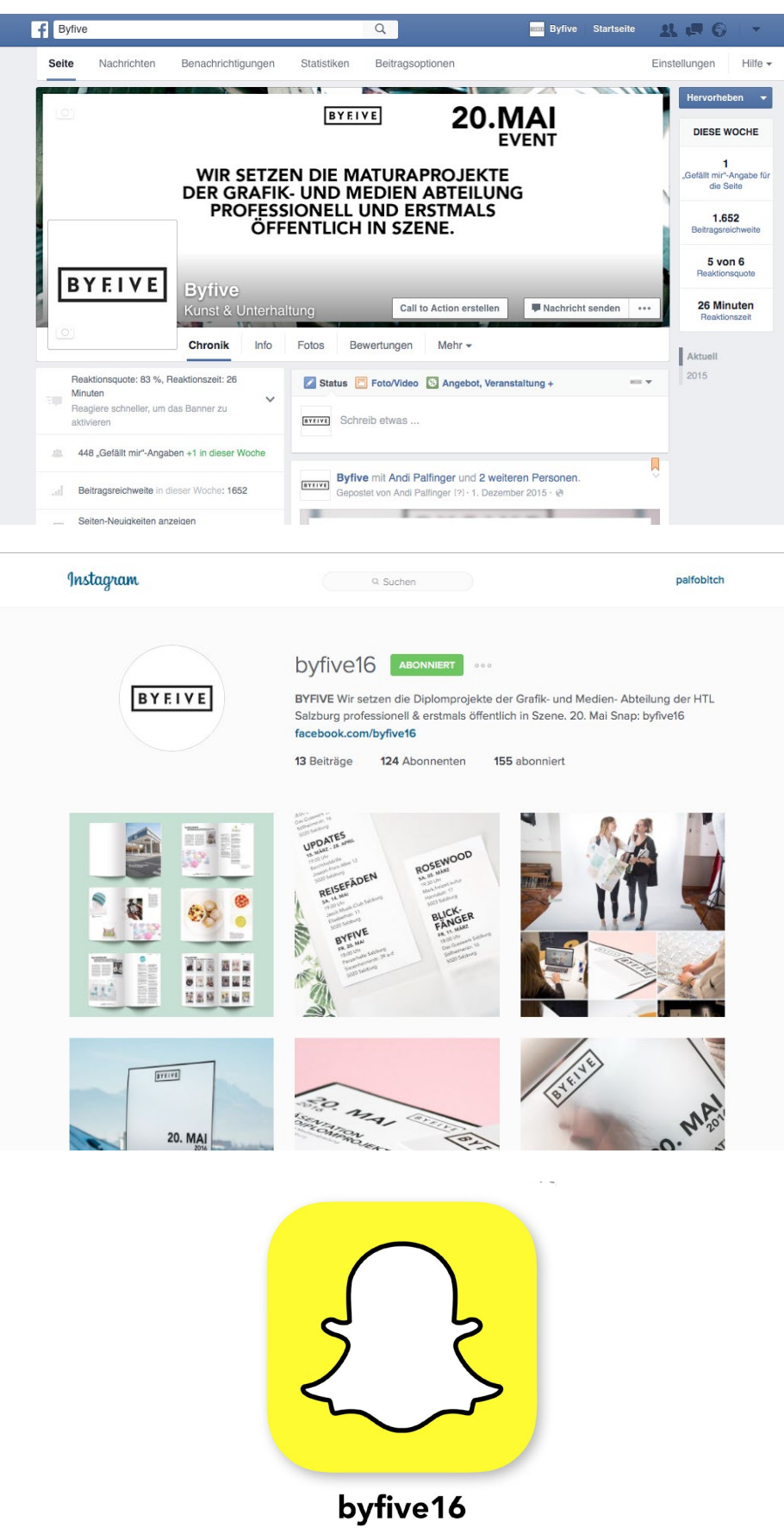

# 2.5.1 SOCIAL MEDIA ALLGEMEIN

Byfive ist auf 3 Social Media Kanälen aktiv: Facebook, Instagram und Snapchat.

Diese werden genutzt, um Informationen bezüglich der Abschlussprojekte, des Magazins sowie des eigentlichen Events gezielt an die Zielgruppe zu kommunizieren.

# <u>Facebook</u>

Die Zielgruppe setzt sich aus jungen, kreative Schülern der Abteilung, deren Freunden und Eltern sowie Lehrern und Interessierten aus der Kreativbranche zusammen.

#### <u>Instagram</u>

Die Zielgruppe setzt sich aus jungen, keativen Schülerinnen und Schülern der Abteilung, deren Freunden sowie vereinzelt aus der Kreativbranche und Bloggerszene zusammen.

# Wichtig:

Auf Instagram wird besonderer Wert auf die Ästhetik der Posts gelegt, es muss also besondere Mühe in die einzelnen Fotos sowie in einen stimmigen Feed in Pastell-Farbtönen gesteckt werden.

# <u>Snapchat</u>

Die Zielgruppe setzt sich aus jungen, kreativen Schülerinnen und Schülern der Abteilung und deren Freunden zusammen. Es sollen besondere Einblicke in den Arbeitsalltag gegeben werden.
#### 2.5 SOCIAL MEDIA / FACEBOOK TITELBILD

BYEIVE

20.MAI EVENT

#### WIR SETZEN DIE MATURAPROJEKTE **DER GRAFIK- UND MEDIEN ABTEILUNG** PROFESSIONELL UND ERSTMALS ÖFFENTLICH IN SZENE.

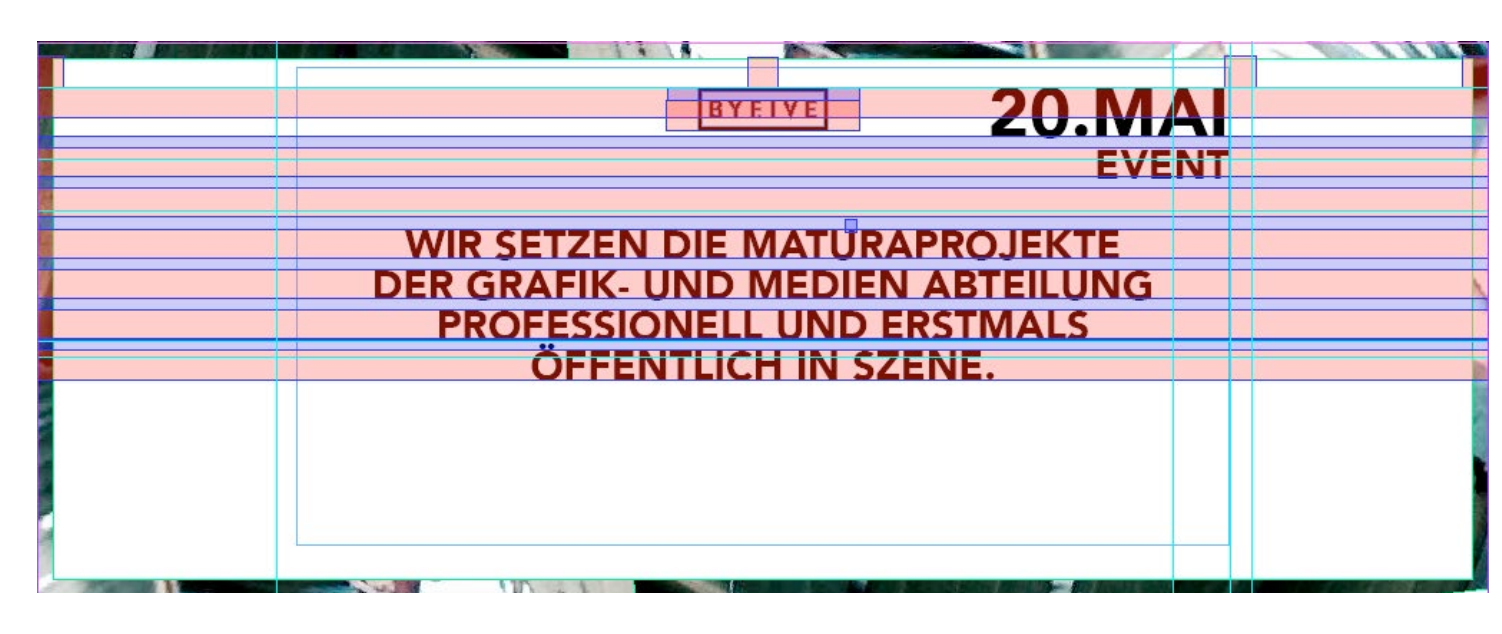

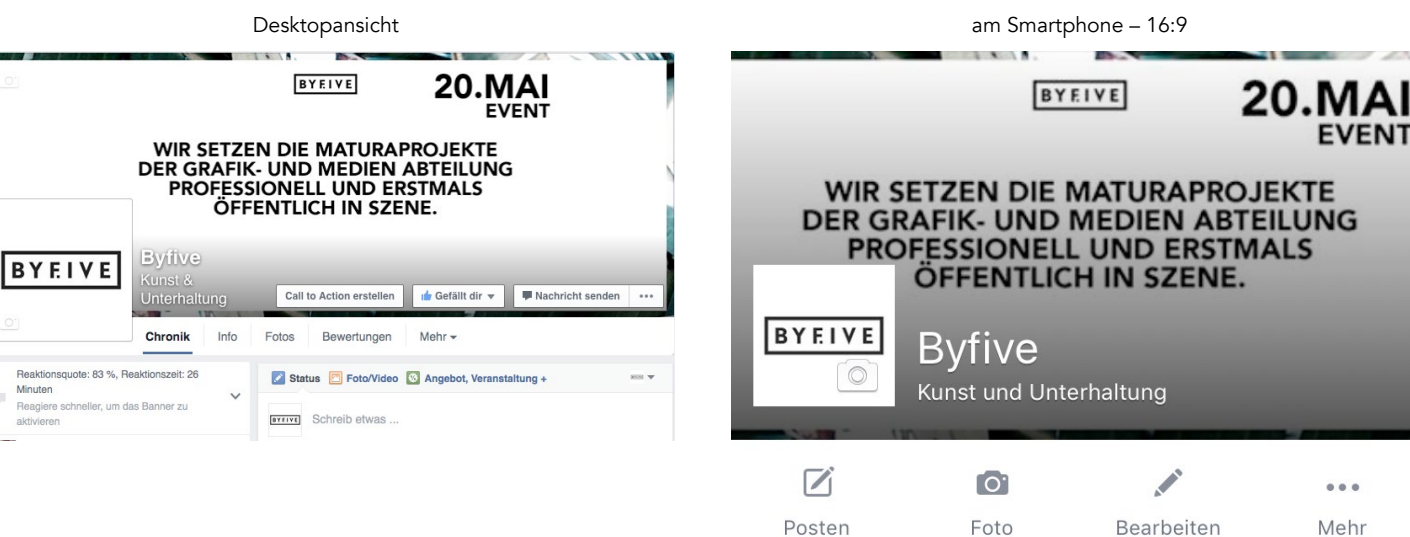

#### 2.5.2 FACEBOOK-TITELBILD

#### 2.5.2.1 ALLGEMEIN

Auf dem Titelbild stehen nur die wichtigsten Informationen – USP/Kurzbeschreibung und das Datum des Events.

<u>Maße</u>: 800px \* 315px

EVENT

...

Mehr

#### 2.5.2.2 AUFBAU: TITELBILD

Die Maße richten sich nach den Standardmaßen der Facebook-Titelbilder (800px \* 315px).

Die Verhältnisse 1: 1.4 kamen wieder zum Einsatz. Es ist bewusst so aufgebaut, dass es sowohl am Desktop, als auch auf dem Smartphone perfekt lesbar angezeigt werden kann.

Da am Desktop das Ganze Titelbild, am Smartphone jedoch nur ein 16:9 Ausschnitt sichtbar ist, ist der Text so gesetzt, dass auch im 16:9 Format sichtbar ist. Gleichzeitig wurde darauf geachtet, dass in keiner der Ansichten der Text vom Profilbild verdeckt wird.

#### 2.5 SOCIAL MEDIA / FACEBOOK ADVENTKALENDER

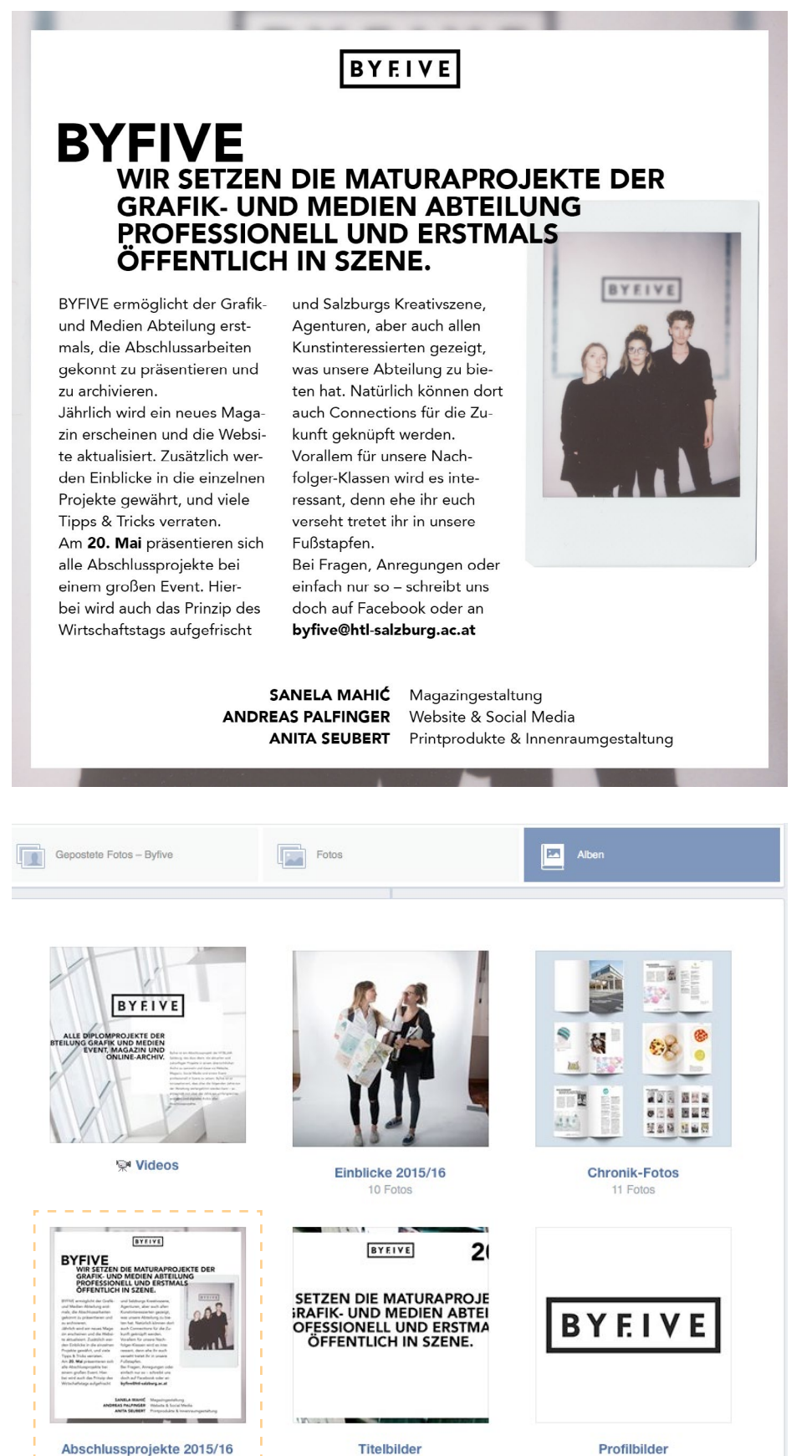

1 Foto

1 Foto

#### 2.5.3 FACEBOOK-ADVENTKALENDER

#### 2.5.3.1 ALLGEMEIN

Als Einstiegsaktion auf Facebook diente der Byfive-Adventkalener. Bei diesem wurden jeden Tag im Dezember eins der Abschlussprojekte vorgestellt.

#### Er setzt sich zusammen aus:

Titel USP/eine Kurzbeschreibung längere Beschreibung im Fließtext Teamfoto Teammitglieder + Aufgabenbereiche Rahmen: vergrößerung des Teamfotos

Soll der Adventkalender weitergeführt werden, kann auf Facebook ein neues Album mit der Bezeichnung "*Abschlussprojekte [Jahrgang]*" erstellt werden. Links unten ist das Beispiel für das erste Album.

46 Fotos

#### 2.5 SOCIAL MEDIA / FACEBOOK ADVENTKALENDER

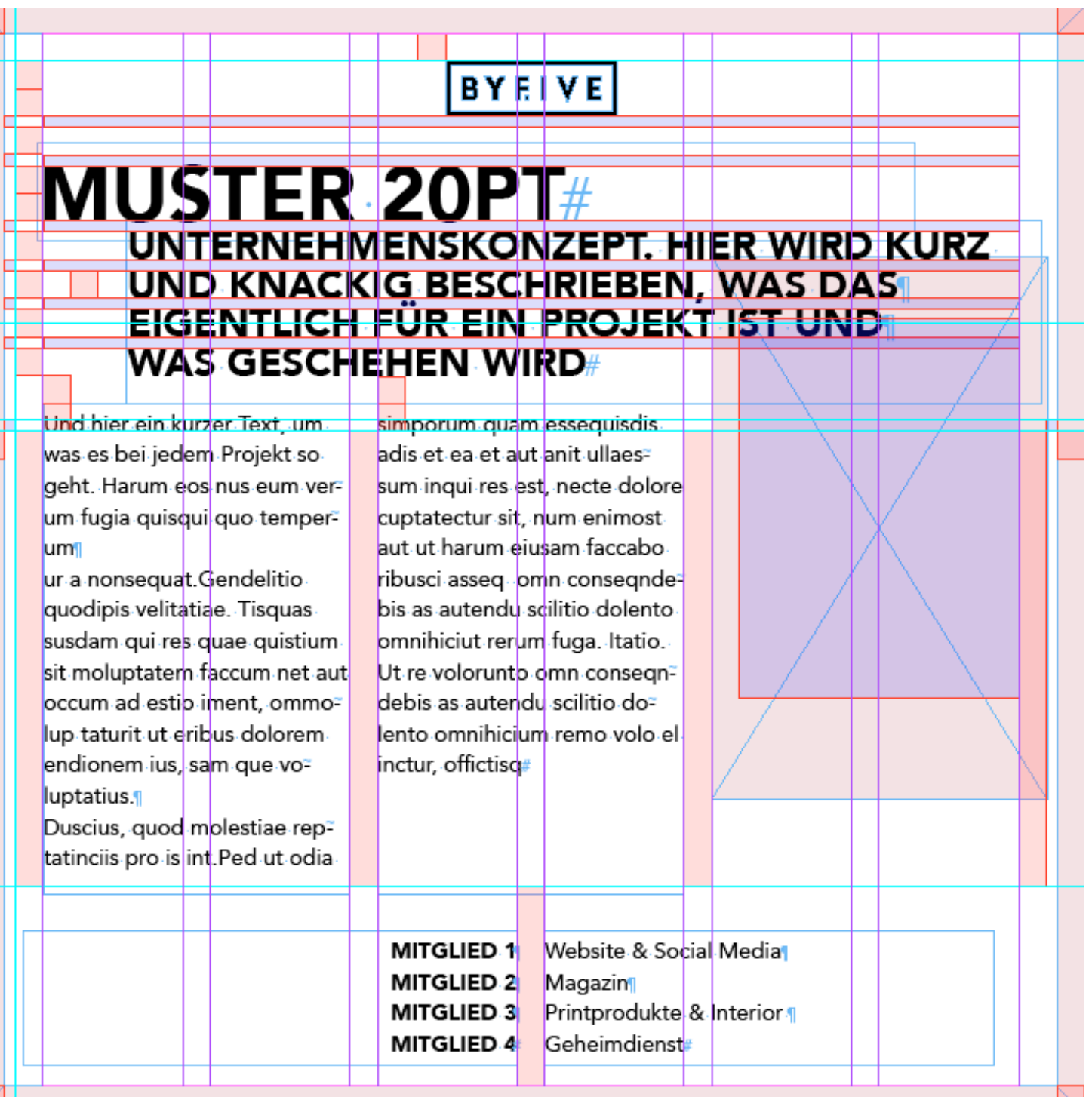

#### 2.5.3.2 AUFBAU: ADVENTKALENDER

Der Adventkalender wurde streng nach unserem Verhältnis-System aufgebaut. Jedes Element ist auf seinem Platz, also könnte der Byfive-Adventkalender ohne offene Fragen weitergeführt werden.

<u>Maße</u>: 1000px \* 1000px <u>Verhältnisse</u>: 1 entspricht 25px.

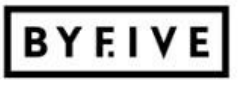

## JUGEND INNOVATIV **UNGLAUBLICH! ZUM ERSTEN MAL ZIEHEN** 8 TEAMS IN DIE NÄCHSTE RUNDE EIN.

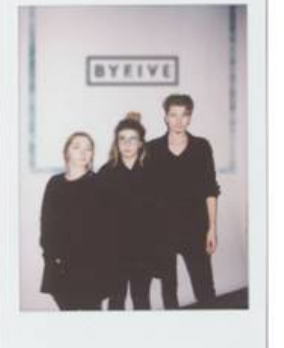

Byfive

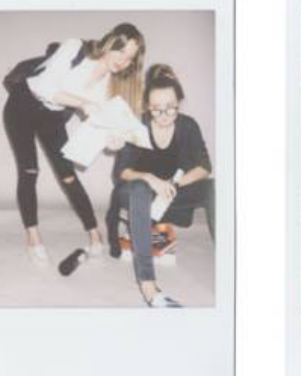

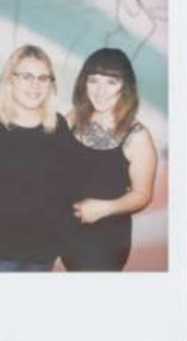

Geh' Hör' Los!

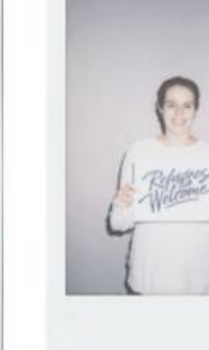

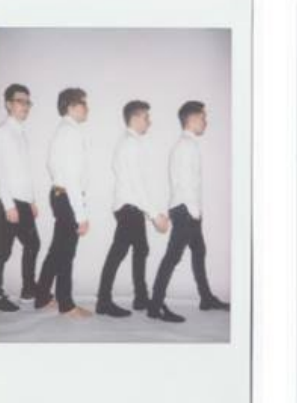

HTL-Redesign

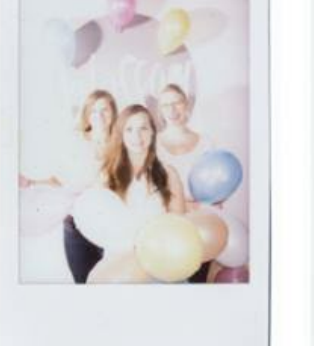

Blossom

Student Guide

Dinoel & Malham

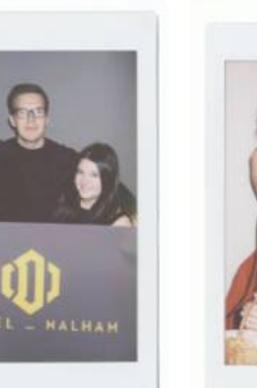

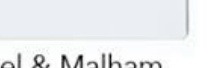

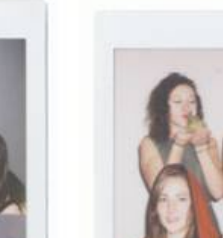

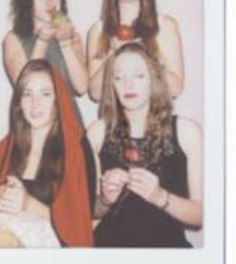

Reisefäden

#### Thürerhütte

#### 2.5.4 FACEBOOK-POSTS

#### 2.5.4.1 ALLGEMEIN

Weitere Posts sind im Schema der Adventkalender-Türchen zu erstellen – hier am Beispiel des Jugend-Innovativ-Posts.

#### 2.5.4.2 ABMESSUNGEN

Die Maße dieser Posts sollen bestenfalls 1000px \* 1000px betragen, mit einer Verhältnis-Richtlinie von 1 = 25px, wobei diese je nach Anwendung anders gewählt werden dürfen.

### 2.5 SOCIAL MEDIA / SCHREIBSTIL

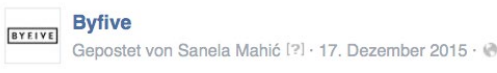

Danke Facebook, dass du uns heute kein Türchen öffnen lässt. Rosewood war wohl zu Porno. #facebookdergrinch

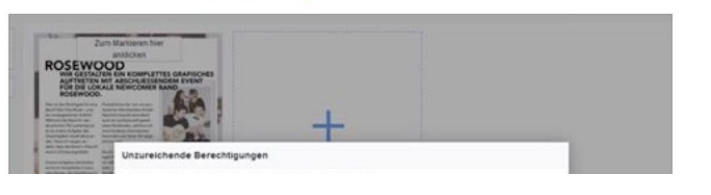

Byfive Gepostet von Andi Palfinger [?] · 24. Januar · @

Eins unsrer ersten Plakate für den Tag der offenen Tür – ganz nach dem Motto "transparency is the key"

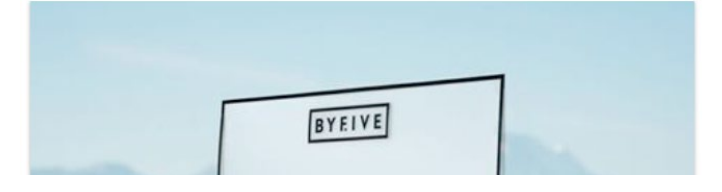

Byfive Gepostet von Andi Palfinger [?] · 22. Dezember 2015 · @

#### "ma schau, die BYFIVE-Weihnachtsbox!"

Letzte Chance, um bei unserer Weihnachts-Verlosung teilzunehmen.

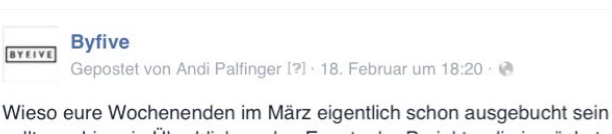

sollten – hier ein Überblick zu den Events der Projekte, die in nächster Zeit so anstehen.

5. März 2016 – Rosewood - Release-Party 19:30 Uhr Mark.freizeit.kultur... Mehr anzeigen

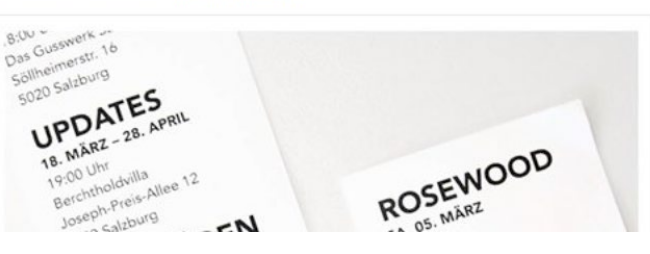

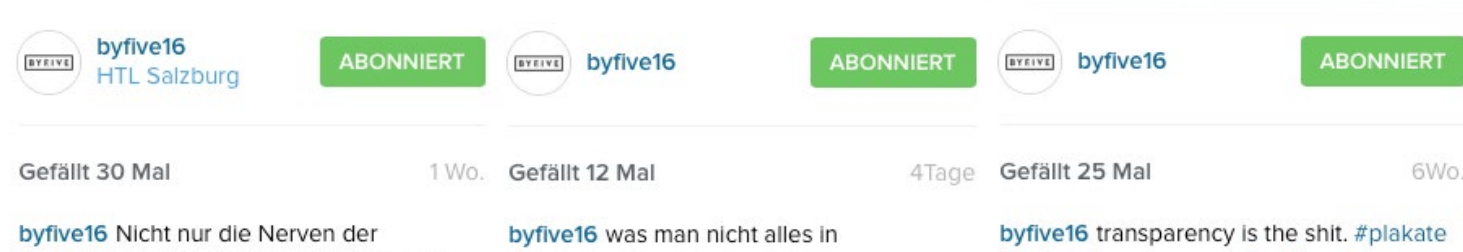

byfive16 Nicht nur die Nerven der Maturantlnnen sind am Ende – auch die Magazingestaltung befindet sich im Endspurt. byfive16 was man nicht alles in Projektberichten findet. (Der Ort an dem man heutzutage sein Herz ausschüttet)

byfive16 transparency is the shit. #p #byfive #transparency #milch

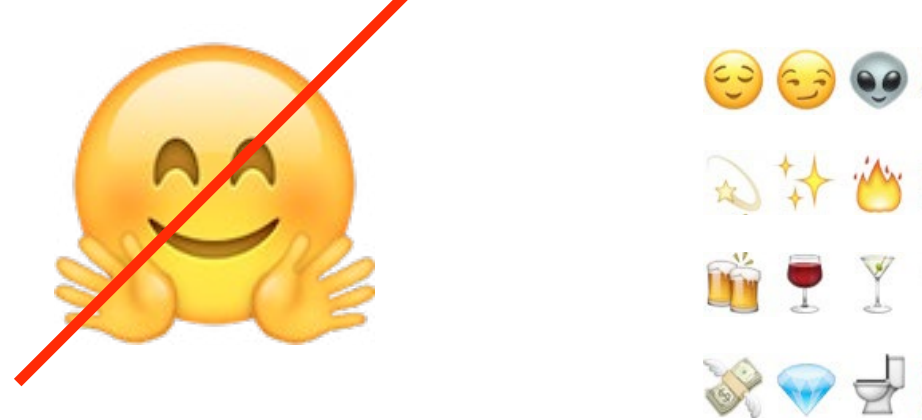

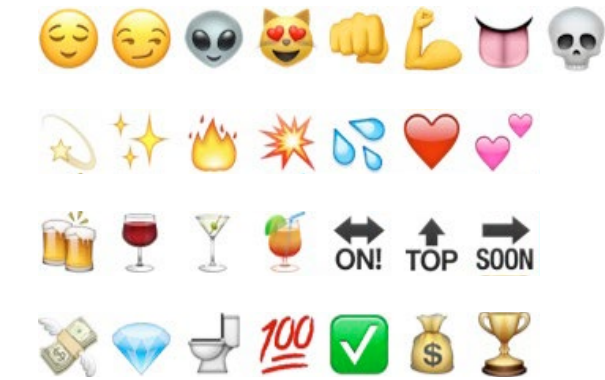

#### 2.5.5 SCHREIBSTIL

#### 2.5.5.1 FACEBOOK

Da die Zielgruppe auf Facebook eine Mischung aus jungen, kreativen Menschen und erwachsenen Eltern/Lehrer ist, definiert sich der Sprachgebrauch hier auch als eine Mischung aus jung/kreativ in Kombination mit seriöser Information.

Der Schreibstil soll den Kontext auf den Punkt bringen und gleichzeitig mit einer Prise Humor/Sarkasmus schmücken.

Es gilt absolutes Emoji-Verbot.

#### 2.5.5.2 INSTAGRAM

Es gilt änliches wie auf Facebook, nur dass die Zielgruppe hier fast ausschließlich aus jungen, kreativen Menschen besteht. Aus diesem Grund darf der Sprachstil auch in Richtung Jugendslang gehen.

#### 2.5.5.3 SNAPCHAT

Die Zielgruppe auf Snapchat besteht ausschließlich aus Jugendlichen. Falls hier überhaupt ein Text benötigt wird, sind diesem keine Grenzen in Sachen Seriosität gesetzt.

#### 2.5.5.4 SPAREN MIT EMOJIS

In vielen Bereichen gilt strengstes Emoji-Verbot. Auch wenn sie dazu da sind, Gefühle besser ausdrücken zu können, mindern sie die Ernsthaftigkeit und Seriosität eines Textes gewaltig – und das soll vermieden werden.

Die aufgelisteten Emojis sind vereinzelt OK.

#### 2.5 SOCIAL MEDIA / FACEBOOK-ALBEN

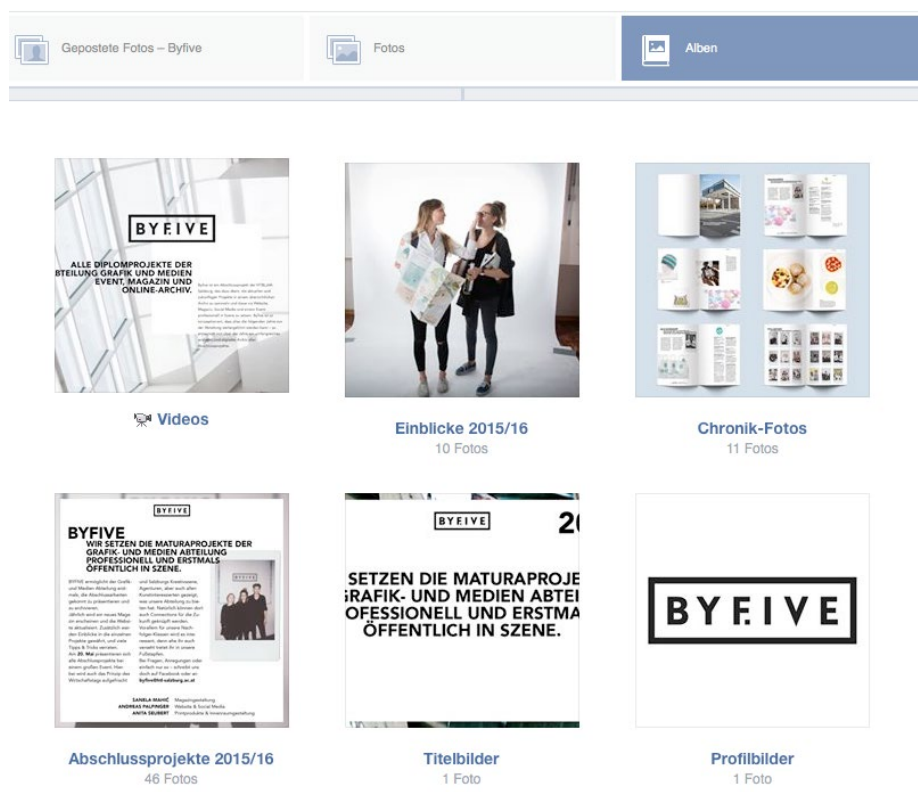

#### 2.5.6 FACEBOOK-ALBEN

#### 2.5.6.1 EINBLICKE

In dieses Album werden Einblicke in den Arbeitsverlauf der einzelnen Projekte gepostet. Jedes Jahr soll ein neues Album erstellt werden, das in *Einblicke [Jahrgang]* benannt wird also zum Beispiel: Einblicke 2015/16

#### 2.5.6.2 VIDEOS

In dieses Album werden Videos gepostet, so zum Beispiel die Logoanimation oder das Teaser-Video zur Website

#### 2.5.6.3 ABSCHLUSSPROJEKTE

In dieses Album wird der Byfive-Adventkalender gepostet. Näher erklärt wird dies in Punkt 1.5.3.1.

#### 2.5.6.4 CHRONIK-FOTOS

In dieses Album werden Updates von Byfive selber gepostet, also zum Beispiel, dass das Magazin fertig ist oder Fotos von den neuesten Printprodukten.

# BYFIVE

**E-MAIL** byfive@htl-salzburg.ac.at

WEBSITE byfive.at

FACEBOOK Byfive

# INSTAGRAM & SNAPCHAT

byfive16

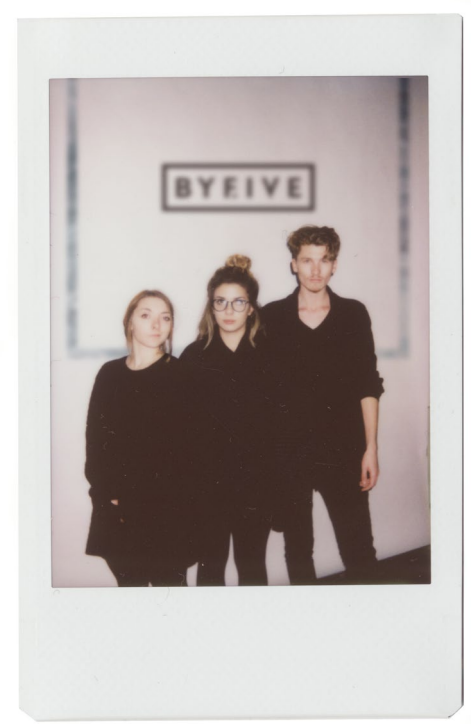

#### SANELA MAHIC

Sanela ist neben der Teamleiterin noch dazu jahrelang als Klassensprecherin tätig. Die Schülerin, die täglich aus Bischofshofen nach Salzburg pendelt, beschäftigte sich vor allem mit den organisatorischen Erledigungen und der Gestaltung des Magazins. Probs to her! E-Mail: *mahicsanela@hotmail.com* 

#### ANDREAS PALFINGER

In den Bergen aufgewachsen und 2011 durch die HTL nach Salzburg gekommen. Neben Grafikdesign und Wein liebt er es auch, Kunst zu machen – Ende 2015 hatte er seine erste eigene Ausstellung. Im Projekt ist er für Design und Umsetzung der Website, das gemeinsame Projektmanagement und Social Media verantwortlich.

E-Mail: andreaspalfinger@yahoo.de Website: www.andreas-palfinger.at

#### **ANITA SEUBERT**

Wenn man Anita kurz beschreiben müsste, dann fällt einem wahrscheinlich folgendes ein "Klein, aber oho!" und "ich sah sie irgendwo…"

Die 1,57 m große, vielbeschäftigte Powerfrau war u. A. Schulsprecherin der HTL Salzburg. Mit dem richtigen Rhythmus im Blut fällt es ihr schwer, ruhig sitzen zu bleiben. Mode, Interieur Design und Print sind ihre Vorlieben – deshalb liegt ihr Aufgabenbereich in der Print- und Innenraumgestaltung.

E-Mail: anita.7195seubert@gmail.com